# MICROTRONIX DX-4400 SD/HD/2K/4K-SDI TEXT & GRAPHICS OVERLAY INSERTER

USER MANUAL – VERSION 1.5.1 DATE ISSUED: APRIL MARCH 15, 2019

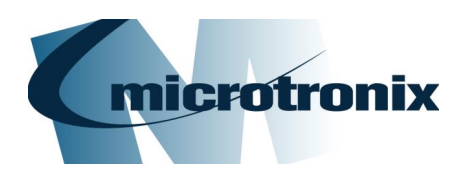

4056 Meadowbrook Drive, Unit 126 London, ON Canada N6L 1E3 www.microtronix.com

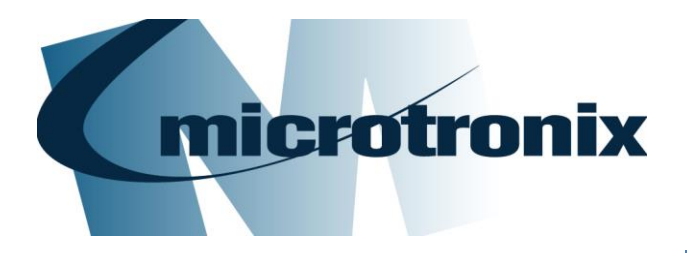

# DX-4400 User Manual

## **Document Revision History**

This User Manual provides operating instructions and information the Microtronix *DX-4400, SD/HD/2K/4K SDI Text & Graphic Overlay Inserter*, (Model Part Numbers: DX-4400-TI-2K and DX-4400-TI-4K).

The following table shows the document revision history.

| Date                            | Rev.                          | Description                                                                                                    |
|---------------------------------|-------------------------------|----------------------------------------------------------------------------------------------------|
| Mar. 30, 2017                   | ar. 30, 2017 0.9 Beta Release |                                                                                                    |
| Feb 14, 2017 1.0 Add 4K support |                               | Add 4K support                                                                                                    |
| July 12, 2017                   | 1.1                           | Add commands for output mode, chroma key for the PiP Text Inserter mode.<br>Added ancillary data enable/disable command for the PiP Text Inserter and Dual<br>Text Inserter modes.                                                                                                    |
| Aug 2, 2017                     | 1.2                           | Add user defined commands used to configure toggle and DIP switch actions.                                                                                                    |
| Aug 23, 2017                    | 1.2.1                         | Add information about licensing of 4K product.                                                                                                    |
| Sep. 20, 2017                   | 1.3                           | Add frame delay command for Dual & PiP modes.<br>Add double buffer option to allow running overlay with a single buffer. This will<br>improve performance for overlays with lots of updates.<br>Add ability to run QML scripts.                                                               |
| Nov. 2, 2017                    | 1.3.1                         | Add QML application example for display of time, date and scrolling news feed.<br>Updated information on Serial/Network port user connections.<br>Fixed bug in QML scripts that required running in single buffer mode.<br>Added TZ command and changed TS command to change system time too. |
| Feb. 22, 2018                   | 1.3.2                         | Re-formatted document layout with section numbering.<br>Fixed memory leak bug in QML.                                                                                                    |
| April 11, 2018                  | 1.3.3                         | Added Low Latency Dual mode and Dual mode with Zoom.                                                                                                    |
| Aug. 10, 2018                   | 1.4                           | Added feature to Savesets that allows the database to be used in memory thereby reducing flash wear and allow Saveset replication.<br>Added Low Latency 4K mode.<br>Reduced command response to improve speed.                                                                                |
| Nov. 6, 2018                    | 1.4.1                         | Fix Compliance Appendix information and other minor edits                                                                                                    |
| Jan. 8, 2019                    | 1.4.2                         | Document Web UI feature and add Index                                                                                                    |
| Feb. 20, 2019                   | 1.5.0                         | Add Z4K and LPiP Modes. Update zoom description.                                                                                                    |
| Mar. 4, 2019                    | 1.5.1                         | Updated available fonts of Table 7                                                                                                    |

#### **How to Contact Microtronix**

#### E-mail:

Sales Information: <u>sales@microtronix.com</u> Technical Support: <u>support@microtronix.com</u>

#### Website:

General Website: http://www.microtronix.com FTP Upload Site: http://microtronix.leapfile.com

#### **Phone Numbers:**

General: (01) 519-690-0091 Fax: (01) 519-690-0092

#### **Product Design Customizations**

Microtronix can customize the functionality of the **DX-4400 – SD/HD/2K/4K-SDI Text & Graphics Overlay Inserter** software to customer requirements. Contact Microtronix sales (<u>sales@microtronix.com</u>) with your requirements.

### Safety Critical & Life System Applications – Notice to User

The Microtronix DX-4400 SDI Video product family is not designed or approved by Microtronix for use in **safetycritical** or **life-critical system** or application in which a failure or malfunction may result in one (or more) of the following outcomes:

- (a) death or serious injury to people,
- (b) loss or severe damage to equipment/property, or
- (c) environmental harm.

Microtronix assumes **no liability** for any consequential damages – whether direct or indirect – if the product is used in this type of Application.

## **Table of Contents**

| 1 | Key        | Product Features                                          | 10       |
|---|------------|-----------------------------------------------------------|----------|
|   | 1.1        | Supported Functionality                                   | 10       |
|   | 1.2        | Product Variants                                          | 11       |
|   | 1.3        | Package Contents                                          | 11       |
| 2 | Intro      | oduction                                                  | 12       |
|   | 2.1        | Text and Graphics Overlav OSD Features                    | 12       |
|   | 2.2        | Other Features                                            | 12       |
|   | 2.3        | User Connections                                          | 13       |
|   | 2.3.       | 1 RS-232 Control Port                                     | 13       |
|   | 2.3.       | 2 USB Serial Port                                         | 13       |
|   | 2.3.3      | 3 Ethernet Port                                           | 13       |
|   | 2.4        | Hardware                                                  | 13       |
|   | 2.4.       | 1 Enclosure Dimensions                                    | 14       |
|   | 2.5        | Power Requirements                                        | 14       |
|   | 2.5.       | 1 DC Power Connector                                      | 15       |
|   | 2.6        | Environmental Operating Limits                            | 15       |
| 3 | Ope        | eration                                                   | 16       |
|   | 3.1        | Powering on the DX-4400                                   | 16       |
|   | 3.2        | Modes of Operation                                        | 16       |
|   | 3.3        | Default Configuration and Video Mode                      | 17       |
|   | 3.4        | OSD Layers                                                | 17       |
|   | 3.5        | LED Status Indicators                                     | 18       |
|   | 3.6        | External Control of the DX-4400                           | 18       |
|   | 3.6.       | 1 Serial Control Mode of Operation                        | 19       |
|   | 3.         | .6.1.1 USB 2.0 to RS-232 Serial Port Adapter Kit          | 19       |
|   | 3.         | .6.1.2 USB Serial Port                                    | 19       |
|   | 3.6.2      | 2 Network Control Using Raw TC/IP                         | 19       |
|   | 3.6.       | 3 Network Control Using Web UI                            | 20       |
|   | 3.         | .6.3.1 Connecting to the Web UI                           | 20       |
|   | 3.         | .0.3.2 Default Static Network IP Address                  | 21       |
|   | 3.<br>2.6  | .0.3.3 DHCP Assignment of Network IP Address              | 21       |
|   | 3.0.4      | 4 Senal/Network Control – Command Port Syntax             | 22       |
|   | 3.0.:<br>3 | 6 5 1 Toggle Switch Settings                              | 23<br>23 |
|   | 3.<br>3    | 6.5.2 DIP Switch Settings                                 | 23       |
|   | 37         | Setting DX-4400 Mode of Operation                         | 23       |
|   | 37         | 1 Set Mode Commands                                       | 25       |
|   |            | 7 1 1 Example - Set Mode Command                          | 26       |
|   | 3.8        | Overview of Overlav Fields                                | 26       |
|   | 3.8.       | 1 Coordinate System and Field Position                    | 27       |
|   | 3.8.2      | 2 Color and Transparency                                  | 28       |
|   | 3.8.3      | 3 Text Overlay Fields                                     | 28       |
|   | 3.         | .8.3.1 Available Text and Symbols Available Font & Symbol | 28       |
|   | 3.         | .8.3.2 Text Overlay Command Syntax                        | 29       |
|   | 3.         | .8.3.3 Example: Text Drawing Style Options                | 30       |
|   | 3.         | .8.3.4 Example: Sample of DX-4400 Font Styles             | 31       |
|   | 3.8.4      | 4 Graphic Overlay Fields                                  | 32       |
|   | 3.         | .8.4.1 Rectangle Shapes                                   | 32       |
|   | 3.         | .8.4.2 Example of Drawing an Ellipse                      | 33       |
|   | 3.         | .8.4.3 Circle and Ellipse Shapes                          | 33       |
|   | -          | 3.8.4.3.1 Example of Drawing an Ellipse.                  | 33       |
|   | 3.         | .8.4.4 Line Shape                                         | 33       |
|   |            | 3.8.4.4.1 Example of Drawing a Line                       | 33       |

|                                                                                 | ~~~      |
|---------------------------------------------------------------------------------|----------|
| 3.8.4.5 Graphic Overlay Command Syntax                                          | 33       |
| 3.8.5 Image Overlay Fields                                                      | 35       |
| 3.8.5.1 Image Field File Formats                                                | 35       |
| 3.8.5.2 Image Overlay Command Syntax                                            | 35       |
| 3.8.5.3 Example: Image Field Overlay Display                                    | 37       |
| 3.8.6 QML Field Commands                                                        | 37       |
| 3.8.6.1 QML Image Overlav Command Syntax                                        | 38       |
| 3862 Example: OMI Field Example of Time Date & Scrolling News Feed Overlay      | 38       |
| 3.0 Video Path Settings & Control                                               | 10       |
| 3.0.1 Dip Size and Position Commands                                            |          |
| 3.5.1 FIF Size and FOSILOT Confinite Use Side Display Using Dip Commande        | 40       |
| 3.9.1.1 Example. Configuring Side By Side Display Osing PiP Commands            | 42       |
| 3.9.1.2 Example: Switching between two inputs using a Full Screen PiP           |          |
| 3.9.2 Video Zoom Commands                                                       | 43       |
| 3.9.2.1 Example: Configuring a Split Screen Display Using PiP and Zoom Commands | 44       |
| 3.9.3 Video Output Mode Commands                                                | 45       |
| 3.9.3.1 Conversion of Video Formats                                             | 46       |
| 3.9.4 Video Background Color Command                                            | 46       |
| 3.9.5 Video Alpha Commands                                                      | 47       |
| 3951 Example: Alpha-blending of Computer-generated Graphics Overlay             | 48       |
| 3.0.6 Video Buffering and Frame Delay                                           | 10       |
| 3.9.6 Video Fune Delay Componentian Commande                                    | 49       |
| 3.9.6.1 Video Frame Delay Compensation Commands                                 | 49       |
| 3.9.6.1.1 Example: Setting Frame Delay of SDI Output                            | 50       |
| 3.9.7 Miscellaneous Video Path, Status & Report Control Port Commands           | 51       |
| 3.10 Time Commands                                                              | 51       |
| 3.11 Database Saveset Commands                                                  | 52       |
| 3.11.1 Saveset Default Commands                                                 | 52       |
| 3.12 User Defined Commands                                                      | 53       |
| 3 12 1 Configuring Toggle Switch Functions                                      | 53       |
| 3.12.1 Example 1: Toggle Switch Control of PiP Window Functions                 | 54       |
| 2.12.1.2 Example 7: Toggle Switch Control of APM Craphics Overlay Eiglde        | 04<br>54 |
| 3.12.1.2 Example 2. Toggle Switch Control of ArM Graphics Overlay Fields        | 04       |
| 3.12.1.3 Example 3: Controlling the Display of a Single Text Field              | 55       |
| 3.12.2 Configuring DIP Switch Functions                                         | 55       |
| 3.12.2.1 Example: Control of PiP Window Size via DIP Switch Settings            | 56       |
| 3.13 Miscellaneous Control Port – System Status & Report Commands               | 57       |
| 3.13.1 Serial Port Command Buffer Reset                                         | 57       |
| 3.14 ARM SoC Processor                                                          | 57       |
| 3.15 Network Interface                                                          | 57       |
| 3.16 Linux OS Boot Account Login                                                | 57       |
| 3 16 1 Default Linux OS User Login                                              | 58       |
| 2.16.2 Mounting Removable File Systems                                          | 50<br>59 |
| 2.16.2 Conving Files                                                            | 50<br>E0 |
| 3.16.3 Copying Files                                                            | 58       |
| 3.16.4 Adding New Font Files                                                    | 58       |
| 3.16.5 Date and Time Configuration                                              | 59       |
| 3.16.5.1 Time Zone                                                              | 59       |
| 3.16.5.2 Linux OS System Time                                                   | 59       |
| 3.16.5.3 Accessing NTP Servers                                                  | 59       |
| 4 IP Core Firmware                                                              | 60       |
|                                                                                 | 60       |
| 4.1 IF Cole Filmiwate Files                                                     | 60       |
| 4.1.1 IP Core Firmware Opgrades                                                 | 60       |
| 4.2 Firmware Licensing of 4K Features                                           | 61       |
| 4.2.1 IP Core License Installation                                              | 61       |
| 5 Using the Web UI                                                              | 62       |
| 5.1 Connecting to the Web UI                                                    | 62       |
| 5.2 Overview of Web III                                                         | 62       |
| 5.2 Wah III Manu                                                                |          |
|                                                                                 | 62       |
| 5.2 Web Lill Concred Environment Menu                                           | 63       |
| 5.3 Web UI – General Environment Menu                                           | 63       |

| 5.3.2 General Environment – Manage Savesets Page       | 64       |
|--------------------------------------------------------|----------|
| 5.3.2.1 Use of Savesets                                | 60<br>66 |
| 5.3.4 General Environment – Status Page                | 66       |
| 5.4 Web UI – Video Setup Menu.                         | 67       |
| 5.4.1 Video Setup – Alpha Blend Page                   | 67       |
| 5.4.2 Video Setup – Background Color Page              | 68       |
| 5.4.3 Video Setup – Frame Delay Compensation Page      | 69       |
| 5.4.3.1 Video Setup – PiP Display Settings Page        | 69       |
| 5.4.3.2 Video Setup – Video Control Page               | 70       |
| 5.4.3.3 Video Setup – Video Output Page                | 71       |
| 5.4.3.4 Video Setup – Zoom Page                        | 71       |
| 5.4.4 Web UI – Overlay Fields Menu                     | 72       |
| 5.4.4.1 Overlay Fields – Graphic Field Page            | 72       |
| 5.4.4.1.1 Use of Graphic Fields Page                   | 72       |
| 5.4.4.2 Overlay Fields – Image Field Page              | 72       |
| 5.4.4.2.1 Use of Image Field Page                      | 13       |
| 5.4.4.3 Overlay Fleius – QiviL Script File Page        | 13       |
| 5.4.4.5.1 Management of QML Script Files               | 74<br>75 |
| 5.4.4.1 Use of Text Fields Page                        | 75       |
| 5.5 Web UI – User-defined Commands Menu                | 76       |
| 5.5.1 User-defined Commands – Reset Page               | 76       |
| 5.5.2 User-defined Commands – DIP Switches             | 76       |
| 5.5.2.1 Use of DIP Switch Page                         | 77       |
| 5.5.3 User-defined Commands – Toggle Switch Left Page  | 77       |
| 5.5.3.1 Use of Toggle Switch Left Page                 | 78       |
| 5.5.4 User-defined Commands – Toggle Switch Right Page | 78       |
| 5.5.4.1 Use of Toggle Switch Right Page                | 79       |
| 5.6 Web UI – File Manager Menu                         | 79       |
| 5.6.1 File Manager – DX Command Files Page             | 79       |
| 5.6.1.1 Use of Command Files Manager Page              | 80       |
| 5.6.2 File Manager – Font Files Page                   | 81       |
| 5.6.2.1 Use of Image Files Manager Page                | 81       |
| 5.6.3 File Manager – Image Files Page                  | 81       |
| 5.6.3.1 Use of Font Files Manager Page                 | 81       |
| 5.0.4 File Manager – QML Files Page                    | 02<br>02 |
| 5.7 Web 01 – System Configuration Authentication Page  | 83<br>02 |
| 5.7.2 System Configuration – Date and Time Page        | 83       |
| 5.7.3 System Configuration – Maintenance Page          | 84       |
| 5.7.4 System Configuration – System Log Page           | 85       |
| 5.7.5 System Configuration – Web Server Page           | 86       |
| 5.7.6 System Configuration – Edit System Files Page    | 86       |
| 5.8 Web UI – System Status Menu                        | 87       |
| 5.8.1 System Status – Command Line Page                | 87       |
| 5.8.2 System Status – System Logs Page                 | 87       |
| δ Extended Font Tables                                 | 89       |
| 6.1 Wingding Font                                      | 89       |
| 6.2 Extended ASCII Fonts                               | 92       |
| 7 Troubleshooting                                      | 93       |
| 3 Product Warranty                                     | 94       |
| 8.1 Hardware Warranty                                  | 94       |
| 8.2 Firmware Warranty                                  | 94       |
| 8.2.1 Limited Liability                                | 94       |
| Appendix A: Description of the DX-4400 OEM Board       | 95       |
| A 1 DX-4400 OFM Board – Hardware Features              | 95       |
|                                                        | 00       |

| A.1.1 SDI Video Interfaces                                                     | 96  |
|--------------------------------------------------------------------------------|-----|
| A.1.2 DB9 RS-232 Control Port, J10                                             | 96  |
| A.1.3 USB Serial Control Port, J11                                             | 96  |
| A.1.4 USB OTG Port, J4                                                         | 96  |
| A.1.5 RS-232 Serial Console Port, J5                                           | 96  |
| A.1.6 10/100/1G Ethernet Port, J2                                              | 97  |
| A.1.7 Power Requirements                                                       | 97  |
| A.1.8 12VDC Board Power Header, J7 & J8                                        | 97  |
| A.1.9 Fan Header, J9                                                           | 97  |
| Appendix B: Establishing User Connections to the DX-4400 Product               | 99  |
| B.1 Installation of USB to RS-232 Serial Port Adapter Software                 | 99  |
| B.1.1 ICUSB232V2 Software Drivers                                              | 99  |
| B.1.1.1 Installation of ICUSB232V2 Serial Driver and Terminal Emulator Program | 99  |
| B.2 Establishing RS-232 Serial Communication to a PC                           | 100 |
| B.3 Establishing TCP/IP Connection to the DX-4400 Product                      | 102 |
| B.4 Establishing SSH Connection to the DX-4400 Product                         | 104 |
| Appendix C: How to Image a New SD Card                                         | 106 |
| C.1 From a Windows Machine                                                     | 106 |
| C.2 From a Linux Machine                                                       | 106 |
| Appendix D: Time Zone Names                                                    | 107 |
| Appendix E: Regulatory Compliance Information                                  | 112 |
| E.1 Industry Canada (IC)                                                       | 112 |
| E.2 Federal Communications Commission (FCC) Declaration of Conformity          | 114 |
| E.3 CE Declaration of Conformity                                               | 116 |
| E.4 RoHS/REACH Compliance Statement                                            | 119 |
| Index                                                                          | 121 |

## Listing of Tables

| Table 1: Description of SDI LED Status Indicators                         | 18  |
|---------------------------------------------------------------------------|-----|
| Table 2: Command Port Acknowledgement Codes                               | 22  |
| Table 3: Operation of 2-Position Momentary Toggle Switch                  | 23  |
| Table 4: Operation of 4-Postion DIP Switch                                | 23  |
| Table 5: DX-4400 Modes of Operation                                       | 24  |
| Table 6: Set Mode Command Syntax                                          | 26  |
| Table 7: Text Font and Symbol Font Attributes                             | 29  |
| Table 8: Text Overlay Command Syntax                                      | 29  |
| Table 9: Graphic Overlay Command Syntax                                   | 34  |
| Table 10: Supported Image Formats                                         | 35  |
| Table 11: Image Field Overlay Command Syntax                              | 36  |
| Table 12: QML Field – Image Overlay Command Syntax                        | 38  |
| Table 13: List of Supplied Example QML Files                              | 39  |
| Table 14: PiP Size & Position Command Syntax                              | 41  |
| Table 15: Zoom Command Syntax                                             | 43  |
| Table 16: Video Output Mode Command Syntax                                | 45  |
| Table 17: Video Background Color Command Syntax                           | 47  |
| Table 18: Video Alpha Command Syntax                                      | 47  |
| Table 19: Video Frame Delay Compensation Command Syntax                   | 50  |
| Table 20: Miscellaneous Video Path, Status & Report Control Port Commands | 51  |
| Table 21: Time Command Syntax                                             | 51  |
| Table 22: Database Saveset Command Syntax                                 | 52  |
| Table 23: Command Syntax for Saveset Default Values                       | 52  |
| Table 24: Toggle Switch – User Defined Command Syntax                     | 53  |
| Table 25: DIP Switch User Defined Command Syntax                          | 55  |
| Table 26: DIP Switch – User Defined Group Command Syntax                  | 56  |
| Table 27: Miscellaneous Control Port Commands                             | 57  |
| Table 28: Windings Character Table                                        | 89  |
| Table 29: Windings 2 Character Table                                      | 90  |
| Table 30: Windings 3 Character Table                                      | 91  |
| Table 31: Extended ASCII Character Table                                  | 92  |
| Table 32: Troubleshooting Symptoms                                        | 93  |
| Table 33: RS-232 Serial Control Port, DB9 Pin Assignments                 | 96  |
| Table 34: RS-232 Serial Console Port, J5                                  | 97  |
| Table 35: 12VDC 2-Pin Header, J8                                          | 97  |
| Table 36: Fan 3-Pin Header, J9                                            | 98  |
| Table 37: Microtronix RoHS/REACH Compliant DX-4400 SDI Video Products     | 119 |
| Table 38: List of SCHC Compounds                                          | 119 |
|                                                                           |     |

## Listing of Figures

| Figure 1: DX-4400 – SD/HD/2K/4K-SDI Text & Graphics Overlay Inserter Product                                                  | 14       |
|----------------------------------------------------------------------------------------------------|----------|
| Figure 2: 12Vdc 2.5A 100-240VAC Power Adapter                                                                                 | 14       |
| Figure 3: DX-4400 Laver Order                                                                                                 | 17       |
| Figure 4: DC Power LED                                                                                                    | 18       |
| Figure 5: SDI Input / Output Status LEDs                                                                                      | 18       |
| Figure 6: DX-4400 Web UI Home Page                                                                                            | 21       |
| Figure 7: Examples of the DX-4400 Text Drawing Styles                                                                         | 31       |
| Figure 8: Examples of the DX-4400 Font Styles                                                                                 | 32       |
| Figure 9: Image Field Overlay Display                                                                                         | 37       |
| Figure 10: OMI Field Example of Time Date & Scrolling News Feed Overlay                                                       | 30       |
| Figure 11: Side by Side Display Example                                                                                       | 42       |
| Figure 12: Split Scroon Display Example                                                                                       | 42       |
| Figure 12: Split Screen Display Example<br>Figure 12: Example of Computer generated Craphics Overlay with Transportancy       | 40       |
| Figure 13. Example of Computer-generated Graphics Overlay with Transparency                                                   | 49       |
| Figure 14. DA-4400 Web OI Home Page                                                                                           | 02       |
| Figure 15: General Environment – Moneral Detebase and Several Dese                                                            | 64<br>05 |
| Figure 16: General Environment – Manage Database and Saveset Page                                                             | C0       |
| Figure 17: General Environment – Control Interface Page                                                                       | 66       |
| Figure 18: General Environment – Command Files Page                                                                           | 67       |
| Figure 19: Video Setup – Alpha Blend Page                                                                                     | 68       |
| Figure 20: Video Setup – Alpha Blend Page                                                                                     | 68       |
| Figure 21: Video Setup – Frame Delay Compensation Page                                                                        | 69       |
| Figure 22: Video Setup – PiP Display Settings Page                                                                            | 70       |
| Figure 23: Video Setup – Video Control Page                                                                                   | 70       |
| Figure 24: Video Setup – Video Output Mode Page                                                                               | 71       |
| Figure 25: Video Setup – Video Output Mode Page                                                                               | 71       |
| Figure 26: Overlay Fields – Graphic Field Page                                                                                | 72       |
| Figure 27: Overlay Fields – Image Field Page                                                                                  | 73       |
| Figure 28: Overlay Fields – Image Field Page                                                                                  | 74       |
| Figure 29: Overlay Fields – Image Text Page                                                                                   | 75       |
| Figure 30: User Defined Command – Reset Page                                                                                  | 76       |
| Figure 31: User Defined Command – DIP Switch Page                                                                             | 77       |
| Figure 32: User Defined Command – Toggle Switch Left Page                                                                     | 78       |
| Figure 33: User Defined Command – Toggle Switch Right Page                                                                    | 79       |
| Figure 34: File Manager – Command Files Page                                                                                  | 80       |
| Figure 35: File Manager – Font Files Page                                                                                     | 82       |
| Figure 36: Overlay Configuration – QML Files Page                                                                             | 82       |
| Figure 37: System Configuration – Authentication Page                                                                         | 83       |
| Figure 38: System Configuration – Time and Date Page                                                                          | 84       |
| Figure 39: System Configuration – Maintenance Page                                                                            | 85       |
| Figure 40: System Configuration – System Log Page                                                                             | 85       |
| Figure 41: System Configuration – Web Server Page                                                                             | 86       |
| Figure 42:System Configuration – Web Server Page                                                                              | 86       |
| Figure 42: System Status Command Line Page                                                                                    | 87       |
| Figure 43. System Status – Command Line Page                                                                                  | 07       |
| Figure 44. System Status – System Loy Page<br>Figure 45: DX 4400 _ SD/HD/2K/4K SDI Toxt & Crophics Overlay Insertor OEM Board | 00       |
| Figure 45. DA-4400 – SD/HD/2K/4K-SDI Text & Graphics Overlay inserter OEW Board                                               | 90       |
| Figure 40. USD 10 DD9 KS-232 Serial Port Audpter Kit                                                                          | 99       |
| Figure 41. Full IT Selial Poll Session Sellings                                                                               | 101      |
| Figure 40. Put I Y Serial Port Lerininal Settings                                                                             | 101      |
| Figure 49: PUTTY Serial Port Settings                                                                                         | 102      |
| Figure 50: PUTTY TOP/IP Session Settings                                                                                      | 103      |
| Figure 51: Pull I Y Terminal Settings                                                                                         | 103      |
| Figure 52: Pull I Y SSH Session Settings                                                                                      | 105      |
| Figure 53: PuTTY SSH Terminal Settings                                                                                        | 105      |

### **1 Key Product Features**

The key hardware features of the DX-4400 – SD/HD/2K/4K-SDI Text & Graphics Inserter includes:

- Two 75Ω 3G-SDI input ports
- Four 75Ω 3G-SDI output ports
  - Two for overlay on output
  - Loop outputs for SDI input 1 and input 2
- One DB9 RS-232 Serial Control Port
- One USB Serial Control Port
- One USB OTG Port,
- One 10/100/1000 Ethernet Port, and
- Integrated real-time clock with support for NTP & PTP protocols.

#### **1.1 Supported Functionality**

The DX-4400 SD/HD/2K/4K-SDI Text & Graphics Overlay Inserter supports the following functionality:

- Video Input formats::
  - NTSC @ 29.97 fps (frames per second)
  - o PAL @ 25 fps
  - $\circ$  ~ 720p @ 25 / 29.97 / 30 / 50 / 59.94 / 60 fps
  - o 1080i @ 23.98 / 24 / 25 / 29.97 / 30 fps
  - o 1080p @ 23.98 / 24 / 25 / 29.97 / 30 / 50 / 59.94 / 60 fps
  - o 1080psf @ 23.98 / 24 / 25 / 29.97 / 30 fps
  - o 2048x1080p @ 23.98 / 24 / 25 / 29.97 / 30 / 50 fps
  - UHD 4K: 3840x2160p @ 23.98 / 24 / 25 / 29.97 / 30 fps (Dual Link, 3 Gb/s SDI, Quad and 2SI mapping)
  - DCI 4K: 4096x2160p @ 23.98 / 24 / 25 / 29.97 / 30 fps (Dual Link, 3 GB/s SDI, Quad and 2SI mapping)
  - YCbCr 4:2:2
    - Note: Support for 4K video is an optional firmware upgrade.
- Video Output automatically adjusts to match the input video format
- Text and Graphics Overlay OSD:
  - Multiple overlay layers
  - Unrestricted independent text or graphic Fields per layer
  - Fields support text, rectangle, line, circle, ellipse, and graphic images.
  - Filled or open shapes
  - Size, color, transparency and position control
  - Configurable background color for text
  - Alpha blended text and background
  - o Alpha blending of graphic components
  - o Scaling of text and graphic images
  - o Text scrolling and crawling for news-feed applications
- User configurable frame delay from 1-20 frames
- Digital zoom (video scaling) of PiP input
- Supports the Qt Meta Language (QML) for enhancing user interface-centric applications
- File storage of user configuration and text fields for auto system recovery after power-off

• User control via: RS232 Control port, USB Serial Control port, a raw TCP/IP connection using either; a Telnet (terminal emulator) Client, a SSH connection or through a Web UI browser interface.

#### **1.2 Product Variants**

The **DX-4400** product has two variants:

- 1) PN: **DX-4400-TI-2K** the *SD/HD/2K Dual Channel -SDI Text & Graphics Inserter*, which supports 2 independent SDI links at standard broadcast video resolutions including SD, HD, FHD and 2K.
- PN: DX-4400-TI-4K the SD/HD/2K/4K-SDI Text & Graphics Inserter supports all the features of the above product with additional support for 4K video resolutions in a dual-link 3G-SDI configuration.

#### **1.3 Package Contents**

The DX-4400 package contents include either the DX-4400-TI-2K or the DX-4400-TI-4K hardware product and the following items:

- PN: 811-USB-RS-232 the USB to DB9 RS-232 Serial Port MM Adapter Kit,
- PN: 811- USB2HABM6 a 6ft Mini USB 2.0 Type A to Mini B Cable Adapter,
- PN: 811-USB-OTG a 5" OTG Micro USB to USB Male-to-Female Cable Adapter,
- PN: 2880SDC8 8GB microSDHC Class 4 Flash Card, (installed in microSD Card slot)
- PN: 5883-PSC30U-120L6 a 100-240VAC 12VDC / 2.5A power adapter, and
- User Manual & software utilities on CD.

### 2 Introduction

The Microtronix *SD/HD/2K/4K-SDI Text & Graphics Overlay Inserter (PN: DX-4400-xx)* is a high performance single/dual input Video Text Inserter supporting alpha blended text overlay / on screen display (OSD) on progressive, PsF and interlaced SD, HD, FHD, 2K and 4K video formats. It is designed for use in broadcast, professional video recording studios and embedded video information applications requiring live insertion of graphics and text streams onto a SDI video signal. Low-latency configurations enable the unit to operate with less then one frame of video delay between the input and the output.

#### 2.1 Text and Graphics Overlay OSD Features

Features of the overlay on screen display (OSD) include:

- ARM Linux graphics processor,
- User selectable database Savesets to store field information,
- Fields support Text, Rectangles, Lines, Circles, Ellipse and Image modes,
- Text scrolling and crawling for news feed applications,
- Text Field of up to 512 characters,
- Alpha blending of the text for smooth edges,
- Independent color selection of fields,
- Configurable background color of text fields,
- Transparency control,
- Independent ON/OFF control of fields,
- X-Y-Z position control, and
- Scale-able text sizes
- **Note:** The microSD Card is shipped pre-installed in the unit since the DX-4400 operating system must be loaded from the card to enable the unit to operate
- **Warning:** When installing the microSD Card be careful that it is sliding into the card slot or else the card will fall inside the unit requiring it to be opened to retrieve it.

#### **2.2 Other Features**

Other features include:

- User configuration of frame delay for video and ancillary data,,
- Supports ancillary data and VBI content,,
- Digital zoom (video scaling) of PiP input,
- Digital zoom (video scaling) of video paths in Zoom Dual TI.
- Low frame delay (less than one frame),
- Real-time clock with support of NTP & PTP protocols for use in time and date applications,
- Qt Meta Language (QML) supports enhanced user interface-centric applications
- MicroSD card storage of user configuration, text fields, images (PNG, JPG, BMP, etc.) and graphic elements,
- User configuration of functions, and
- Web UI user interface.
- USB OTG (On-the-Go) Port can be mount a USB flash drive to upload files to transfer to the microSD Card using standard OTG Micro USB to USB Male-to-Female Cable Adapter, (Microtronix PN: 811-USN-OTG).
- **Note:** Not all features are supported across all video formats.

#### **2.3 User Connections**

The user connects to the DX-4400 product using the RS-232 Control port, the USB Serial Port or through a raw TCP/IP connection via the Ethernet port. For more information on using these interfaces refer to Section <u>3.6</u> titled <u>External Control of the DX-4400</u>.

The raw TCP/IP connection is always available for external user control through Ethernet. For Serial Control, the factory default connection is sets Serial Control to the RS-232 Control Port interface. To switch Serial Control to the USB Serial Port requires the user to establish a connection to the Command Port (via either Telnet or through the DB9 Serial port) and issue a Set Mode command to the unit per <u>Table 6: Set Mode Command Syntax</u>.

#### 2.3.1 RS-232 Control Port

The RS-232 Control Port can be used to connect the DX-4400 to a computer to allow external control of text and graphics overlay. For Serial Control, the factory default connection assigns the Serial Command Port to the RS-232 Control Port interface.

A USB to DB9 RS-232 Serial Port Male-Male Adapter Kit (see Appendix B) is supplied to connect to the DB9 RS232 Serial port to a USB port on a PC. For more information refer to <u>Appendix B</u>.

#### 2.3.2 USB Serial Port

The USB Serial Control Port can also be used to control the text overlay. It is a USB mini-B connector and has an integral serial port set at 115,200 baud operation (8,N,1) and no flow control. The port interfaces to a PC with a standard USB 2.0 – A to Mini-B (Male-Male) cable. Refer to section <u>3.6 External Control of the DX-4400</u> for more information on the use of this port.

#### 2.3.3 Ethernet Port

A user can control the DX-4400 over Ethernet via:

- a TCP Telnet client IP connection (using a Terminal Emulator) to the internal Command Port, (Refer to § <u>3.6.3.2 Default Static Network IP Address</u>.)
- a TCP SSH connection to the Linux (Root) User port, or
- a TCP browser Web UI connection to the DX-4400 integrated web server. (Refer to § <u>5.1 Connecting to</u> the Web UI.)

The TCP Telnet connection is always available for use by the external user in addition to the Serial port connection.

The RJ45 Ethernet port is a standard 10Base-T interface supporting data rates of 10/100Mbps and 1Gbps.

Note: The default static IP address is discussed in § 3.6.3.2 Default Static Network IP Address.

#### 2.4 Hardware

The *DX-4400* product is available in either a chassis with a 120/240VAC wall adaptor as shown in the Figures below or optionally it can be purchased as an open-frame board for integration into an embedded video system.

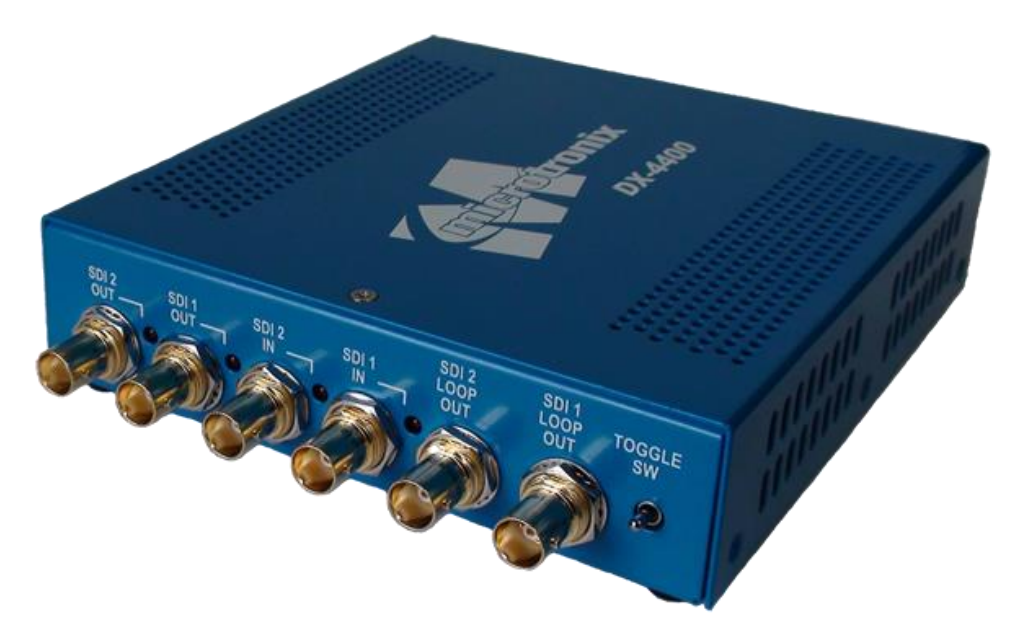

Figure 1: DX-4400 – SD/HD/2K/4K-SDI Text & Graphics Overlay Inserter Product

#### 2.4.1 Enclosure Dimensions

The DX-4400 chassis enclosure has dimensions of (L x W x H) of 6.75" x 5.75" x 1.5" where the width dimension applies to the ends with the connectors.

The DX-4400 OEM Board (PN: M6297-TI-2K or M6297-TI-4K) has dimensions of (L x W x H) of 6.0" x 5.25" x 1.125" where the width dimension applies to the side with the BNC connectors.

#### 2.5 **Power Requirements**

The DX-4400 product draws up to a maximum of 1.5 amps from a regulated 12VDC 2.5A 30W 100-240VAC 50/60Hz power adapter. To ensure EMC regulatory compliance, the negative (ground) input of the DC supply is connected to frame ground.

The AC power adapter is shown in the figure below.

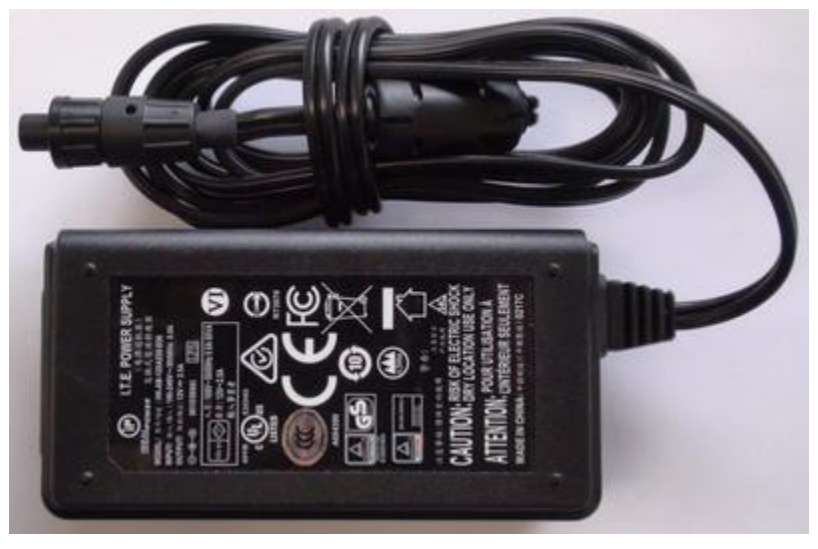

Figure 2: 12Vdc 2.5A 100-240VAC Power Adapter

#### 2.5.1 DC Power Connector

The DX-4400 product uses a chassis mounted 2-pin (male pins) secure circular bayonet locking connector made by Switchcraft PN: 17282-2PG-300 (Digi-Key: SC1206-ND). The mating connector on the power adapter is a Switchcraft PN: 16282-2SG-315 two-pin female socket connector (Digi-Key: SC2122-ND).

#### 2.6 Environmental Operating Limits

The DX-4400 product is designed for the following ambient operating environment::

- Temperature Range: 0C to 40C
- Relative Humidity: 0 to 95% non-condensing.

The chassis is vented for heat dissipation and requires approximately 6" of physical clearance on the top and vented sides to provide adequate air convection to ensure proper device cooling.

### **3** Operation

#### 3.1 Powering on the DX-4400

The DX-4400 unit operates from at 12VDC from the supplied 120/240VAC power adapter. Each time the DX-4400 is powered on it requires the microSD Card installed in the card slot to enable it to boot the Linux Operating System contained on the card. The unit is shipped from the factory with the micro SD Card pre-installed in the card slot.

**Warning:** If it is necessary to install a microSD Card into the unit, be careful when sliding the card into the card slot so as to not misalign the card to the card slot connector. Otherwise, the card may accidently fall inside the unit and will require the chassis to be opened to retrieve the card.

#### 3.2 Modes of Operation

The DX-4400 product has several selectable Modes of Operation. Each mode has different capabilities and features. The available modes are:

- 1) **Dual Text Inserter (Dual TI)**. In this mode the product provides two video channels with separate text and graphics overlays for each channel. Each channel supports the SD, HD, and 3G modes listed in the product specifications with ancillary data pass through.
- 2) Low Latency Dual Text Inserter (LDual TI). In this mode the product provides two video channels with separate text and graphics overlays for each channel without frame buffers in the path. Each channel supports the SD, HD, and 3G modes listed in the product specifications with ancillary data pass-through. There is no SDI alpha blending.
- 3) Zoom Dual Text Inserter (ZDual TI). In this mode the product provides two video channels with separate text and graphics overlays for each channel. Each channel supports the SD, HD, and 3G progressive modes (no interlaced or PsF modes) listed in the product specifications without ancillary data pass-through. Each channel supports separate zoom control.
- 4) Picture in Picture Text Inserter (PiP TI). This mode provides a single text inserter with a main input and a secondary input. Both inputs have scaling capabilities to allow for use as Picture in Picture (PiP), split screen or side by side configurations. The unit has a single text and graphics overlay and supports the SD, HD, and 3G modes listed in the product specifications. Ancillary data from input 1 passes through the unit to the output.
- 5) Low Latency Picture in Picture Text Inserter (LPiP TI). This mode provides a single text inserter with less than one frame of delay from input 1 to the output. Input 1 does not support PiP or Zoom. Input 2 supports PiP and Zoom. Ancillary data is supported on Input 1.
- 6) Dual Link 4K Text Inserter (4K TI). The unit provides a text and graphics overlay for one channel of 4K (Quad and 2SI mapped) video transported in the dual link modes listed in the product specifications. Ancillary data pass through is NOT supported.
- 7) Low Latency Dual Link 4K Text Inserter (L4K TI). The unit provides a text and graphics overlay for one channel of 4K (Quad and 2SI mapped) video transported in the dual link modes without frame buffers in the video path. Ancillary data pass through is supported in this mode of operation.
- 8) Zoom 4K Dual Link 4K Text Inserter (Z4K TI). The unit provides a text and graphics overlay for one channel of 4K (Quad or 2SI mapped) video transported in the dual link mode. For 2SI mapped video only, the input can be zoomed. Ancillary data pass-through is supported in this mode of operation.

# NOTE: Support for 4K video is an optional product upgrade and is not available in the base product configuration.

Within each mode of operation, the unit auto detects the format of the input video from the modes supported, and outputs in the same format. Custom user configurations and parameters can be stored on the microSD Card file system for auto restoration during power ON/OFF cycles.

The Mode of Operation can be changed by using the Set Mode (SM) Command described in § 3.7.1 Set Mode Commands or via the Web UI as described in § 5.3.1 General Environment – Mode of Operation Page.

#### 3.3 Default Configuration and Video Mode

The factory default startup configuration for the DX-4400 uses a database Saveset named "default" to store Fields required to configure the unit for the default configuration. The default is to use the database on the SD flash card. If you operate in a Mode that requires many commands – such as moving an image on the screen – you may want to switch the Saveset to use an in-memory database to reduce flash writes. (See IM Command of <u>Table 23:</u> <u>Command Syntax for Saveset Default Values.</u>) This will also speed up the operation.

When powered up in the factory default configuration, the unit will operate as a **PiP TI** and pass the primary SDI 1 video through to the two outputs with text and graphic overlay items added. The DX-4400 will automatically output in the same video format as is detected at the SDI input.

If the input video format changes, the DX-4400 will momentarily switch off the output while the out format is adjusted to match the input. When the input format is detected and the video (pixel) clock is locked to the source, the video out path is enabled and the input video and ancillary data will appear at the output.

If the SDI input is disconnected, the unit continues to output in the last video format that was detected.

If there is no input signal (or if it cannot be properly detected), the DX-4400 operates in the default video mode and outputs the overlay information on a black background. In the **Dual TI, LDual TI, ZDual TI,** and **PiP TI** Modes, the video format will be 1920x1080p30. In the **4K TI** and **L4K TI** Modes, the default video format will be 3840x2160p30 in quadrant mode.

#### 3.4 OSD Layers

The **DX-4400** uses a quad-core ARM Graphics Video Processor which supports two video paths shown in Figure 3 with a graphics video layer mixed on top of each SDI video input.

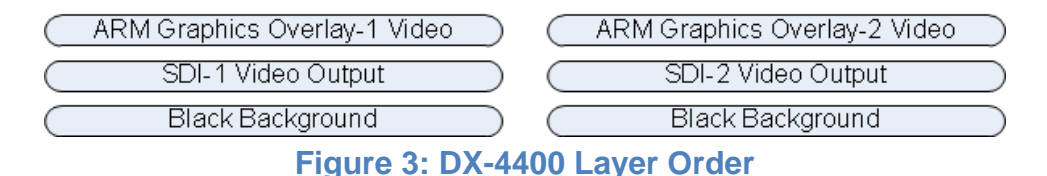

The top layer is the **ARM Graphics Overlay Video** which is the output overlay generated from the ARM Graphics Overlay Processor. This layer displays the Text, Graphic and Image Field information entered by the user using Text, Graphic or Image Overlay Commands.

The 2<sup>nd</sup> layer is the **SDI Video**, and the 3<sup>rd</sup> layer is the **Black Background**.

The ordering of layers in the ARM video output is determined by their Z Layer number with the higher layer numbers being at the top. If two Fields have pixels that occupy the same coordinates on the same Z-Layer, one will overwrite the other. The Field are rendered in the order they were defined (Text first, Image second followed by Graphic). The ID numbering assignments used for Text, Image and Graphic Fields are specific to each group.

When Graphic Fields on different Z Layers are placed at the same coordinates, they mix according to their transparencies. When a Field item is fully visible (no alpha assignment), all content that is on the layers below it will not be visible. When the Field is partly or fully transparent, it mixes with the layers below according to their transparencies.

#### 3.5 LED Status Indicators

The location of the 5 LEDs is shown in the following two figures.

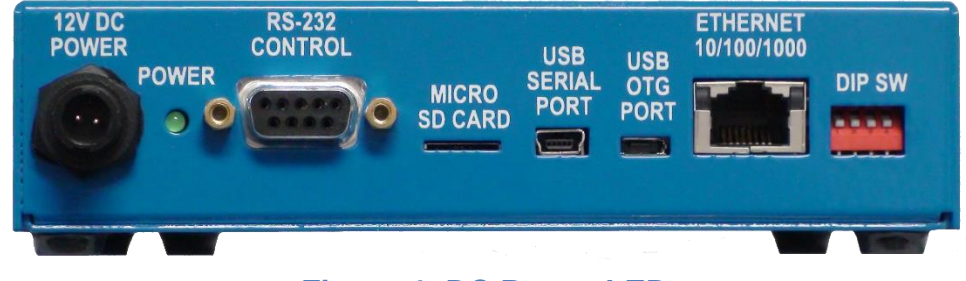

Figure 4: DC Power LED

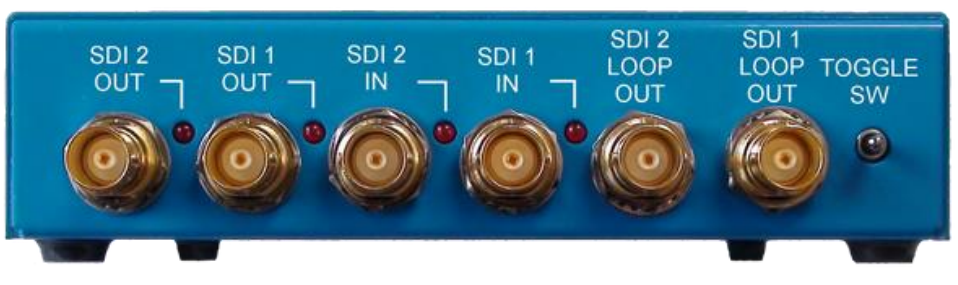

Figure 5: SDI Input / Output Status LEDs

The operation of the SDI status LEDs is summarized in the table below.

#### **Table 1: Description of SDI LED Status Indicators**

| LED       | Color | Use            | Description of LED Status |                                                                                                    |
|-----------|-------|----------------|---------------------------|----------------------------------------------------------------------------------------------------|
| SDI 1 IN  | Red   | Valid Video    | OFF:<br>ON:               | SDI 1 input has either no video, or an unsupported video format.<br>A signal is detected on the input. |
| SDI 2 IN  | Red   | Valid Video    | OFF:<br>ON:               | SDI 2 input has either no video, or an unsupported video format.<br>A signal is detected on the input. |
| SDI 1 OUT | Red   | Overlay Active | OFF:<br>ON:               | Arm Overlay off or not valid<br>Arm Overlay on SDI video output 1.                                     |
| SDI 2 OUT | Red   | Overlay Active | OFF:<br>ON:               | Arm Overlay off or not valid<br>Arm Overlay on SDI video output 2.                                     |
| Power     | Green | Power          | ON:                       | Power OK                                                                                               |

#### 3.6 External Control of the DX-4400

The DX-4400 has three methods for interfacing an external user to the Command Port used to control the operation of the unit.

- 1) **Network Control** using a raw TCP/IP connection (to port 2121) over Ethernet from a Telnet or other terminal emulation client running on a PC.
- 2) RS-232 Control using the DB9 connector labeled "RS-232 Control".
- 3) USB Serial Control using the type B USB port labeled "USB Serial Port".

4) Web UI Control using a standard web browser and a TCP Ethernet connection. This method of control is discussed in section (§) <u>5</u> titled <u>Using the Web UI</u>.

To utilize Serial Control requires the user establish a connection via either the RS232 port or the USB Serial port. The factory default connection sets Serial Control to the RS-232 Control Port interface.

To switch Serial Control from the RS-232 Control Port to the USB Serial Port requires the user to establish a connection to the internal Command Port (via either Network Control port or through the DB9 Serial port) and issue a Set Mode Command to the unit per Table 6: Set Mode Command Syntax.

Alternately, the user can use Network Control via a TCP/IP connection to the Command Port since it is always available for external user control through a TCP Ethernet connection.

**Note:** For the examples provided in the following sections, the Commands are executed via a Serial (RS232 or USB) connection or a Network TCP/IP connection to the Control Port of DX-4400 unit.

Warning: Only one Network Control port user connection can be active at a time.

#### 3.6.1 Serial Control Mode of Operation

When Serial Control is used, the DX-4400 is controlled via Commands sent to the Command Port via either the **RS-232 Serial Control Port** or the **USB Serial Port** using a terminal emulator program on a PC. Refer to **Appendix B**, section <u>Establishing RS-232 Serial Communication to a PC</u> page <u>100</u> for the recommended settings for the PuTTY terminal emulator.

**Note:** The Serial COM port of the computer connected to the DX-4400 should be configured for: 115,200 baud, 8-bit data, no parity, 1 stop bit and no XON/XOFF flow control.

The Command Port acknowledgement codes (supplied from the DX-4400 and received by the PC) are listed in <u>Table 2</u> below.

#### 3.6.1.1 USB 2.0 to RS-232 Serial Port Adapter Kit

Since most PC no longer come with a RS-232 Serial port, the DX-4400 product is supplied with a **USB 2.0 to DB9 RS-232 Serial Port Adapter Kit** (PN: 811-USB-RS232 Kit) to connect the DB9F Serial Port on the unit to a USB 2.0 port of a PC or laptop. The Kit consists of a USB 2.0 to RS232 DB9 Serial Adapter Cable (StarTech PN: ICUSB232V2) and a 6 foot male to female DB9 RS232 Serial cable. Refer to **Appendix B** titled <u>Establishing</u> <u>User Connections to the DX-4400 Product</u> for more information.

#### 3.6.1.2 USB Serial Port

The USB Serial Control Port can also be used to control the text overlay. The port interfaces to a PC with a standard USB 2.0 – A to Mini-B (Male-Male) cable included with the product.

Since by default, the Serial Control Port is mapped to the RS-232 Serial port, to use the USB interface it is necessary to establish a connection to the Command Port (via either Network Control port or through the DB9 Serial port) and issue a Set Mode command to the unit per <u>Table 6: Set Mode Command</u> Syntax to switch Serial Control to the USB Serial Port. \

#### 3.6.2 Network Control Using Raw TC/IP

The Network Control connection is used to sent commands to the DX-4400 over Ethernet, using a terminal emulator (Telnet, PuTTY) application to TCP port number 2121. The Ethernet address is either assigned via DHCP or by static IP address assignment (default 10.1.1.230/8)

From either a Windows command prompt or Linux command line, you can establish a Network Control user connection to the Command Port of the DX-4400 using the following commands:

| Window Client Linux Client | Window Client |
|----------------------------|---------------|
|----------------------------|---------------|

| open <ip address=""> 2121</ip>   | nc <ip address=""> 2121</ip>     |
|----------------------------------|----------------------------------|
| telnet <ip address=""> 2121</ip> | telnet <ip address=""> 2121</ip> |

- **Note:** Refer to sections <u>3.6.3.2</u> or <u>3.6.3.3</u> below for information on the default static network IP address or the DHCP assigned IP address.
- **TIP:** To confirm the connection to the Command Port of the DX-4400, type RV to cause the unit to display the revision of the software and the MAC & IP address.
- **Note:** On a Windows PC, a Telnet Client is available from a Command Prompt window.
- **Warning:** In Windows 7 and 10 the Telnet Client is turned off by default. To get more information on enabling the Telnet Client, search in Google with the term "Enabling Telnet Client on Windows".
- **TIP:** PuTTY is a free PC terminal emulator utility which supports Telnet, SSH and Serial connections. Refer to section <u>Appendix B</u>:, titled <u>Establishing TCP/IP Connection to the DX-4400</u> Product form more information.

The Command Port acknowledgement codes (i.e. the DX-4400 response to user commands) are listed in <u>Table 2</u> below.

#### 3.6.3 Network Control Using Web UI

The DX-4400 supports a web server which offers the user the ability to configure, manage and maintain the unit using a web browser. All of the features available via the Serial Control interface or the Network Control interface (TCP/IP) are available through the Web UI.

#### 3.6.3.1 Connecting to the Web UI

To access the Web UI is it necessary to make an http connection using the IP address by the local DHCP network server. For example: <u>http://10.1.1.42</u> (Refer to § <u>3.6.3.3</u> titled <u>DHCP Assignment of Network IP</u> Address below for more information on obtaining the IP address.)

At the sign in (login) prompt enter the default Username and Password of **admin** and **admin**. The DX-4400 Web UI home page is shown below. For more information on using the Web UI refer to § <u>5 Using the Web UI</u>.

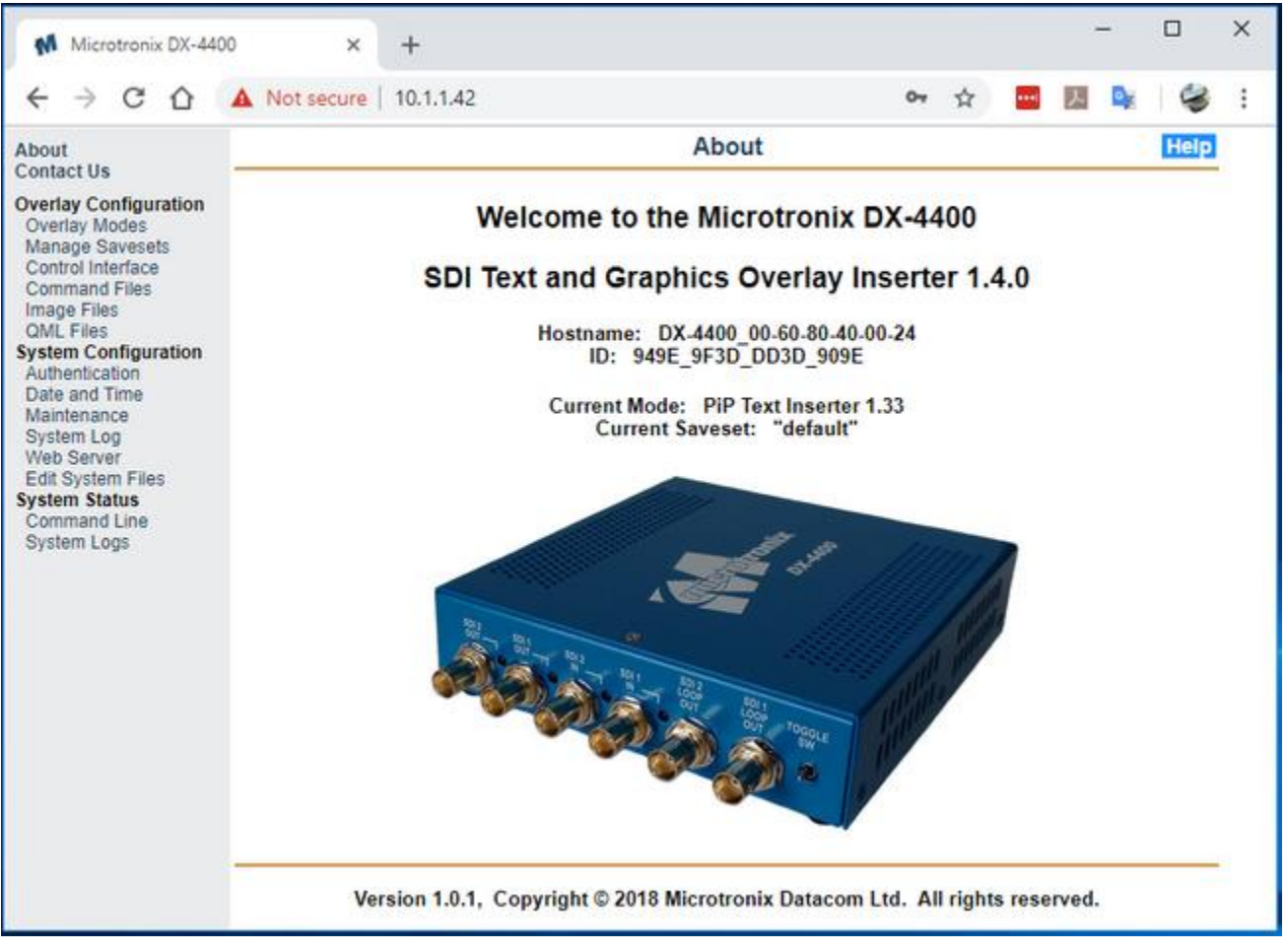

Figure 6: DX-4400 Web UI Home Page

#### 3.6.3.2 Default Static Network IP Address

The factory default Ethernet secondary static Network IP address is **10.1.1.230**. This assignment is stored in the ethenv (Ethernet environment) system file, namely **/etc/dx4400/ethenv**. This file can be edited using the Web UI under the System Configuration using the Edit System Files menu item. (See section <u>5.7.6 System Configuration</u> – Edit System Files Page for more information.)

**Note**: This feature is only available in software version 1.5.0 and beyond.

#### 3.6.3.3 DHCP Assignment of Network IP Address

When connected to an Ethernet Network, the DX-4400 unit uses DHCP to acquire an IP address from the Network. The unit self identifies to the DHCP Server as DX-4400\_00-60-80-NN-NN where NN represents the digits of the MAC address that can be found on the bottom of the unit.

Using the defined name, check with your Network Administrator who will be able to supply you with the IP address assigned by the Network DHCP Server. Alternatively, by using a Ping Command from the Command Prompt of a PC, it should be possible to get a response from the DX-4400 unit by typing:

ping DX-4400\_<mac addr>

where <mac addr> is the address of the unit. For example if the nameplate label on the DX-4400 shows MAC Address of 00:60:80:40:00:02, then the Ping Command would be:

ping DX-4400\_00-60-80-40-00-02

If the ping does not work, to determine the assigned IP address, you can use a Serial connection to the Command Port either through the RS-232 Control Port or the USB Serial Port. (Refer to sections above for details). Once connected to the Command Port, use the **RV** command to display the IP address.

Also included on the CD is a Windows application installer ipscan25.exe (Advanced IP Scanner) that can be used to find all the devices on the local Network. If the DHCP Server did not recognize the name given locate the device with a MAC address starting with 00:60:80 that will be the DX-4400.

#### 3.6.4 Serial/Network Control – Command Port Syntax

To control the operation of the DX-4400, Serial and Network Commands are sent to the Control/Command Port.. The Command structure and rules are as follows:

- The Commands consist of ASCII alpha-numeric codes and are not case sensitive. All Commands are terminated with a carriage return (CR), a line feed (LF), or a semicolon. The use of a semicolon terminator allows more than one command per line to improve readability of script files.
- Commands may be sent directly to the DX-4400 one character at a time using a Terminal Emulation
  program running on a connected computer, or they may be developed in a text editor such as Notepad
  and then uploaded to the DX-4400 by the Terminal Emulator program (example, HyperTerminal). The
  second method has the advantage of allowing the commands to be saved, viewed, edited and resent.
  The text editor used must save the configuration files as 8-bit ASCII data.
- Space or tab characters before a Command or trailing a Command are ignored, as are spaces or tabs separating parameters within a Command.
- ASCII string parameters are delimited with quotation marks. If a quotation mark or backslash character is required within a string (for example to display as part of a text overlay), then it must be preceded by a backslash character.
- Valid and invalid Commands are acknowledged with a '+' and '-' response respectively. Carriage return, line feed, or semicolon characters without a preceding command are acknowledged with a '\*'.
- The Apostrophe (') character (when found outside of a quoted string) indicates that the remainder of the current line is a comment and will be ignored. The use of comment characters allows script files containing comments to be sent to the DX-4400 by a terminal program without generating error responses.
- The Command Codes are extensible, additional commands and functionality can be added to the product as required. Contact Microtronix sales or technical support (<a href="mailto:support@microtronix.com">support@microtronix.com</a>) with your requirements.
- **Note**: The Web UI can be used as an alternate user interface and provides a higher level of abstraction minimizing some of the need to learn the command line syntax.

The Command Port acknowledgement codes are listed in the table below.

|                          | Response Code | Description                                       |
|--------------------------|---------------|---------------------------------------------------|
| + Valid command received |               | Valid command received                            |
|                          | -             | Invalid command received                          |
|                          | *             | Valid CR, LF, semicolon, or comment line received |

#### **Table 2: Command Port Acknowledgement Codes**

#### 3.6.5 Manual Mode of Operation

The operation of the DX-4400 can optionally be configured to be controlled using Command strings assigned to the momentary bi-directional Toggle Switch and the DIP Switches using User Defined Command as described in <u>Table 3</u> and <u>Table 4</u> below.

In the Manual Mode operational settings can be controlled by both the DIP Switch and Serial commands sent to the Command Port (see § <u>3.6.4 Serial/Network Control – Command Port Syntax</u>). In the case where a serial command is used to change a setting that is also controlled from the DIP Switch, the setting of the Switch will be temporally overridden. Changing the position of the Switch will return control of the setting to the DIP Switch.

The functions of the DIP and Toggle Switch are user programmable by User Defined Commands per § 3.12 User <u>Defined Commands</u> and via the Web UI per § 5.5 Web UI – User-defined Commands Menu. The following section describes the factory default configuration.

#### 3.6.5.1 Toggle Switch Settings

The Toggle Switch settings are user configurable to enable functions via Command Strings. The Command assignments are listed in <u>Table 3</u> below.

#### Table 3: Operation of 2-Position Momentary Toggle Switch

| Switch Movement   | Description                                     |
|-------------------|-------------------------------------------------|
| Toggle Left (TL)  | Command strings defined by UDTL. (See Table 24) |
| Toggle Right (TR) | Command strings defined by UDTR. (See Table 24) |

#### 3.6.5.2 DIP Switch Settings

The DIP switches can be grouped together to provide more options than string IDs 0 and 1. When the DIP switches are grouped the least significant digit is always the highest numbered DIP switch in the group. The Command assignments are listed in <u>Table 4</u> below.

| DIP Switch   | Description                                     |
|--------------|-------------------------------------------------|
| DIP Switch 1 | Command strings defined by UDD1. (See Table 24) |
| DIP Switch 2 | Command strings defined by UDD2. (See Table 24) |
| DIP Switch 3 | Command strings defined by UDD3. (See Table 24) |
| DIP Switch 4 | Command strings defined by UDD4. (See Table 24) |

#### Table 4: Operation of 4-Postion DIP Switch

#### 3.7 Setting DX-4400 Mode of Operation

The DX-4400 product has several Modes of Operation with each mode offering different functions and operational features as described in <u>Table 5</u> below. Since some features are specific to a Mode of Operation, not all user commands (used to control the feature) are applicable to all modes. For example, the PiP / Zoom commands function only in the **PiP TI Mode**. Therefore, in other modes these commands have no effect.

The Modes of Operation of the DX-4400 is configured by the user using the **Set Mode** (SM) Command are described in the <u>Table 6</u> below.

#### Table 5: DX-4400 Modes of Operation

| Mode                                                     | Description                                                                                                    |
|----------------------------------------------------------|----------------------------------------------------------------------------------------------------|
| Dual Text Inserter<br>( <b>Dual TI</b> )                 | <ul> <li>The DX-4400 functions as a Dual Channel SDI Text Inserter (Dual TI).</li> <li>An overlay layer is added to the video on Input 1. The output is available on Output 1.</li> <li>A different overlay layer is added to the video on Input 2 and the output is available on Output 2.</li> <li>Input and 1 and 2 both pass all ancillary data including audio from the SDI input to the corresponding SDI output.</li> <li>Zoom and PiP functions are not supported.</li> <li>All the supported video modes are available except for the 4K modes. Each output will automatically adjust mode to match the signal on the corresponding input. Refer to the Video Input Formats list (under § <u>1.1 Supported Functionality</u>) for the supported modes.</li> </ul>                                                                                                    |
| Low Latency<br>Dual Text Inserter<br>( <b>LDual TI</b> ) | <ul> <li>The DX-4400 functions as a low Latency Dual Channel SDI Text Inserter (LDual TI).</li> <li>The delay through the video path is less than one frame.</li> <li>An overlay layer is added to the video on Input 1. The output is available on Output 1.</li> <li>A different overlay layer is added to the video on Input 2 and the output is available on Output 2.</li> <li>Input and 1 and 2 both pass all ancillary data including audio from the SDI input to the corresponding SDI output.</li> <li>Zoom, Alpha and PiP functions are not supported.</li> <li>All the supported video modes are available except for the 4K modes. Each output will automatically adjust mode to match the signal on the corresponding input. Refer to the Video Input Formats list (under § <u>1.1 Supported Functionality</u>) for the supported modes.</li> </ul>                                                                                                    |
| Zoom Dual Text<br>Inserter<br>( <b>ZDual TI</b> )        | <ul> <li>The DX-4400 functions as a Dual Channel SDI Text Inserter (ZDual TI)with zoom on both video paths. No ancillary data is passed through.</li> <li>An overlay layer is added to the video on Input 1. The output is available on Output 1.</li> <li>A different overlay layer is added to the video on Input 2 and the output is available on Output 2.</li> <li>PiP functions are not supported.</li> <li>All the supported video modes are available except for interlaced and 4K modes. Each output will automatically adjust mode to match the signal on the corresponding input. Refer to the Video Input Formats list (under § <u>1.1 Supported Functionality</u>) for the supported modes.</li> </ul>                                                                                                    |
| Text Inserter<br>with PiP<br>( <b>PiP TI</b> )           | <ul> <li>The DX-4400 functions as a Text Inserter with PiP (PiP TI)supporting two inputs, one overlay, and two identical outputs.</li> <li>Input 1 is the main input. The product automatically adjusts the output to match the video detected on Input 1. All ancillary data (including audio) from input 1 is transported to both outputs.</li> <li>Input 2 is a secondary input that is typically used for a PiP display. Ancillary data from input 2 is discarded. Input 2 can be a different resolution or frame rate than Input 1, but if Input 1 is progressive, then Input 2 must be progressive, and if Input 1 is interlaced or PsF, then Input 2 must be interlaced or PsF.</li> <li>Both input 1 and input 2 can be down scaled and clipped, allowing for display as Side by Side, or Split screen in addition to PiP display.</li> <li>All the supported video modes are available except for the 4K modes. Refer to the Video Input Formats list (under § <u>1.1 Supported Functionality</u>) for the supported modes.</li> </ul> |

| Mode                                                              | Description                                                                                                    |
|-------------------------------------------------------------------|----------------------------------------------------------------------------------------------------|
| Dual Link 4K Text<br>Inserter<br>( <b>4K TI</b> )                 | <ul> <li>The DX-4400 functions as a single channel, 4K Text Inserter (4KI TI). Video inputs and outputs operate as SDI Dual Links with each port operating at 3 GB/s supporting 4K video at frame rates up to 30 fps.</li> <li>&gt; 3840x2160 and 4096x2160 resolutions are supported.</li> <li>&gt; Ancillary data from the inputs is discarded.</li> <li>&gt; Zoom and PiP functions are not supported.</li> <li>&gt; If you switch into 4K mode without a having a 4K IP Core License File installed, the video is disabled.</li> </ul>                                                                                                    |
| Low Latency Dual<br>Link 4K Text<br>Inserter<br>( <b>L4K TI</b> ) | <ul> <li>The DX-4400 functions as a single channel, 4K Text Inserter (L4K TI). Video inputs and outputs operate as SDI Dual Links with each port operating at 3 GB/s supporting 4K video at frame rates up to 30 fps. The delay is less than one frame.</li> <li>&gt; 3840x2160 and 4096x2160 resolutions are supported.</li> <li>&gt; Ancillary data and audio from the inputs is transported to the outputs.</li> <li>&gt; Zoom and PiP functions are not supported.</li> <li>&gt; If you switch into Low Latency 4K mode without a having a 4K License File installed, the video is disabled.</li> </ul>                                                                                                    |
| Zoom Dual Link 4K<br>Text Inserter<br>( <b>Z4K TI</b> )           | <ul> <li>The DX-4400 functions as a single channel, 4K Text Inserter (Z4K TI). Video inputs and outputs operate as SDI Dual Links with each port operating at 3 GB/s supporting 4K video at frame rates up to 30 fps.</li> <li>&gt; 3840x2160 and 4096x2160 resolutions are supported.</li> <li>&gt; Ancillary data and audio from the inputs is transported to the outputs.</li> <li>&gt; Text overlay is supported for 2SI and Quad mapped video.</li> <li>&gt; High magnification zoom is supported for 2SI mapped video only.</li> <li>If you switch into this mode without a having a 4K License File installed, the video is disabled.</li> </ul>                                                                                                    |
| Low Latency Text<br>Inserter with PiP<br>( <b>LPiP TI</b> )       | <ul> <li>The DX-4400 functions as a Text Inserter with PiP (LPiP TI)supporting two inputs, one overlay, and two identical outputs.</li> <li>Input 1 is the main input. The product automatically adjusts the output to match the video detected on Input 1. All ancillary data (including audio) from input 1 is transported to both outputs. This input has a latency of less than 1 frame from input 1 to output. Zoom and PiP functions are not available.</li> <li>Input 2 is a secondary input that is typically used for a PiP display. Ancillary data from input 2 is discarded. Input 2 can be a different resolution or frame rate than Input 1, but if Input 1 is progressive, then Input 2 must be progressive, and if Input 1 is interlaced or PsF, then Input 2 can be progressive, interlaced or PsF.</li> <li>Input 2 can be down scaled and clipped.</li> <li>Input two can support high magnification zoom with a latency of 2-3 frames or can have latency 1-2 frames with zoom limits of 100% for 3G, 150% for HD and 300% for SD modes.</li> <li>All the supported video modes are available except for the 4K modes. Refer to the Video Input Formats list (under § <u>1.1 Supported Functionality</u>) for the supported modes.</li> </ul> |

#### Notes:

- 1) The Low Latency mode decreases the frame delay and is described in Section 3.9.6 Video Buffering and Frame Delay.
- 2) The REM Command can be used to display the current Mode of Operation.

#### 3.7.1 Set Mode Commands

The Set Mode (SM) commands are used to select the Mode of Operation for the DX-4400 product and optionally assign the Serial Command Port to either the RS-232 Serial port or the USB Serial port.

The SM command takes up to two arguments: the first is the mode to switch the DX-4400 into and the second is to assign the Serial Command Port to use for Command parsing. Changing between Modes takes several seconds during which time the output video is interrupted and no additional commands can be sent to the unit.

#### Table 6: Set Mode Command Syntax

| Parameters                                                                                         | Description of Command                                                                                                   |  |
|----------------------------------------------------------------------------------------------------|----------------------------------------------------------------------------------------------------|--|
| SM – Sets the Mode of Operation where <serial> is optional and can be either RS232 or USB</serial> |                                                                                                    |  |
| SM DUAL <serial></serial>                                                                          | Selects the Dual Text Inserter Mode (Dual TI)                                                                            |  |
| SM LDUAL <serial></serial>                                                                         | Selects the Low Latency Dual Text Inserter Mode (Dual TI)                                                                |  |
| SM ZDUAL <serial></serial>                                                                         | Selects the Dual Text Inserter Mode with Zoom (Dual TI)                                                                  |  |
| SM PIP <serial></serial>                                                                           | Selects the PiP Text Inserter Mode (PiP TI)                                                                              |  |
| SM 4K <serial></serial>                                                                            | Selects the 4K Text Inserter Mode (4K TI)                                                                                |  |
| SM L4K <serial></serial>                                                                           | Selects the Low Latency 4K Text Inserter Mode (4K TI)                                                                    |  |
| SM Z4K <serial></serial>                                                                           | Selects the Zoom 4K Text Inserter Mode (Z4K TI)                                                                          |  |
| SM LPIP <serial></serial>                                                                          | Selects the Low Latency PiP Text Inserter Mode (LPiP TI)                                                                 |  |
| SM <serial></serial>                                                                               | Assigns location of the Serial user connection of the Command Port<br>Where <serial> can be either RS232 or USB</serial> |  |
| SMI                                                                                                | Initialize Saveset Database to factory defaults                                                                          |  |
| SM                                                                                                 | Restart the unit no changes                                                                                              |  |

Notes:

- 1) The factory default configuration assigns the Serial Control Port to the RS232 Port (instead of the USB Serial Port).
- 2) The commands accept the shortest unique string. For example, it is acceptable to specify SM LD instead of SM LDUAL.
- 3) Use of the Set Mode (SM) Command does not clear the user information stored in the Saveset Database.

#### 3.7.1.1 Example - Set Mode Command

To set the DX-4400 to operate as a **PiP Text Inserter** and to change the Serial Command port from the RS-232 Port (the factory default assignment) use the following command via the Control Port (Serial or Network):

SM PIP USB

#### 3.8 Overview of Overlay Fields

To generate a Graphic Overlay / On Screen Display (OSD), Fields are defined to specify the parameters and features (attributes) of each object displayed. Four types of Overlay Fields are available:

- 1) **Text Fields** display single line of ASCII characters and are defined using the 'T' Command.
- Graphic Fields displays shapes (Circle, Ellipse, Line, and Rectangle) and defined by the 'G' Command.
- Image Fields display an image from a user supplied file stored on the DX-4400 and are defined by the "I" Command.
- 4) QML Fields run QML Script files stored on the DX-4400 and are defined by the "Q" Command.

All Fields are mixed together taking into account their transparency and position in the layer stack up (defined by the Z parameter of the field) to generate a single blended Overlay Layer that is mixed on top of the SDI input video channels.

The video output of the Overlay Layer is updated by the ARM rendering the graphics to the video frame buffer. The amount of time required to render the graphic items is dependent on the number of items on the Overlay Layer.

All Overlay Fields are associated with a Saveset stored in the system Configuration Database. The DX-4400 always has a Saveset named "default" which cannot be deleted. You can create/delete your own named Savesets allowing the user to define different Overlay Configurations. When you delete a Saveset, all the Fields are removed from the overlay display.

For each Saveset, the Fields are numbered 1 through 999 by the ID parameter. Each of the four types of Fields (Text, Graphics, Images and QML) use separate ID values.

The Toggle and DIP Switch User Defined Command are numbered 1 through 15 by the ID parameter. (Refer to Table 24: Toggle Switch – User Defined Command Syntax and Table 25: DIP Switch User Defined Command Syntax for more information.)

By default, all Graphic Fields are visible and have default parameters (attribute settings). For example, the following Graphic Field Command draws a simple rectangle positioned with the top left corner at 100, 100. The rectangle has a length of 400 (X distance) and height of 200 (Y distance). The rectangle has a default border Color of white with white fill and no transparency.

G ID=1 S=rectangle X=100 Y=100 L=400 H=200 'add user comment if required

Each Graphic Field can be turned on or off independently by the Visibility parameter V taking a value of YES or NO. For example, to turn off the visibility of the above rectangle enter the command.

G ID=1 V=no 'Turn graphic ID 1 visibility OFF

A Graphic Field is updated when a change occurs.

#### 3.8.1 Coordinate System and Field Position

Each Overlay Field has three position coordinates referred to as X, Y and Z with a default value of zero. One or all of these coordinates may be used when defining a Field.

The coordinate system designates x=0000 and y=0000 as the top-left corner of the overlay for all video formats. This is the default position for all Fields.

The maximum value for the x and y coordinates is located at the bottom-right corner of the frame.

- For Digital Cinema 2160p video formats the bottom-right corner is at coordinates x=4095, y=2159.
- For UHD 2160p video formats the bottom-right corner is at coordinates x=3839, y=2159.
- For 1080p, 1080i, and 1080PsF formats the bottom-right corner is at coordinates x=1919, y=1079.
- For 720p video formats the bottom-right corner is located at x=1279, y=719.
- For NTSC video format the coordinates are x=719, y=485, and for PAL format x=719 and y=575.
- **Note:** Some monitors will not display the entire video frame, particularly when operating in NTSC or PAL modes. Graphic Fields placed close to the edges of the overlay may not be visible on some monitors.

Any Field or portion of a Field that extends beyond the edges of the Overlay will not be visible.

The Z position allows you to stack the Fields on top of each other. If the alpha value is other than zero the Fields will be blended with the higher Z value being at the top.

- **Note:** By default, all fields are at Z position 0, but fields with higher ID numbers are placed above fields with lower ID numbers and will be blended above them.
- **Note:** When Fields of different types overlap, and the Fields have the same Z layer (or no Z layer has been defined) the Fields may not appear in the same order after power cycling the DX-4400. This occurs because as Fields are being defined, they are drawn in the order the commands are given to the DX-4400, but at power up the Fields are drawn by their type and in order of ascending ID numbers with Text Fields drawn first, followed by Image Fields, followed Graphic Fields, and then QML Fields.

To avoid this behaviour, it is good practice to always define the Z position of objects when they overlap.

#### 3.8.2 Color and Transparency

Text and Graphic Fields have a Color specified by SVG Color Keyword Name assignments – as defined by the Scalable Vector Graphics (SVG) Specification – (see: <u>http://www.december.com/html/spec/colorsvgsvg.html</u> for a color chart) or by using Red, Green, and Blue Components in the range from 0 to 255.

There are two Color components for Graphic shapes: (1) the Foreground Color used for fill and (2) the Border Color used for the outline. The default Color is white (R255, G255, and B255).

For example, to change the fill Color of Graphic Field one to **darkgoldenrod** you can use either of the following Commands:

- G ID=1 FC=darkgoldenrod
- G ID=1 FC=#184134011

The Foreground color has a Transparency property that can be controlled using the **FA=aaa** to set the Alpha value for mixing with underlying layers. Setting the Alpha value to 0 sets the foreground color to be fully visible and no content on lower video layers will be visible through the Color. An Alpha of 255 sets the Color fully transparent. At this setting the color will be completely invisible.

For example: sending a G ID=1 FA=192 command makes Graphic Field 1 approximately 75% transparent.

#### 3.8.3 Text Overlay Fields

Each Text Field has a Background color that is used for the background of Text Fields. Background color is set in the same way as foreground Color, except the command used is **BC=darkgoldenrod**. The transparency for the Background color can controlled using the **BA=aaa** command to set the Alpha value from 0 to 255 (the default is fully transparent). A summary of the Text Overlay Commands is given in <u>Table 8: Text Overlay Command Syntax</u> below.

The following example Commands set the Foreground Color to Yellow and the Background Color to blue for Text Field 1 with partial (50%) visibility:

T ID=1 "Text: Yellow text on blue background, Alpha = 000"

T ID=1 FC=yellow FA=128 BC=blue BA=0

#### Notes:

- 1) When the text is partially transparent, its apparent color will be determined by the text color, the background Color and the visibilities of the text and background.
- 2) When a text background is displayed, the total number of color / transparency combinations is limited. Small changes in the color or transparency parameters of the text or background may not change the appearance

For each Text Field, a font / size combination can be selected using the **T ID=1 N="Font Name" P=xxx** command to select one of the font options in <u>Table 7: Text Font and Symbol Font Attributes</u>.

Each Text Field can be turned on or off independently by the Visibility parameter V taking a value of YES or NO. For example, to turn off the visibility of the above text enter the command.

T ID=1 V=no 'Turn Text ID 1 visibility OFF

After defining one or more Text Fields, all of the assigned Text Field strings can be listed using the follow Report Text Field Command (from Table 27: Miscellaneous Control Port Commands):

RET

#### 3.8.3.1 Available Text and Symbols Available Font & Symbol

The attributes of the text ASCI fonts and the extended font symbols available in the DX-4400 are listed in the <u>Table 7</u> below.

| Font Name                | Fixed<br>Width | Font Name    | Fixed<br>Width |
|--------------------------|----------------|--------------|----------------|
| Bitstream Charter        |                | DejaVu Serif |                |
| Bitstream Vera Sans      |                | Luxi Mono    | YES            |
| Bitstream Vera Sans Mono | YES            | Luxi Sans    |                |
| Bitstream Vera Serif     |                | Luxi Serif   |                |
| Courier                  | YES            | Utopia       |                |
| Courier 10 Pitch         | YES            | Wingdings    |                |
| Cursor                   |                | Wingdings 2  |                |
| DejaVu Sans              |                | Wingdings 3  |                |
| DejaVu Sans Mono         | YES            |              |                |

#### **Table 7: Text Font and Symbol Font Attributes**

The default Saveset font is DejaVu Sans. The default font can be changed in a Saveset using **D N="Font Name"** The default pixel height and font attributes such as bold can also each be set using the **D P=40 SB=YES** (Default Pixel and Set Bold Commands) for the Saveset.

#### 3.8.3.2 Text Overlay Command Syntax

The command line syntax used for the Text Overlay Commands is listed in the table below.

#### **Table 8: Text Overlay Command Syntax**

| Parameters       | Description of Command Syntax                                                                                                    |
|------------------|----------------------------------------------------------------------------------------------------|
| T - Identifies a | Text Command string to the Command Port parser                                                                                                    |
| ID=              | This is a unique ID number (1-999) that identifies the Text Field and must be the first parameter in the list                                                                                                    |
| IDR=             | This functions the same as the ID parameter but if the value exists the X, Y, Z, etc parameters are reset to default.                                                                                                    |
| DELETE           | Deletes the user defined Text Field specified by the ID number.<br>Command parsing stops, no other arguments are checked.<br>Example: T ID=1 DELETE                                                                                                    |
| "Text String"    | Text to overlay on the screen.<br>The backslash character '\' is an escape character that allows you to insert the '"' or '\' character into the string. The length of the string is restricted to command buffer length (1024) minus the overhead of the surrounding '"' (quotation marks), escape characters and the <i>T ID=x</i> minimum identifier. |
| X=               | Sets the X coordinate for the top left corner for the text. The default value is 0.                                                                                                    |
| Y=               | Sets the Y coordinate for the top left corner for the text. The default value is 0.                                                                                                    |
| Z=               | Sets the Z coordinate for the text which is used to determine the layer ordering for transparency. The layer ordering is from zero (the bottom of the stack) to the highest Z value being the top of the stack. The default value is 0.                                                                                                    |
| AA=              | Enable or disable Anti-Aliasing. It takes <b>YES</b> or <b>NO</b> as an argument.                                                                                                    |

| Parameters | Description of Command Syntax                                                                                                    |
|------------|----------------------------------------------------------------------------------------------------|
| AP=        | Sets the Anchor point for the field.<br>The locations are TL (Top Left), TR (Top Right), BL (Bottom Left), BR (Bottom Right) or CT<br>(Center). The default is TL.                                                                                                    |
| R=         | Rotation of the text with zero being horizontal.<br>Positive rotations move clockwise and negative rotations move counter clockwise. The default value is 0.                                                                                                    |
| FC=        | Sets the foreground Color for the text. The default color is white.                                                                                                    |
| FA=        | Sets the Alpha value for the Foreground Color.<br>The range is from 0 to 255 with 0 being opaque and 255 being full transparent. The default is 0.                                                                                                    |
| BC=        | Sets the Background Color for the text. The default color is black.                                                                                                    |
| BA=        | Sets the Alpha value for the Background Color. The range is from 0 to 255 with 0 being opaque and 255 being full transparent. The default is 255.                                                                                                    |
| N=         | Font Name to use for the text. If the font name contains spaces the name must be enclosed in ''''. The default font is DejaVu Sans.<br>NOTE: Although the Text Command will accept any case and abbreviation, if the Web UI interface is used to edit the Text Commend string, the UI will only recognize the full font name. |
| SB=        | Set font style Bold.<br>It takes <b>YES</b> or <b>NO</b> as an argument. It accepts the shortest unique argument. The default is <b>NO</b> .                                                                                                    |
| SI=        | Set font style Italic.<br>It takes <b>YES</b> or <b>NO</b> as an argument. It accepts the shortest unique argument. The default is <b>NO</b> .                                                                                                    |
| SU=        | Set font style underline. It takes <b>YES</b> or <b>NO</b> as an argument. It accepts the shortest unique argument. The default is <b>NO</b> .                                                                                                    |
| SS=        | Set font Style strikeout. It takes <b>YES</b> or <b>NO</b> as an argument. It accepts the shortest unique argument. The default is <b>NO</b> .                                                                                                    |
| SO=        | Set font style overline. It takes <b>YES</b> or <b>NO</b> as an argument. It accepts the shortest unique argument. The default is <b>NO</b> .                                                                                                    |
| P=         | Set font Pixel size. The default value is 12.                                                                                                    |
| O=         | Set whether the Overlay text is on video path one or two. The default value is 1.                                                                                                    |
| V=         | Sets whether the text is visible or not. It takes <b>YES</b> or <b>NO</b> as an argument. It accepts the shortest unique argument. The default is <b>YES</b> .                                                                                                    |

Notes:

- 1) The Visible YES/NO Command can be used to turn display of the Text Field ON and OFF.
- 2) Once the font style and display assignments for the Text Field have been set, the text can be changed without re-entering the font style and display assignments.

#### 3.8.3.3 Example: Text Drawing Style Options

The following text listing of commands demonstrate some of the Text Drawing Style options of the DX-4000:

```
' Example: Text Drawing Style options
T ID=1 "Green text, default location, default Font (DejaVu)" FC=GREEN
T ID=2 "Red text, -90 degrees Rotation" FC=RED R=-90 x=1850 y=1000
T ID=3 "Red text, 90 degrees Rotation" FC=RED R=90 x=1850 y=80
T ID=4 FC=GREEN BC=WHITE BA=0 x=0 y=75
T ID=4 "Green text with opaque white background"
T ID=5 FC=GREEN BC=WHITE BA=128 x=0 y=150
T ID=5 "Green text with 50% transparent white background"
T ID=6 FC=GREEN BC=WHITE BA=128 FA=128 x=0 y=225
T ID=6 "Green text and white background both 50% transparent"
T ID=10 "Default Font and Style" x=0 y=400 SB=N0
T ID=11 "Default Font with Bold" x=0 y=500 SB=yes
T ID=12 "Default Font with Italic" x=0 y=600 SI=yes
T ID=13 "Default Font with Underline" x=0 y=700 SU=yes
T ID=14 "Default Font with Strikeout" x=0 y=800 SS=yes
T ID=15 "Default Font with Overline" x=0 y=900 SO=yes
T ID=21 "45 degrees counter clockwise" x=800 y=900 FC=yellow R=-45.0
T ID=22 "30 degrees counter clockwise" x=850 y=975 FC=yellow R=-15.0
```

**Note:** This example assumes a video resolution of 1920x1080.

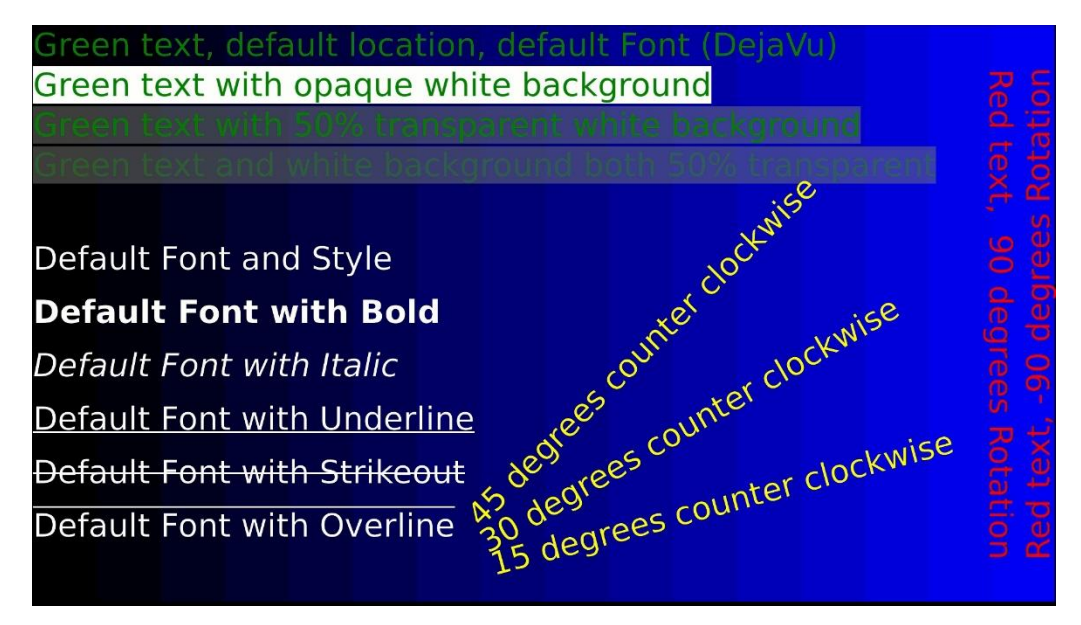

Figure 7: Examples of the DX-4400 Text Drawing Styles

#### 3.8.3.4 Example: Sample of DX-4400 Font Styles

```
' Example: Sample of DX-4400 Font Styles
T ID=1 "Bitstream Charter" N="Bitstream Charter" y=0
T ID=21 "ABCDEFGHIabcdeghif012345678" N="Bitstream Charter" y=0 x=950
T ID=2 "Bitstream Vera Sans" N="Bitstream Vera Sans" y=75
T ID=22 "ABCDEFGHIabcdeghif012345678" N="Bitstream Vera Sans" y=75 x=950
T ID=3 "Bitstream Vera Sans Mono" N="Bitstream Vera Sans Mono" y=150
T ID=23 "ABCDEFGHIabcdeghif012345678" N="Bitstream Vera Sans Mono" y=150
T ID=23 "ABCDEFGHIabcdeghif012345678" N="Bitstream Vera Sans Mono" y=150 x=950
T ID=4 "Bitstream Vera Serif" N="Bitstream Vera Serif" y=225
T ID=24 "ABCDEFGHIabcdeghif012345678" N="Bitstream Vera Serif" y=225 x=950
T ID=5 "Courier" N="Courier" y=300
T ID=25 "ABCDEFGHIabcdeghif012345678" N="Courier" y=300 x=950
T ID=6 "DejaVu" N="DejaVu" y=375
T ID=26 "ABCDEFGHIabcdeghif012345678" N="DejaVu" y=375 x=950
```

- T ID=7 "DejaVu Sans" N="DejaVu Sans" y=450 T ID=27 "ABCDEFGHIabcdeghif012345678" N="DejaVu Sans" y=450 x=950 T ID=27 "ABCDEFGHIAbCdeghi1012345070" N= DejaVu Sans Mono" y=525 T ID=28 "ABCDEFGHIAbCdeghif012345678" N="DejaVu Sans Mono" y=525 x=950 T ID=9 "DejaVu Serif" N="DejaVu Serif" y=600 T ID=29 "ABCDEFGHIabcdeghif012345678" N="DejaVu SSerif" y=600 x=950 T ID=10 "Luxi Mono" N="Luxi Mono" y=675 T ID=30 "ABCDEFGHIabcdeghif012345678" N="Luxi Mono" y=675 x=950 T ID=11 "Luxi Sans" N="Luxi Sans" y=750 T ID=31 "ABCDEFGHIabcdeghif012345678" N="Luxi Sans" y=750 x=950 T ID=12 "Luxi Serif" N="Luxi Serif" y=825 T ID=12 "Luxi Serif" N="Luxi Serif" y=825 T ID=32 "ABCDEFGHIabcdeghif012345678" N="Luxi Serif" y=825 x=950 T ID=13 "Utopia" N="Utopia" y=900 T ID=33 "ABCDEFGHIabcdeghif012345678" N="Utopia" y=900 x=950
- Note: This example assumes a video resolution of 1920x1080.

| Bitstream Charter        | ABCDEFGHIabcdeghif012345678 |
|--------------------------|-----------------------------|
| Bitstream Vera Sans      | ABCDEFGHIabcdeghif01234567  |
| Bitstream Vera Sans Mono | ABCDEFGHIabcdeghif012345678 |
| Bitstream Vera Serif     | ABCDEFGHIabcdeghif0123456   |
| Courier                  | ABCDEFGHIabcdeghif012345678 |
| DejaVu                   | ABCDEFGHIabcdeghif01234567  |
| DejaVu Sans              | ABCDEFGHIabcdeghif01234567  |
| DejaVu Sans Mono         | ABCDEFGHIabcdeghif012345678 |
| DejaVu Serif             | ABCDEFGHIabcdeghif0123456   |
| Luxi Mono                | ABCDEFGHIabcdeghif012345678 |
| Luxi Sans                | ABCDEFGHIabcdeghif012345678 |
| Luxi Serif               | ABCDEFGHIabcdeghif012345678 |
| Utopia                   | ABCDEFGHIabcdeghif012345678 |
|                          |                             |

Figure 8: Examples of the DX-4400 Font Styles

#### 3.8.4 Graphic Overlay Fields

A Graphic Field has a shape assignment which defines what is drawn. The current shape assignments are:

- 1 Rectangle
- 3 Circle
- 4 Ellipse 5 – Line

The parameters for the Graphic Fields have different functions depending on the type of shape being used. Each field type is described further below. A summary of the Graphic Overlay Field command is given in Table 9: Graphic Overlay Command Syntax shown below.

#### 3.8.4.1 Rectangle Shapes

Rectangle Shapes are used to display a rectangle that can be either open or filled. The rectangle is drawn from the top left corner at coordinate X, Y with a height and length.

A rectangle may be drawn with or without an outline. The outline is located around the perimeter of the rectangle and is drawn with the outline color (as specified by the OC=white parameter). The outline has a width in pixels that is specified in the outline width parameter (OW=width) of the Graphic Field. The default line width is 1 pixel. If the line width is large, the entire interior of the rectangle may be part of the outline region. The outline width expands around the perimeter of the rectangle. For example, if the width is 4 pixels, 2 pixels will be inside the rectangle and 2 pixels will be outside the rectangle. When the outline width is set to zero there is no outline. When the outline is transparent the fill Color will be seen in part of the outline.

The Fill Color parameters are set by the **FC=white and FA=nnn**.

#### 3.8.4.2 Example of Drawing an Ellipse.

The following Rectangle Field Display Command string will draw a blue rectangle with a green outline:

G ID=1 S=rectangle X=100 Y=100 H=880 L=1720 FC=blue FA=80 OC=green OA=60 OW=4

#### 3.8.4.3 Circle and Ellipse Shapes

The circle and ellipse shapes are very similar. The ellipse uses the height and length to determine the proportions and the circle uses only the length.

The X, Y anchor location is set in the center of the circle and ellipse

The outline width parameter sets the width of the outline around the circle or ellipse.

#### 3.8.4.3.1 EXAMPLE OF DRAWING AN ELLIPSE.

The following Ellipse Field Display Command string will draw a blue ellipse with a green outline:

G ID=1 S=ellipse X=100 Y=100 H=80 L=200 FC=blue FA=80 OC=green OA=60 OW=4

#### 3.8.4.4 Line Shape

The Line Shape starting position is at X, Y with the end point being specified by the length (L) and the width (W) specified by the height (H) starting from a specified X,Y coordinate position.

. The Line Shape has no outline that surrounds it. Lines can have an end cap which can be flat or round. Lines are always drawn horizontally left to right with a rotation angle of zero degrees. To draw a vertical line you would rotate the line 90 degrees which can be positive or negative. Positive rotations are clockwise.

#### 3.8.4.4.1 EXAMPLE OF DRAWING A LINE

The following Line Field Display Command string will draw a vertical line:

G ID=1 S=line X=400 Y=200 H=4 L=600 R=90 FC=crimson

#### 3.8.4.5 Graphic Overlay Command Syntax

The command line syntax used for Graphic Overlay Commands is listed in the table below.

## Table 9: Graphic Overlay Command Syntax

| Parameters              | Description of Command Syntax                                                                                                    |
|-------------------------|----------------------------------------------------------------------------------------------------|
| <b>G</b> – Identifies a | Graphic Command string to the Command Port parser                                                                                                    |
| ID=                     | This is a unique ID number (1-999) that identifies the Graphic Field and must be the first parameter in the list.                                                                                                    |
| IDR=                    | This functions the same as the ID parameter but if the value exists the X, Y, Z, etc parameters are reset to default.                                                                                                    |
| DELETE                  | Deletes the user defined Graphic Field specified by the ID number. Command parsing stops at the end of the command, no other arguments are checked. Example: G ID=1 DELETE                                                                        |
| S=                      | Identifies the Shape is to be drawn. Acceptable values are:<br>rectangle<br>circle<br>ellipse<br>line<br>The argument will accept the shortest unique string – such as <b>r</b> for <b>rectangle</b> .<br>The default value is <b>rectangle</b> . |
| X=                      | Sets the X coordinate for the top left corner for the rectangle/line shape and the center of the circle/ellipse shape. The default value is 0.                                                                                                    |
| Y=                      | Sets the Y coordinate for the top left corner for the rectangle/line shape and the center of the circle/ellipse shape. The default value is 0.                                                                                                    |
| Z=                      | Sets the Z coordinate for the shape which is used to determine the layer ordering for transparency. The layer ordering is from zero (the bottom of the stack) to the highest Z value being the top of the stack. The default value is 0.          |
| AA=                     | Enable or disable Anti-Aliasing. It takes <b>YES</b> or <b>NO</b> as an argument.                                                                                                    |
| AP=                     | Sets the Anchor point for the field.<br>The locations are TL (Top Left), TR (Top Right), BL (Bottom Left), BR (Bottom Right) or<br>CT (Center). The default is TL.                                                                                |
| R=                      | Rotation of the shape with zero being horizontal. Positive rotations move clockwise and negative rotations move counter clockwise. The default value is 0.                                                                                        |
| L=                      | Length is the horizontal distance for shapes. For circles and ellipses the distance is from the center so it will be twice the length wide. The default value is 200.                                                                             |
| H=                      | Height is the vertical-distance for shapes. Circles do not use the height argument. For ellipses the distance is from the center point so it will be twice as high. The default value is 100.                                                     |
| F=                      | Sets whether the shape is filled or not except for <b>lines</b> .<br>It takes <b>YES</b> or <b>NO</b> as an argument. It accepts the shortest unique argument. The default<br>is <b>YES</b> .                                                     |
| FC=                     | Sets the foreground Color for the shape.<br>For <b>lines</b> this is the Color of the line.<br>For <b>rectangles</b> , <b>circles</b> and <b>ellipses</b> this is the fill Color. The default is white.                                           |
| FA=                     | Sets the Alpha value for the foreground Color.<br>The range is from 0 to 255 with 0 being opaque and 255 being full transparent. The default is 0.                                                                                                |
| =OC                     | Sets the outline Color for rectangles, circles and ellipses. The default value is white.                                                                                                    |
| OA=                     | Sets the Alpha value for the outline Color. The range is from 0 to 255.<br>The default value is 0.                                                                                                    |
| OW=                     | Set the Outline Width for <b>rectangles</b> , <b>circles</b> and <b>ellipses</b> . The default value is 1.                                                                                                    |

| Parameters | Description of Command Syntax                                                                                                    |
|------------|----------------------------------------------------------------------------------------------------|
| EC=        | Sets the end cap as <b>flat</b> or <b>round</b> for lines. The default value is round.                                                                                |
| O=         | Set whether the graphi Overlay is on video path one or two. The default value is 1.                                                                                   |
| V=         | Sets whether the shape is visible or not.<br>It takes <b>YES</b> or <b>NO</b> as an argument. It accepts the shortest unique argument. The default<br>is <b>YES</b> . |

**Note:** The Visible YES/NO Command can be used to turn display of the Graphic Field ON and OFF.

#### 3.8.5 Image Overlay Fields

Each Image Field has a Background Color and Transparency attribute that is used to control the appearance of the graphical image.

The Background Color of the Image Field is set in the same way as for the Foreground Color, except the command used is **BC=darkgoldenrod**.

The Transparency attribute for the background Color can controlled using the **BA=aaa** command which sets the alpha value from 0 to 255 (the default is fully transparent).

Each Image Field has a X, Y, Z position, can be rotated, scaled and the transparency adjusted. If just the file name is specified, the system looks for the file in /usr/local/graphics/. To specify a different location the full path name must be supplied.

The Image Fields Commands are listed in Table 11: Image Field Overlay Command Syntax below.

#### 3.8.5.1 Image Field File Formats

Image Fields can overlay the file types listed in the table below.

| Format | Description                      |
|--------|----------------------------------|
| BMP    | Windows Bitmap                   |
| JPG    | Joint Photographic Experts Group |
| JPEG   | Joint Photographic Experts Group |
| PNG    | Portable Network Format          |
| PBM    | Portable Bitmap                  |
| PGM    | Portable Graymap                 |
| PPM    | Portable Pixmap                  |
| XBM    | X11 Bitmap                       |
| XPM    | X11 Pixmap                       |

#### Table 10: Supported Image Formats

#### 3.8.5.2 Image Overlay Command Syntax

The syntax used for the Image Overlay Commands is listed in the table below.

#### Table 11: Image Field Overlay Command Syntax

| Parameters       | Description of Command Syntax                                                                                                    |
|------------------|----------------------------------------------------------------------------------------------------|
| I – Identifies a | n Image Command string to the Command Port parser                                                                                                    |
| ID=              | This is a unique number that identifies the Image Field and must be the first parameter in the list.<br>Example: I ID=1 "FilePath/FileName"                                                                                              |
| IDR=             | This functions the same as the ID parameter but if the value exists the X, Y, Z, etc parameters are reset to default.                                                                                                    |
| DELETE           | Deletes the user defined Field specified by the ID number.<br>Command parsing stops, no other arguments are checked.<br>Example: I ID=1 DELETE                                                                                           |
| "File Name"      | Name of file to open and overlay on the output.<br>The location of the file is /usr/local/graphics/.<br>To override the location the full path name must be specified.                                                                   |
| X=               | Sets the X coordinate for the top left corner for the image. The default value is 0.                                                                                                    |
| Y=               | Sets the Y coordinate for the top left corner for the image. The default value is 0.                                                                                                    |
| Z=               | Sets the Z coordinate for the image which is used to determine the layer ordering for transparency. The layer ordering is from zero (the bottom of the stack) to the highest Z value being the top of the stack. The default value is 0. |
| AA=              | Enable or disable improved quality scaling. It takes <b>YES</b> or <b>NO</b> as an argument.                                                                                                    |
| AP=              | Sets the Anchor point for the field.<br>The locations are TL (Top Left), TR (Top Right), BL (Bottom Left), BR (Bottom Right) or CT (Center). The default is TL.                                                                          |
| R=               | Rotation of the image with zero being horizontal.<br>Positive rotations move clockwise and negative rotations move counter clockwise.<br>The default value is 0.                                                                         |
| S=               | Scales the image Size.<br>A value between 0.0 and 1.0 scales down the image. A value greater then 1.0 up scales<br>the image. The default is 1.0.                                                                                        |
| FA=              | Sets the Alpha value for the image.<br>The range is from 0 to 255 with 0 being opaque and 255 being full transparent. The default is 0.                                                                                                  |
| BC=              | Sets the Background Color for the image. The default is black.                                                                                                    |
| BA=              | Sets the Alpha value for the Background Color.<br>The range is from 0 to 255 with 0 being opaque and 255 being full transparent.<br>The default is 255.                                                                                  |
| O=               | Set whether the image Overlay is on video path one or two. The default value is 1.                                                                                                    |
| V=               | Sets whether the image is visible or not.<br>It takes <b>YES</b> or <b>NO</b> as an argument. It accepts the shortest unique argument. The default is<br><b>YES</b> .                                                                    |

**Note:** The Visible YES/NO Command can be used to turn display of the Image Field ON and OFF.
#### 3.8.5.3 Example: Image Field Overlay Display

The following Commands demonstrate use of Image Fields.

```
Example: Image Field overlay display
' This example is for the PiP TI mode at 1920x1080 video resolution
' The files "Graticule 2-1.png", "Target1.png",
' "Compass1-Star-v2-380px.png", "Compass1-Dial-v1-600px.png"
' must be uploaded onto the DX-4400
             Y=55 L=1778 H=975
PC1 X=75
                                           set the display size for video from input 1
ZW1 X=52 Y=71 L=1778 H=975
                                           select a video region for display equal in
                                           size to the output window so there is no
                                           scaling or distortion
' Display an Image of a ruler scale around the perimeter of the video
' default coordinates of 0, 0, 0
I idr=1 "Graticule 2-1.png"
' Display an image of a target marker. In this example the full path
' name is specified.
I idr=2 x=1200 y=400 ' position t
I id=2 "/usr/local/graphics/Target-2.png"
                                         ' position the target marker (1200, 400)
Ī
  Display the Compass
I idr=3 x=400 y=380 c=yes ' posi
I id=3 "Compass1-Dial-v1-600px.png"
                                         ' position the compass dial
I idr=4 x=400 y=380 c=yes ' posi
I id=4 "Compass1-Star-v2-380px.png'
                                           position the compass star
I id=4 r=20
                                           compass star with an image rotation
```

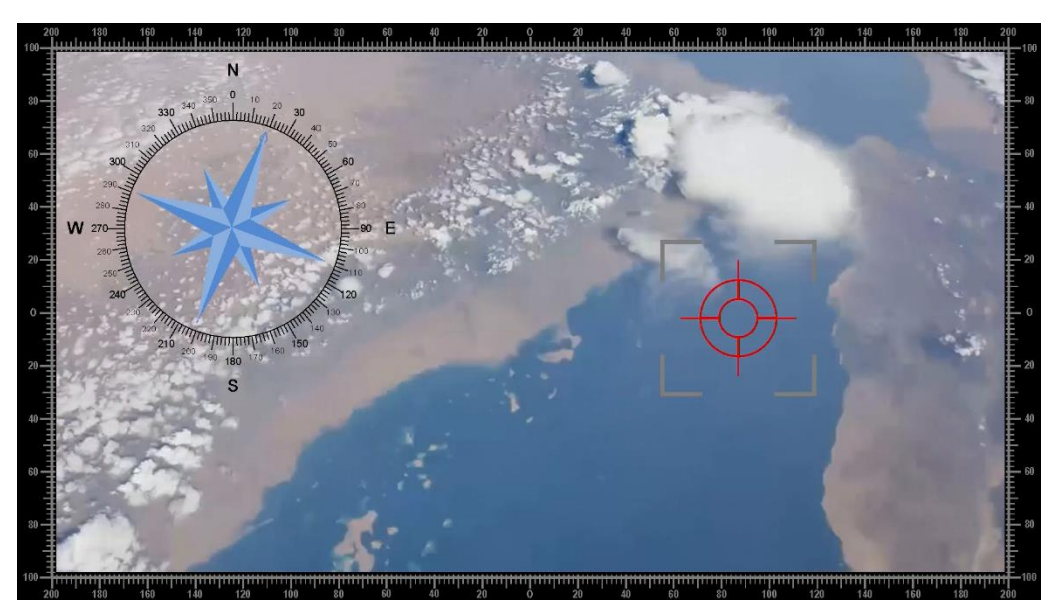

Figure 9: Image Field Overlay Display

### 3.8.6 QML Field Commands

QML (Qt Meta Language or Qt Modelling Language) is a user interface markup language used for designing enhanced user interface-centric application. QML Field commands allow the overlay of QML scripts onto the video output. Each Image Field has a X, Y, Z position, an angle for specifying the rotation, and the transparency assignment. If just the file name is specified, the system looks for the QML Script file in /usr/local/qml/ (the default directory). To specify a different location the full path name must be supplied.

#### 3.8.6.1 QML Image Overlay Command Syntax

The command line syntax used for the QML Image Overlay Commands is listed in the table below.

#### Table 12: QML Field – Image Overlay Command Syntax

| Parameters                                                           | Description of Command Syntax                                                                                                    |  |  |  |
|----------------------------------------------------------------------|----------------------------------------------------------------------------------------------------|--|--|--|
| Q – Identifies a QML Field Command string to the Command Port parser |                                                                                                    |  |  |  |
| ID=                                                                  | This is a unique ID number that identifies the QML Field. The ID assignment must be the first parameter in the list                                                                                                    |  |  |  |
| IDR=                                                                 | This functions the same as the ID parameter but if the value exists the item is deleted and a new one created.                                                                                                    |  |  |  |
| DELETE                                                               | Deletes the user defined Field specified by the ID number.<br>Command parsing stops, no other arguments are checked.<br>Example Q ID=1 DELETE                                                                                                |  |  |  |
| "File Name"                                                          | Name of the QML script file to open and overlay the QML generated image on video output.<br>The directory location of the file is /usr/local/qml/.<br>To override the location the full path name must be specified.                         |  |  |  |
| X=                                                                   | Sets the X coordinate for the top left corner for the QML image. The default value is 0.                                                                                                    |  |  |  |
| Y=                                                                   | Sets the Y coordinate for the top left corner for the QML image. The default value is 0.                                                                                                    |  |  |  |
| Z=                                                                   | Sets the Z coordinate for the QML image which is used to determine the layer ordering for transparency. The layer ordering is from zero (the bottom of the stack) to the highest Z value being the top of the stack. The default value is 0. |  |  |  |
| R=                                                                   | Rotation of the QML image with zero being horizontal. Positive rotations move clockwise and negative rotations move counter clockwise. The rotation is around the centre point. The default value is 0.                                      |  |  |  |
| FA=                                                                  | Sets the Alpha value for the QML image.<br>The range is from 0 to 255 with 0 being opaque and 255 being full transparent. The default is 0.                                                                                                  |  |  |  |
| O=                                                                   | Set whether the Overlay image is on video path 1 or 2. The default value is 1.                                                                                                    |  |  |  |
| V=                                                                   | Sets whether the QML image is visible or not.<br>It takes <b>YES</b> or <b>NO</b> as an argument. It accepts the shortest unique argument. The default is<br><b>YES</b> .                                                                    |  |  |  |

Note: The Visible YES/NO Command can be used to turn display of the QML image ON and OFF.

#### 3.8.6.2 Example: QML Field Example of Time, Date & Scrolling News Feed Overlay

The following examples of QML Commands demonstrate the use of QML Fields for launching a QML script file capable of displaying time, date and for launching a QML script file for a scrolling news feed.

' QML display example of Date and Time on screen display q id=1 "Show\_DateTime\_01.qml" x=10 ' Loads from default folder /usr/local/qml

' QML display example of a News Feed on screen display q id=2 "ss\_news.qml" y=1030 ' Loads from default folder /usr/local/qml

Two QML script files are executed in this example. The first script, **Show\_DateTime\_01.qml** displays the time and date read from the clock of the DX-4400. The second script, **ss\_news.qml** displays a scrolling news feed at the bottom of the screen on a white background. Internet connectivity is required for the news feed example to

function. The scrolling text is positioned at the bottom of the screen using the **y=1030** parameter in the command line, making the example specific to 1080 line video display modes.

The X-Y position, rotation, and overall transparency (visibility) of the QML scripts can be controlled using the respective parameters of the 'q' Commands (see Table 12 above). Other parameters are set in the QML script files.

You can manually edit the QML Script files included on the microSD card and the CD using the Web UI as described in § <u>5.6.4 File Manager – QML Files Page</u>. If you are unfamiliar with QML scripts there is online information available on the web. The DX-4400 version of QML is based on QT v4.8 so restrict your search to QT 4.8 QML.

You can edit the QML script files on the SD card using the WinSCP (Secure File Copy) program – available for free download from the web – (and supplied on the CD) or edit them on a workstation and then use WinSCP or other scp (secure file copy program) to transfer the file onto the SD Card. Alternately you can use the <u>Web UI</u> <u>Menu</u> of section <u>5.2.1</u>.

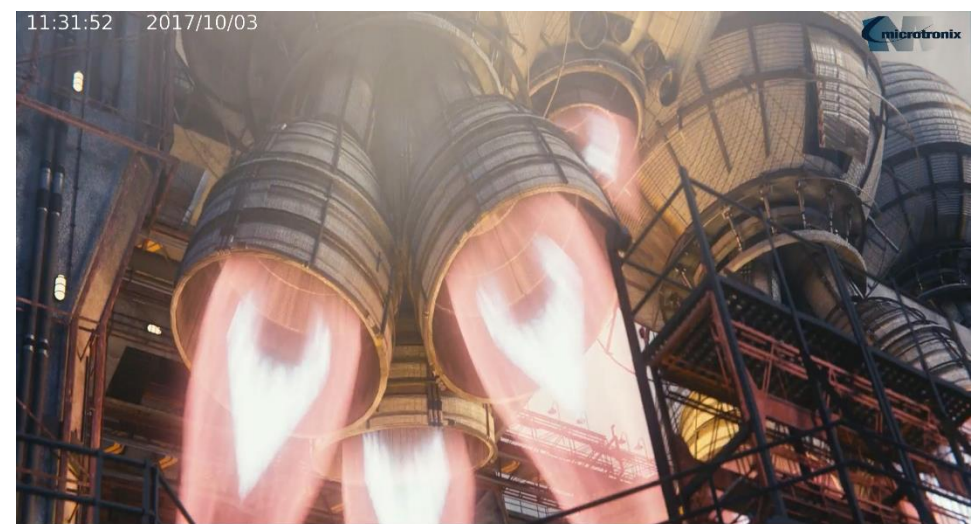

Note: The Linux OS login user name is root and the login password is ArmOverlay.

evers was there and said, "It was the scariest time of my life. While ISIS has c

### Figure 10: QML Field Example of Time, Date, & Scrolling News Feed Overlay

### Table 13: List of Supplied Example QML Files

| QML File Name<br>(Case Sensitive) | Effect                                                                                                    |
|-----------------------------------|----------------------------------------------------------------------------------------------------|
| Scroll_Text.qml                   | The QML sctipt scrolls text across the screen from right to left across the entire screen. The default is for 1280 pixel wide screen. The text scrolled across the screen is from an XML file located at /usr/local/qml and is named Scroll_Text_Data.xml. The default is a single line but you can have up to 10 defined strings. You can adjust the width by editing the QML file. |
| Show_DateTime.qml                 | Displays the date and time in UTC, Local and as a Date() time string.                                                                                                    |
| Show_DateTime_01.qml              | Displays the date and time as 00:00:00 2017/11/25.                                                                                                    |
| Show_DateTime_02.qml              | Displays the date and time centered on a 1280 pixel wide screen with a transparent black background.                                                                                                    |
| rss_news.qml                      | Displays RSS news feed with gray text on a white background selected at random from: feeds.reuters.com/news/wealth                                                                                                    |

| QML File Name<br>(Case Sensitive) | Effect                                   |
|-----------------------------------|------------------------------------------|
|                                   | feeds.reuters.com/reuters/scienceNews    |
|                                   | feeds.reuters.com/reuters/technologyNews |
|                                   | feeds.reuters.com/reuters/topNews        |
|                                   | feeds.reuters.com/reuters/topstories     |

## 3.9 Video Path Settings & Control

The following section discuss the commands used to control the video path, settings and features including; PiP, Digital Zoom, Alpha Blending, Output, Background and Frame Delay Compensation.

## 3.9.1 **PiP Size and Position Commands**

The PiP Commands allow the placement and size of the PiP display to be adjusted. The SDI 1 input is PiP 1 and SDI 2 input is PiP 2. There are nine pre-set locations with 16 pre-defined sizes. The PiP window can also be customized to a starting top left X/Y location and a user specified length (L) and height (H).

The default settings for PiP 1 are top left vertical/horizontal pixel gap 0 and size 16 (full screen). The default settings for PiP 2 are top right, vertical gap 20, horizontal gap 11 and size 5 (5/16 screen size).

When a custom assignment is created, it overrides the pre-set PiP values. The settable values are listed in the table below.

| Table 14: PiP Size & Position Com | mand Syntax |
|-----------------------------------|-------------|
|-----------------------------------|-------------|

| Parameters                  | Description of Command Syntax                                                                                                    |  |  |  |
|-----------------------------|----------------------------------------------------------------------------------------------------|--|--|--|
| PPx - Pre-set               | PiP location for SDI input x where $x = 1$ or 2. Example: PP1 TR                                                                                                    |  |  |  |
| location                    | Pre-set PiP location. It takes the following arguments:<br>TR (top right),<br>TL (top left),<br>BR (bottom right),<br>BL (bottom left),<br>BC (bottom center),<br>TC (top center),<br>CL (center left),<br>CR (center right) and<br>MS (middle screen).<br>The default is TL for PiP 1 and TP for PiP 2                                                                                              |  |  |  |
| PSx - Pre-set               | PiP Input x Size for SDI input x where x = 1 or 2                                                                                                    |  |  |  |
| nn                          | Pre-set PiP Size where nn = $1 - 16$ . The default is 16 for PiP 1 and 5 for PiP 2                                                                                                    |  |  |  |
| PVx - Pre-set               | Vertical gap for SDI input x where x = 1 or 2                                                                                                    |  |  |  |
| nnnn                        | Pre-set Vertical gap between the edge of the PiP window and the screen edge.<br>The screen edge reference is to left and right. The default is 0 for PiP 1 and 20 for PiP 2                                                                                                    |  |  |  |
| PHx - Pre-set               | Horizontal gap for SDI input x where $x = 1$ or 2                                                                                                    |  |  |  |
| nnnn                        | Pre-set Horizontal gap between the edge of the PiP window and the screen edge.<br>The screen edge reference is to top and bottom.<br>The default is 0 for PiP 1 and 11 for PiP 2                                                                                                    |  |  |  |
| PCx - Set a C               | Custom PiP attributes for SDI input x where $x = 1$ or 2                                                                                                    |  |  |  |
| X=                          | Sets the X Coordinate for the top left corner for the image.<br>The default value is 0. The PiP image cannot be placed off screen. The X parameter is<br>automatically reduced as required to keep the PiP on screen.                                                                                                    |  |  |  |
| Y=                          | Sets the Y Coordinate for the top left corner for the image. The default value is 0. The PiP image cannot be placed off screen. The Y parameter is automatically reduced as required to keep the PiP on screen.                                                                                                    |  |  |  |
| L=                          | Length is the horizontal distance the PiP window covers. The default value is 240. The PiP cannot be wider than the screen width. The L parameter is automatically reduced to the screen size.                                                                                                    |  |  |  |
| H=                          | Height is the vertical-distance the PiP window covers. The default value is 130.<br>The PiP height cannot be larger than the screen height. The H parameter is automatically reduced if it exceeds the screen height.                                                                                                    |  |  |  |
| A=<br><b>PRx –</b> Reset tl | Maintain the Aspect ratio of the PiP window according to the SDI input ratio.<br>The height is set referencing the length setting.<br>For example if the input is 1920x1080 and the length is 960 the height will be 540.<br>It takes <b>YES</b> or <b>NO</b> as an argument and accepts the shortest unique argument.<br>The default is <b>NO</b> .<br>The PiP values to default where $x = 1$ or 2 |  |  |  |

Notes:

- 1) The PiP setting is established based on the last use of either the PPx or PCx Command.
- 3) For the Commands to set the PiP Alpha level of the PiP window refer to Table 18.

#### 3.9.1.1 Example: Configuring Side By Side Display Using PiP Commands

The PiP Commands can be applied to down scale both input 1 and input 2 and position them in the output video. The following Commands can be used to show both inputs side by side. The Commands also place some explanatory text on the overlay. This example is intended for 1920x1080 video in the **PiP TI** mode.

| PR1 '             | reset input 1 PiP settings                                |
|-------------------|-----------------------------------------------------------|
| PR2 '             | reset input 2 PiP settings                                |
| ZR1 '             | reset input 1 zoom settings                               |
| ZR2 '             | reset input 2 zoom settings                               |
| PP1 TL '          | Input 1 position top left corner                          |
| PP2 TR '          | Input 2 position top right corner                         |
| PS1 8 '           | Set input 1 is 8/16 of the screen width                   |
| PS2 8 '           | Set input 2 is 8/16 of the screen width                   |
| PV1 0             | Set input 1 position at the vertical ref edge             |
| PV2 0             | Set input 1 position at the vertical ref edge             |
| PH1 200           | Set input 1 to be 200 pixels from the horizontal ref edge |
| PH2 200 '         | Set input 2 to be 200 pixels from the horizontal ref edge |
| T id=1 "Side by s | side display example" x=300 y=0 p=100                     |
| T id=2 "Input 1"  | x=0 y=800                                                 |
| T id=3 "Input 2"  | x=960 y=800                                               |

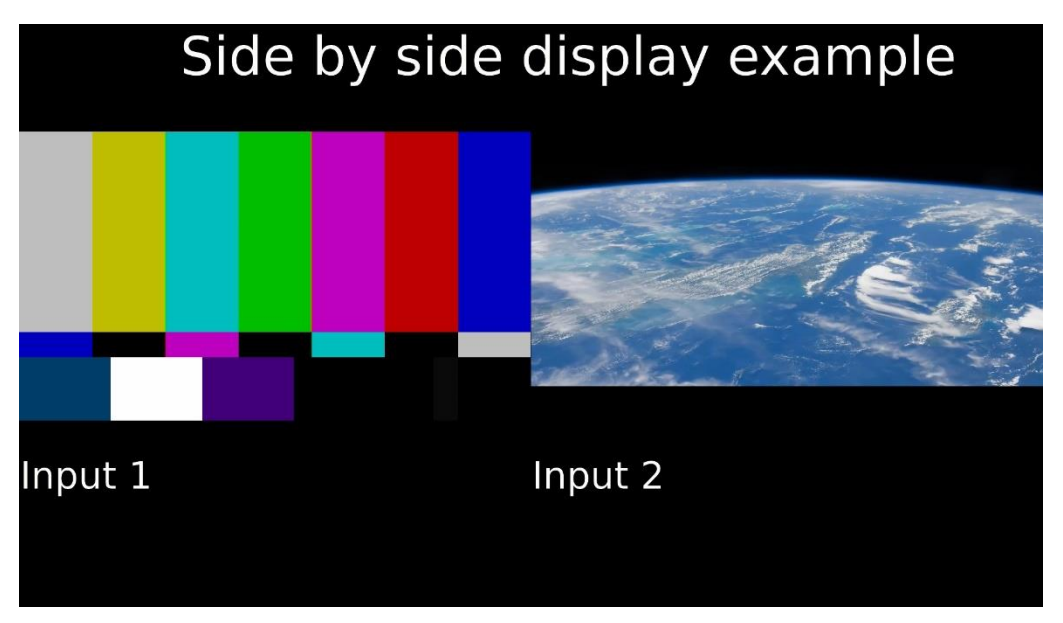

Figure 11: Side by Side Display Example

#### 3.9.1.2 Example: Switching between two inputs using a Full Screen PiP

When operating in **PiP TI** or **LPiP TI**, the DX-4400 can be used as a glitch free switch to select the video from either input 1 or input 2. This can be accomplished by making input 2 PiP equal to the full screen size and then switching its visibility on or off. The toggle switch can be configured to select which source is shown. The source switches when the switch is toggled right.

| PR1              | ' Reset PiP parameters for input 1 |
|------------------|------------------------------------|
| PR2              | ' Reset PiP parameters for input 2 |
| PS2 16           | ' Set Input 2 PiP window full size |
| UDTR ID=0 "VSD2" | ' Toggle switch - Disable input 2  |
| UDTR ID=1 "VSE2" | ' Toggle switch - Enable input 2   |

### 3.9.2 Video Zoom Commands

The Video Zoom Commands work in **PiP TI**, **LPiP TI** (for input 2 only), **ZDual TI**, and **Z4K TI** modes. Different modes have different zoom capabilities. The **Z4K TI** and **ZDual TI** modes support high zoom magnifications. The **LPiP TI** mode supports high zoom magnifications by default, but also supports a restricted range zoom mode that has the benefit of reduced latency on the second input. The **PiP TI** mode always operates in the restricted zoom range mode.

In the restricted range zoom modes of operation, the total resulting magnification of the combined PiP and Zoom functions is limited as follows: For 3 Gb/s modes, pixels cannot be magnified above 1x. For 1.5 Gb/s modes, a total magnification up to 1.5x is possible. For SD modes, magnification can be a maximum of 3x. For example, a 3Gb/s video mode that is displayed as a PiP image at ¼ the frame size can be zoomed up to 400% because the two commands combined produce a 1x pixel magnification. If the PiP size in this example was then changed to full screen, the zoom would be automatically reduced to the maximum permitted value of 100%

In the high magnification zoom modes the maximum magnification that can be achieved depends on the video mode. In center point zoom mode and for 1920x1080p resolution, the limit is approximately 32x magnification (3200%) and for 1280x720p resolution, the limit is approximately 23x. The zoom function supports certain discrete steps in magnification. When the zoom percentage is low, the zoom steps are small. At high magnifications the steps become much larger. The zoom command selects the step nearest to the requested value.

Zooming can be performed around a center point or by specifying window coordinates. The center Zoom and window Zoom are mutually exclusive; the last command sent takes effect. The settable values listed in Table 15 below.

| Parameters   | Description of Command Syntax                                                                                                    |  |  |  |
|--------------|----------------------------------------------------------------------------------------------------|--|--|--|
| ZCx - Center | Zoom for SDI input x where x = 1 or 2                                                                                                    |  |  |  |
|              | Sets the center zoom behaviour. The default value is 0.<br>The valid values and effects are:<br>0 Zoom around the center position.                                                                                                    |  |  |  |
|              | 1 Zoom around the center position preserving exact center position by avoiding zoom steps<br>which would cause a position shift.                                                                                                    |  |  |  |
|              | 2 Zoom around the center position preserving exact center position and aspect ratio by<br>limiting only zoom steps that meet these requirements.                                                                                                    |  |  |  |
| C=           | C=0 gives priority to providing the maximum possible number of zoom steps. This mode selects the closest pixel position to the requested center point, and closest width/height to the required aspect ratio. This means the center can shift slightly between difference zoom steps. As a result, this mode is not suitable for implementing a digital zoom lens effect because of the center jitter that occurs as zoom changes. |  |  |  |
|              | C=1 provides fewer zoom steps by selecting only those that have the same exact center point, but the aspect ratio is rounded to the nearest pixel.                                                                                                    |  |  |  |
|              | C=2 provides the fewest zoom steps by selecting only those that have the exact center point and aspect ratio. The number of zoom steps available is much less than the C=0 mode. In particular, the 2048x1080 pixel mode has very few possible steps due to the 256:135 aspect ratio.                                                                                                    |  |  |  |

## Table 15: Zoom Command Syntax

| Parameters                                                | Description of Command Syntax                                                                                                    |  |  |
|-----------------------------------------------------------|----------------------------------------------------------------------------------------------------|--|--|
| E=                                                        | Enable an extra frame buffer in the video path. This option is accepted only for the LPiP TI mode and for input 2 only. When the extra buffer is enabled latency of the input increases by 1 frame. The zoom function support high magnification zoom when the extra frame buffer is enabled, otherwise the zoom operates in the restricted zoom range mode. The command accepts values of YES and NO. The default is YES.                                                                                       |  |  |
| P=                                                        | Percentage Zoom around center point. The range of values is for PIP is 100 to 800 percent, and for <b>ZDual TI</b> and <b>LPiP TI</b> the range is 100 to 3200 percent. For the <b>Z4K TI</b> mode, values from 100 to 5000 percent may be specified. The default value is 100 percent. The command uses 1 decmal place, for example 100.4 percent                                                                                                    |  |  |
| PF=                                                       | Percentage Zoom Fast around center point but issues the command without waiting for response from FPGA or storing the value in the Saveset. This provides significantly faster updates. For this to happen it cannot be combined with other options ZCx command. The range of values for PIP is 100 to 800 percent, and for <b>ZDual TI</b> and <b>LPiP TI</b> the range is 100 to 3200 percent. For the <b>Z4K TI</b> mode, values from 100 to 5000 percent may be specified. The default value is 100 percent. |  |  |
| X=                                                        | Sets the X coordinate from the top left corner as a percentage of the width.<br>The default value is 50.                                                                                                    |  |  |
| Y=                                                        | Sets the Y coordinate from the top left corner as a percentage of the height.<br>The default value is 50.                                                                                                    |  |  |
| <b>ZWx</b> – Window Zoom for SDI input x where x = 1 or 2 |                                                                                                    |  |  |
| X=                                                        | Sets the X coordinate for the top left corner for the image. The default value is 0.                                                                                                    |  |  |
| Y=                                                        | Sets the Y coordinate for the top left corner for the image. The default value is 0.                                                                                                    |  |  |
| L=                                                        | Length is the horizontal distance the PiP window covers. The default value is 1920.                                                                                                    |  |  |
| H=                                                        | Height is the vertical-distance the PiP window covers. The default value is 1080.                                                                                                    |  |  |
| ZRx – Reset t                                             | he Zoom values to default where x = 1 or 2                                                                                                    |  |  |

#### 3.9.2.1 Example: Configuring a Split Screen Display Using PiP and Zoom Commands

The PiP and Zoom Commands can be used together to create a split screen display that shows the left half of input 1 on the left side of the output, and the right half of input 2 on the right side of the output. This example is intended for 1920x1080 video in the **PiP TI Mode**.

```
PR1 ' reset input 1 PiP settings
PR2 ' reset input 2 PiP settings
ZR1 ' reset input 1 zoom settings
ZR2 ' reset input 2 zoom settings
'Set input 1 display window to fill the left half of the output video
PC1 X=0 Y=0 L=960 H=1080
'Set input 2 display window to fill the right half of the output video
PC2 X=960 Y=0 L=960 H=1080
'Use custom zoom setup to select the left half of input 1 for display
ZW1 X= 0 Y=0 L=960 H=1080
'Use custom zoom setup to select the right half of input 2 for display
ZW2 X=960 Y=0 L=960 H=1080
T id=1 "Split screen display example" x=200 y=0 p=100
T id=2 "Left half of input 1" x=0 y=950 p=70
T id=3 "Right half of input 2" x=960 y=950 p=70
```

DX-4400 – 3G-SDI Text & Graphics Overlay Inserter – User Manual

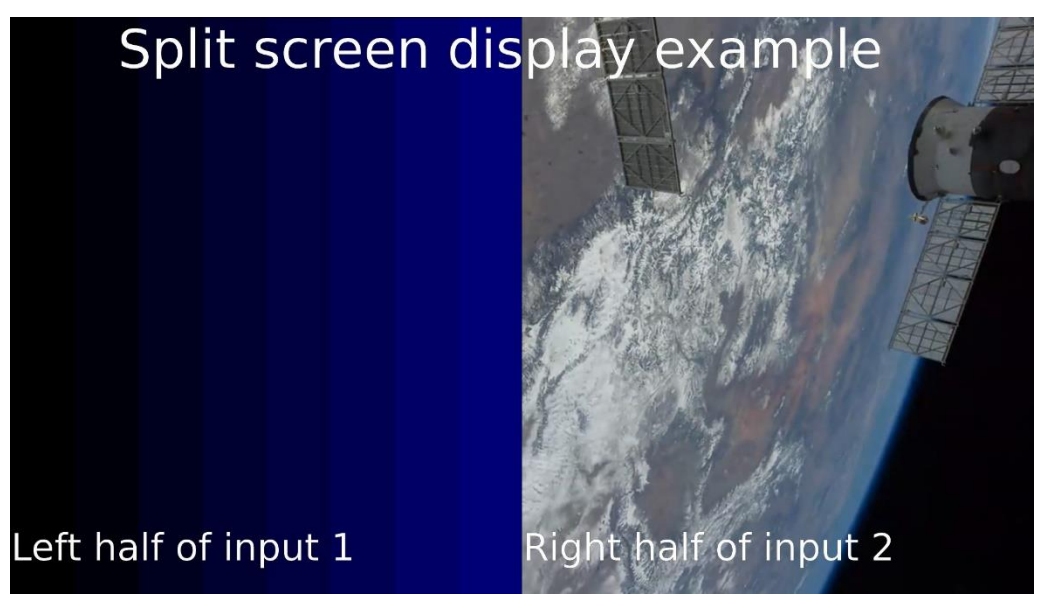

Figure 12: Split Screen Display Example

## 3.9.3 Video Output Mode Commands

The Video Output Command is available for the **PiP TI** mode of operation only (and not for the LPiP TI). In this mode, by default, the DX-4400 switches modes of the SDI Output to match the signal on SDI Input 1. It is possible to specify a specific output format instead using the Video Output Mode command. If this is done, the input signal will be converted to the required frame rate by dropping and repeating frames, and the inputs will be scaled to fit the output frame size. Additionally, a progressive input will be interlaced to the match the output mode. However, an interlaced input cannot be de-interlaced to match a progressive output. In that case the input will be considered invalid and is not used.

When the output resolution or frame rate does not exactly match the main input, the pass-through of the ancillary data (i.e. the embedded audio and metadata) is automatically disabled.

| Parameters     | Argument                               | Description of Command Syntax                                                |  |
|----------------|----------------------------------------|------------------------------------------------------------------------------|--|
| O - Set the Ou | <b>O</b> – Set the Output video format |                                                                              |  |
|                | Set the output I                       | Resolution where mode is one of the following:                               |  |
|                | Auto                                   | Automatically match the main input resolution                                |  |
|                | 720p                                   | Set 1280x720 progressive resolution                                          |  |
| R=mode         | 1080p                                  | Set 1920x1080 progressive resolution                                         |  |
|                | 1080i                                  | Set 1920x1080 interlaced resolution                                          |  |
|                | NTSC                                   | Set 720x480 interlaced resolution                                            |  |
|                | PAL                                    | Set 720x576 interlaced                                                       |  |
|                | W1080p                                 | Set 2048x1080 progressive resolution                                         |  |
| PR=mode        | Same as for                            | Set a Preferred Resolution value. The preferred value may be used to set the |  |
|                | Resolution                             | output mode if the R=mode parameter is set to auto and the main input signal |  |
|                | parameter                              | is not present.                                                              |  |

### Table 16: Video Output Mode Command Syntax

# DX-4400 – 3G-SDI Text & Graphics Overlay Inserter – User Manual

| Parameters | Argument                                                               | Description of Command Syntax                                                                                                    |
|------------|------------------------------------------------------------------------|----------------------------------------------------------------------------------------------------|
|            | Set the output I<br>Frame Rate. Th                                     | Rate. For interlaced video, this is the Field Rate. For progressive video it is the ne following values can be used for <i>rate</i>                                                       |
| F=rate     | Auto<br>23.98<br>24<br>29.97<br>30<br>47.95<br>48<br>50<br>59.94<br>60 | - Automatically match the main input                                                                                                    |
| PF=rate    | Same as for<br>Field/Frame<br>parameter                                | Set a Preferred value for the Field / Frame rate. The preferred value may be used to set the output mode if the F=mode parameter is set to auto and the main input signal is not present. |

Notes on using the Output Mode Command:

- 1) It is possible to use the Output Mode command to select combinations of resolution and frame rate that are not supported video modes. In this case the DX-4400 will ignore the settings and not switch into the requested mode.
- 2) If only the resolution is specified, or only the frame rate is specified, then the DX-4400 will match the non-specified parameter to the main input video if the combination is a supported video mode. Failing that, if the requested resolution or frame rate is a valid mode when combined with the current operating mode, the DX-4400 will use that mode. Otherwise the DX-4400 will try the preferred value (if one was specified) or simply select a value that results in a valid mode. Specifying only one of the frame rate and resolution parameters may result in the DX-4400 operating in unusual video modes such as 720p30 that may not be supported by other equipment.

For example, the following command sets the output to 1080i60:

0 R=1080i F=60

#### 3.9.3.1 Conversion of Video Formats

The Output Mode Commands can be used to convert video formats, for example 720p video can be converted to 1080i or 1080p formats. Since the DX-4400 does not incorporate a video deinterlacer, it is not possible to NTSC into a progressive output.

#### 3.9.4 Video Background Color Command

Background Color Command allows you to set the background color for the SDI inputs. Each Saveset has its own set of Background Color stored parameters. The background color is not visible through the SDI input when the Alpha Blend is set to 0.

The following commands are two examples of settings a green background for channel 1:

BC1 green BC1 #000128000

The settable values for the background color listed in the table below.

#### Table 17: Video Background Color Command Syntax

| Parameters      | Description of Command Syntax                                                                                                    |
|-----------------|----------------------------------------------------------------------------------------------------|
| BCx - Set the B | Background Color value for SDI channel x where x = 1 or 2                                                                                          |
| Color           | The Background Color specified as RGB values or as a name. Refer to the section titled: Color and Transparency on page $\frac{28}{28}$ for details |

## 3.9.5 Video Alpha Commands

The Video Alpha Commands set transparency of the SDI input video streams. The function and availability of these commands depends on the current mode of operation:

- These commands are not available for LDual TI and L4K TI.
- In standard latency modes with a single video input per path (**Dual TI**, **ZDual TI**, **4K TI**, **Zoom 4K TI**), making the SDI video transparent has the effect of making the background color visible behind the video.
- For the modes with two inputs per path (**PiP TI**, **LPiP TI**), making SDI input 1 transparent has the effect of making the background color visible behind the video, and making SDI input 2 transparent has the effect of making either input 1 or the background visible behind the video.
- Alpha modes other than Constant Alpha (M=0) are available only in the **PiP TI** and **LPiP TI** modes.

In the **PiP TI** and **LPiP TI** modes only, the command provides the capability to select a color range of the input video to be either visible or transparent (as in chroma key applications). This is useful for example when a computer-generated overlay is connected to the secondary input and only the non-black parts of the video are intended to be visible.

Each Saveset has its own set of Alpha Blend stored settings. The Video Alpha settable values are listed in the table below.

| Parameters         | Description of Command Syntax                                                                                                    |
|--------------------|----------------------------------------------------------------------------------------------------|
| ALx - Set the Alph | a Blend value for SDI Input video x where $x = 1$ or 2                                                                                                    |
| M=n                | Set the Alpha Mode for the selected SDI Input.<br>This parameter is only available in the <b>PiP TI and LPiP TI</b> modes.<br>For other modes, the unit always operates in the Constant Alpha mode and this command<br>is not accepted.<br>n=0 - Constant Alpha<br>The entire video frame has the same visibility as set by the B= parameter of the<br>command.<br>n=1 - Select Visible Range<br>The color parameters of the Alpha command select a range of input video colors that are<br>to be visible and are displayed with the alpha setting specified by the B= parameter.<br>Colors that do not fall within the selected range are transparent and are displayed with the<br>alpha setting specified by the TB= command.<br>n=2 - Select Transparent Range<br>The color parameters of the alpha command select a range of the input video to be<br>transparent. The transparent part is displayed with the alpha value set by the<br>TB= command.<br>Colors that do not fall within the transparent range are visible and are displayed with the<br>alpha set the B= command. |

## Table 18: Video Alpha Command Syntax

# DX-4400 – 3G-SDI Text & Graphics Overlay Inserter – User Manual

| Parameters                                  | Description of Command Syntax                                                                                                    |
|---------------------------------------------|----------------------------------------------------------------------------------------------------|
| B=nnn                                       | Set the alpha of the visible part of the video. For the Constant Alpha mode, this command sets the alpha of the entire video frame.<br>The value nnn ranges from 0 to 255 where 0 is opaque and 255 is fully transparent. The default is 0.                                                                                                    |
| TB=mmm                                      | Sets the alpha of the transparent part of the video.<br>The default value is 255, making the video fully transparent.<br>This parameter is available only in the <b>PiP TI</b> and <b>LPiP TI</b> Mode.                                                                                                    |
| TC=#rrrgggbbb<br>TC= <html color=""></html> | This parameter sets a color used to determine if pixels are to be visible or transparent in<br>Alpha modes 2 and 3.<br>The color can be specified either as an RGB value or an HTML color name.<br>To specify an RGB color, or for HTML use the parameter TC=#255255255 to select white<br>(R:255, G:255, B:255)<br>To specify it as an HTML color, use the parameter TC=white.<br>When specifying an RGB color, there must be 3 digits for each color. The default color is<br>black.<br>This parameter is available only in the <b>PiP TI</b> and <b>LPiP TI</b> Mode of operation. |
| TV=nnnn                                     | This parameter sets a range around the selected color used to determine visibility or transparency in Alpha Modes 2 and 3. The parameter nnnn ranges from 0 to 1023. The default value is 30. This parameter is available only in the <b>PiP TI</b> and <b>LPiP TI</b> Mode of operation.                                                                                                    |
| R                                           | Resets all parameter to their default values.<br>For example:<br>AL1 R – resets the parameters of SDI Inpput 1                                                                                                    |
| TE=n                                        | This parameter modifies how edges of visible areas are treated.<br>n = 0 - default<br>n = 1 - reduce visible area by 1 horizontal pixels<br>n = 2 - reduce visible area by 2 horizontal pixels<br>This parameter is available only in the <b>PiP TI</b> and <b>LPiP TI</b> Mode of operation.                                                                                                    |

**Note:** For HTML color names and RGB code equivalent refer to the web for more information for example: <u>https://htmlcolorcodes.com/color-names/</u>

#### 3.9.5.1 Example: Alpha-blending of Computer-generated Graphics Overlay

The DX-4400 Alpha Command can be used to mix an externally generated overlay layer on top of a video source using transparency. In this example, a video source connects to SDI input 1 on the DX-4400 and a computergenerated graphics overlay layer connects to SDI input 2. The graphics overlay is generated on a black background and the DX-4400 is configured to display the overlay layer on top of the main video with black background treated as transparent.

To set the DX-4400 into the **PiP TI** mode of operation the command is as follows:

SM PIP ' set the DX-4400 into the PiP Text Inserter Mode

**Note:** The unit will reboot after the use of the Set Mode (SM) command.

The commands to configure the DX-4400 for this alpha-blending example are as follows:

| PS2 16             | ' set input 2 to full size            |
|--------------------|---------------------------------------|
| AL2 M=2            | ' input 2 uses alpha mode 2           |
| AL2 TC=black TV=60 | ' define transparent color & variance |

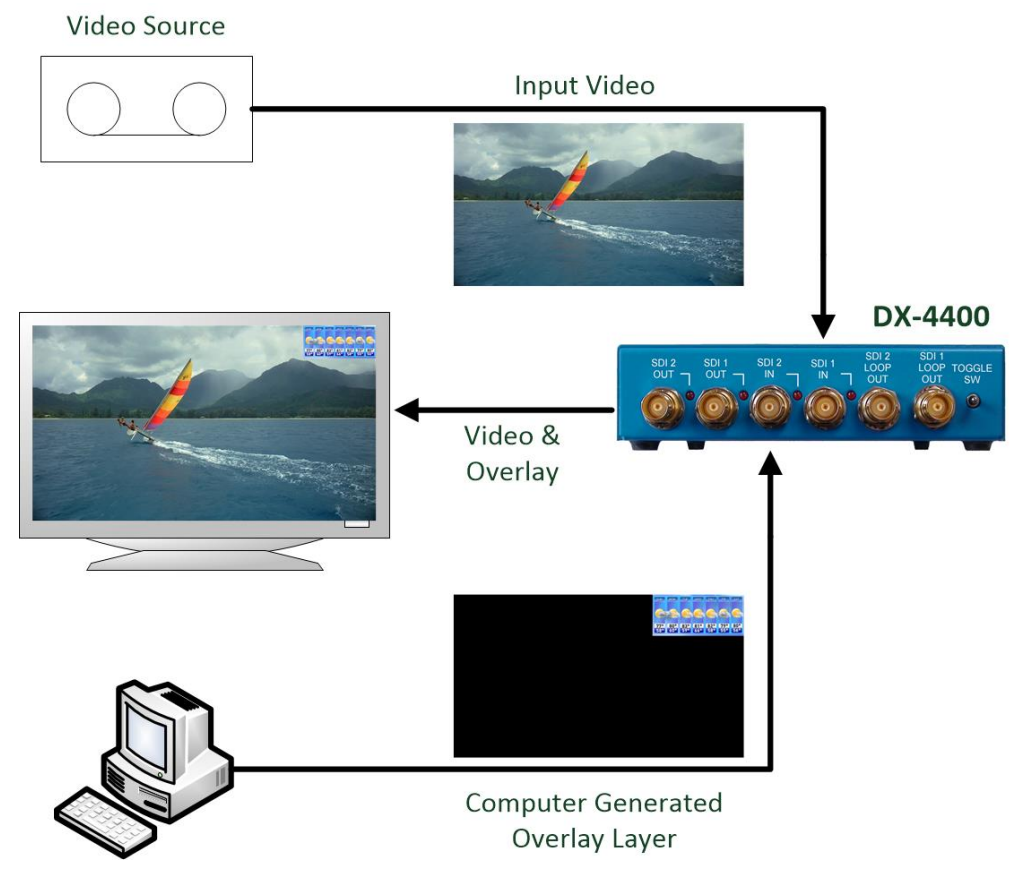

Figure 13: Example of Computer-generated Graphics Overlay with Transparency

## 3.9.6 Video Buffering and Frame Delay

The **DX-4400** includes a frame buffer in the video path with a delay of 1 video frame plus an additional delay of approximately 2000 (pixel) clocks (about 1 line at 1920x1080 or 1.6 lines at 1280x720).

Additional frames of delay can be added independently to the video stream and/or to the ancillary data paths up to a total of 20 frames of delay. This user settable feature is supported in the **Dual TI** and the **PiP TI** Mode but not the **4K TI** Mode.

#### 3.9.6.1 Video Frame Delay Compensation Commands

The Video Frame Delay compensation feature allows the user to independently adjust the frame delay for the video and for the ancillary data. The commands work in **Dual TI**, **ZDual TI**, **PiP TI**, Z4K modes, and **LPiP TI** (input 2 only) but not in the **4K TI**, **L4K TI**, or the **LDual** Modes. The Frame Delay value can be set from 1 to 20 for video in all modes and for the ancillary data paths except for the Zoom Dual Mode of operation. The delays are settable for both SDI 1 and for SDI 2. In the **PiP TI** Mode, SDI input 2 does not allow the ancillary data to be delayed.

Each Saveset has its own set of Frame Delay stored settings. The Frame Delay settable values are listed in the table below.

## Table 19: Video Frame Delay Compensation Command Syntax

| Parameters      | Description of Command Syntax                                                                                                    |  |
|-----------------|----------------------------------------------------------------------------------------------------|--|
| FDx - Set the I | <b>FDx</b> – Set the Frame Delay value for SDI Input x where $x = 1$ or 2                                                                                                    |  |
| N=x             | Sets the Frame Delay for both the video and ancillary data<br>The value x takes values from 1 to 20.                                                                                      |  |
| A=x             | Sets the Frame Delay for the ancillary data When operating in PiP mode there is no ancillary data on SDI input 2 so the command is not allowed.<br>The value x takes values from 1 to 20. |  |
| V=x             | Sets the Frame Delay for the video data.<br>The value x takes values from 1 to 20.                                                                                                    |  |

#### 3.9.6.1.1 EXAMPLE: SETTING FRAME DELAY OF SDI OUTPUT

The following is an example of the Frame Delay command syntax:

FD1 A=5 V=4 ' sets SDI 1 with frame delay of 5 for aux data & 5 for video

## 3.9.7 Miscellaneous Video Path, Status & Report Control Port Commands

Other miscellaneous Video Path Control, Status and Reporting Commands are listed in the following table.

| Command<br>Code | Description of Command Syntax                                                                                                    |
|-----------------|----------------------------------------------------------------------------------------------------|
| RMn             | Report the video Mode of operation for video path where n is 1 or 2                                                                                                    |
| RNn             | Report the input SDI video mode where n is 1 or 2. If the input is not recognized it is reported as "Unknown"                                                                                                    |
| RLIn            | Report the SDI input LED status where n is 1 or 2. The output is ON, OFF or BLINK.                                                                                                    |
| RLOn            | Report the SDI output LED status where n is 1 or 2. The output is ON, OFF or BLINK.                                                                                                    |
| VADn            | Video ARM Graphics overlay Disable for ARM Graphics overlay path where n is 1 or 2                                                                                                    |
| VAEn            | Video ARM Graphics overlay Enable for ARM overlay path where <i>n</i> is 1 or 2                                                                                                    |
| VASn            | Video ARM Graphics overlay Stop for ARM Graphics overlay path where <i>n</i> is 1 or 2                                                                                                    |
| VSDn            | SDI Video Disable for SDI path where n is 1 or 2                                                                                                    |
| VSEn            | SDI Video Enable for SDI path where <i>n</i> is 1 or 2                                                                                                    |
| VSSn            | SDI Video Stop of SDI path where n is 1 or 2                                                                                                    |
| ANEn            | Ancillary data Enable pass through for path n.<br>This command is supported in the <b>Dual TI</b> with n=1 or n=2 and in the <b>PiP TI</b> with n=1 only.<br>This command cannot be used in the <b>4K TI</b> mode.                                                                                                    |
| ANDn            | Ancillary data Disable pass through for path <i>n</i> .<br>This command is supported in the <b>Dual TI</b> with n=1 or n=2 and in the <b>PiP TI</b> mode with n=1 only.<br>This command cannot be used in the <b>4K TI</b> mode.<br>When ancillary data pass through is disabled, the SDI output does not contain any ancillary data<br>from the SDI input other than active video. |

### Table 20: Miscellaneous Video Path, Status & Report Control Port Commands

**Note:** Stopping either the Overlay path or the SDI input reduces memory usage and may improve performance in critical application. Alternately, the VAS Command can be used to temporally disable (stop) a video path, however restarting via the VAE command

## **3.10 Time Commands**

The Time Commands allow you to read or set the hardware Real Time Clock (RTC). When you set the clock, the System Time is also updated. Since the RTC is battery backed, the time and date information is retained when the unit is power cycled.

**Note:** The RTC can be set from the Linux OS Root system User Account (see § 3.16.5 Date and Time Configuration) or by using the Web UI, (see § 5.7.2 System Configuration – Date and Time Page).

| Parameters                                                                                            | Description                                                                                                    |  |
|----------------------------------------------------------------------------------------------------|----------------------------------------------------------------------------------------------------|--|
| <b>TR –</b> Read Real Time Clock<br><b>TS</b> – Update the Real Time Clock. Also changes system time. |                                                                                                    |  |
| YYYYMMDDWHHMMSS                                                                                       | This is the output format when you read the time. This is the format of the parameter used for setting the real time clock. |  |

### Table 21: Time Command Syntax

| Parameters                    | Description                                                                 |
|-------------------------------|-----------------------------------------------------------------------------|
| TZ – Change timezone setting  |                                                                             |
| <timezone name=""></timezone> | The timezone name. Refer to Appendix C: Time Zone Names for accepted names. |

## 3.11 Database Saveset Commands

The database Saveset commands each allow you to create separate overlay system configurations which can be switched between without re-entering the overlay user data or user defined system configuration data.

The first Saveset is "default" and cannot be deleted. The Text, Image, Graphics and QML items can all be deleted if you issue a **SD "default"** (Saveset Delete) command when not in the default Saveset. Any database Savesets configurations you create can be deleted. You can only delete a Saveset which is not active. You can Replicate the current Saveset using the **SR "newname"** which will create a new Saveset called **newname** with the same values as the current database containing a duplicate copy of all the Fields contained in it.

The Commands for managing the Saveset database are listed in the <u>Table 22</u> below.

### Table 22: Database Saveset Command Syntax

| Parameters                                                                   | Description of Command Syntax                                                   |  |
|------------------------------------------------------------------------------|---------------------------------------------------------------------------------|--|
| SC – Saveset Cre                                                             | SC – Saveset Create: Creates or switches the database Saveset                   |  |
| SR – Saveset Re                                                              | SR – Saveset Replicate: Replicates current Saveset (must not already exist)     |  |
| SD – Saveset Delete: Deletes a Saveset (must not be the current active one). |                                                                                 |  |
| "name"                                                                       | This is the Saveset name that is being created, changed, replicated or deleted. |  |

### 3.11.1 Saveset Default Commands

Savesets each have their own set of default values for video paths and font assignments. The Saveset default settable values are listed in <u>Table 23</u>.

### Table 23: Command Syntax for Saveset Default Values

| Parameters       | Description of Command Syntax                                                                                                    |
|------------------|----------------------------------------------------------------------------------------------------|
| D – Identifies a | Default Command string to the Command Port parser                                                                                                    |
| VO1=             | This setting determines if the video overlay for channel 1 is visible at start up. It takes <b>YES</b> or <b>NO</b> as an argument. It accepts the shortest unique argument. The default is <b>YES</b> .                                                                |
| VO2=             | This setting determines if the video overlay for channel 2 is visible at start up. It takes <b>YES</b> or <b>NO</b> as an argument. It accepts the shortest unique argument. The default is <b>YES</b> . Only the Dual Text Inserter mode supports channel 2.           |
| VS1=             | This setting determines if SDI input 1 is visible at start up. It takes <b>YES</b> or <b>NO</b> as an argument. It accepts the shortest unique argument. The default is <b>YES</b> .                                                                                    |
| VS2=             | This setting determines if SDI input 2 is visible at start up. It takes <b>YES</b> or <b>NO</b> as an argument. It accepts the shortest unique argument. The default is <b>YES</b> . This setting is applicable to the 4K Text Inserter and Text Insert with PiP modes. |
| AA=              | Sets the default Anti-Aliasing for Text and Graphics Fields, and the improved quality scaling attribute for Image fields. It takes <b>YES</b> or <b>NO</b> as an argument. It accepts the shortest unique argument. The default is <b>YES</b> .                         |

# DX-4400 – 3G-SDI Text & Graphics Overlay Inserter – User Manual

| Parameters | Description of Command Syntax                                                                                                    |
|------------|----------------------------------------------------------------------------------------------------|
| N=         | Sets the default font name used for text strings if none is specified by the text command.<br>The font name is not verified. The default is <b>DejaVu Sans</b>                                                                                                    |
| SB=        | Sets the default bold setting for text commands if not specified. It takes <b>YES</b> or <b>NO</b> as an argument. It accepts the shortest unique argument. The default is <b>NO</b> .                                                                                                    |
| SI=        | Sets the default italic setting for text commands if not specified. It takes <b>YES</b> or <b>NO</b> as an argument. It accepts the shortest unique argument. The default is <b>NO</b> .                                                                                                    |
| SU=        | Sets the default underline setting for text commands if not specified. It takes <b>YES</b> or <b>NO</b> as an argument. It accepts the shortest unique argument. The default is <b>NO</b> .                                                                                                    |
| SS=        | Sets the default strikeout setting for text commands if not specified. It takes <b>YES</b> or <b>NO</b> as an argument. It accepts the shortest unique argument. The default is <b>NO</b> .                                                                                                    |
| SO=        | Sets the default overline setting for text commands if not specified. It takes <b>YES</b> or <b>NO</b> as an argument. It accepts the shortest unique argument. The default is <b>NO</b> .                                                                                                    |
| P=         | Sets the default text font size for text commands if not specified. It accepts any number $>= 0$ , the default value is 60.                                                                                                    |
| DB=        | Set the default double buffer setting. It takes <b>YES</b> or <b>NO</b> as an argument. It accepts the shortest unique argument. The default is <b>YES</b> .                                                                                                    |
| IM=        | Sets the save to use an in memory copy of the database. When <b>YES</b> a copy of the database is made in memoy. When <b>NO</b> the flash database is used. When you set the value to <b>YES</b> the copy is made and the DX-4400 switches to the in memory database. When you set the value to <b>NO</b> the database in memory is copied back to the flash database. The default is <b>NO</b> . |

## 3.12 User Defined Commands

User Defined Commands allow the assigning of Command Strings to the Toggle and DIP Switches. One or more commands can be assigned to a switch.

To delete all the User Defined Switch assignments from the current Saveset use the following command:

UDRE

## 3.12.1 Configuring Toggle Switch Functions

The toggle left and toggle right switches can have up to 16 Command strings assigned to them refer to <u>Table 24</u>. When the Toggle Switch is activated it increments the Command string index starting from 0 incrementing up to 15 and then wrapping back to 0. On power up, the index always starts at 0.

## Table 24: Toggle Switch – User Defined Command Syntax

| Parameters                                                                                                    | Function of the Command Syntax                                                                                                    |
|----------------------------------------------------------------------------------------------------|----------------------------------------------------------------------------------------------------|
| UDTL – define string commands for Toggle Left switch action<br>UDTR – define string commands for Toggle Right switch action |                                                                                                    |
| ID=                                                                                                    | Identifies the Command String Index. It takes values from 0 to 15.                                                                                  |
| "Command"                                                                                                    | Where Command is the command or commands that will be processed when the Index Number occurs. NOTE: The quotations around the Command are required. |
| RESET                                                                                                    | Deletes all the user defined strings.<br>Must be the first and only argument to command.                                                            |

| Parameters | Function of the Command Syntax                                                                                                    |
|------------|----------------------------------------------------------------------------------------------------|
|            | Example: UDTL RESET – reset Toggle Left User Defined Strings                                                                               |
| DELETE     | Deletes the user defined string index specified by the ID number.<br>Example: UDTR ID=0 DELETE – delete Toggle Right String index number 0 |

**Note:** The **UDRE** Command deletes the current User Defined Switch assignments from the Saveset database.

#### 3.12.1.1 Example 1: Toggle Switch Control of PiP Window Functions

This example will use User Defined Commands to:

- Configure the Toggle Switch left position to move the PiP window clockwise around the outside corners of the display.
- Configure the Toggle Switch right position to turn OFF and ON the PiP display by disabling and enabling the SDI 2 video path.

```
' set the Toggle Left switch functions to reposition PiP placement
UDTL ID=0 "PP2 BR" ' set PiP window 2 to Bottom Right corner
UDTL ID=1 "PP2 BL" ' set PiP window 2 to Bottom Left corner
UDTL ID=2 "PP2 TL" ' set PiP window 2 to Top Left corner
UDTL ID=3 "PP2 TR" ' set PiP window 2 to Top Right corner
' set the Toggle Right switch functions to enable/disable PiP display
UDTR ID=0 "VSD2" ' Disable the SDI 2 video path
UDTR ID=1 "VSE2" ' Enable the SDI 2 video path
```

#### Notes:

- 1) If there is a gap in the ID numbers, the Toggle Switch will wrap at the gap. (For the syntax of the PiP Command,, see Table 14: PiP Size & Position Command Syntax.)
- 2) The VSD and VSE Commands are defined in Table 20: Miscellaneous Video Path, Status & Report Control Port Commands.
- To display the saved Switch settings, use the REU Command per Table 27: Miscellaneous Control Port Commands
- 4) If the DX-4400 is switched to the DUAL TI mode without changing the Saveset database, the VSD2 Command in the above example will disable the SDI 2 Output if the Toggle Right switch is activated.
- Warning: These Switch definitions will be retained even if the unit is re-configured for another Mode of Operation. Therefore, if this example was applied and later the mode of operation is changed, the SDI 2 input will be disabled/enabled by the Toggle Right switch assignment in the new mode of operation.

#### 3.12.1.2 Example 2: Toggle Switch Control of ARM Graphics Overlay Fields

The following two User Defined Command string examples (see Commands listed in <u>Table 24</u>) will configure the Toggle Switch to turn the ARM Graphics Overlay ON and OFF using the VADn Disable and VAEn Enable Command (See <u>Table 27</u>).

For example, the following User Defined Command strings will assign a Command String Index to program the Toggle Switch left and right action to disable and enable all Fields (text, graphics and images) assigned for display on the ARM Graphics Overlay video stream.

```
UDTL ID=0 "VAD1"
UDTR ID=0 "VAE1"
```

# DX-4400 – 3G-SDI Text & Graphics Overlay Inserter – User Manual

The next set of User Defined Command strings will assign a Command String Index to program the Toggle Switch left action to cycle through turning OFF and ON by use of the Video Path Disable and Video Path Enable Command for the ARM Graphics Overlay video stream.

UDTL ID=0 "VAD1" UDTL ID=1 "VAE1"

**Note:** Use of the VADn/VAEn Command disables and enables all of the Fields – Text, Graphic elements and Images – assigned for display by the ARM on the Graphics Overlay Video stream (either path 1 or path 2).

#### 3.12.1.3 Example 3: Controlling the Display of a Single Text Field

This User Defined Command string example uses a Toggle Right action to turn OFF & ON (see <u>Table 24</u>) a specified Text Field by changing the visibility setting of the field to Yes and No (see <u>Table 8</u>).

```
'First assign and define the Text Field
T ID=20 "Toggle Switch right to turn this text OFF / ON" x=0 y=400
'assign Toggle Switch Right action via a User Defined Command string
UDTR ID=0 "T ID=20 V=No"
UDTR ID=1 "T ID=20 V=Yes"
```

A toggle right action will turn OFF and ON the display of Text Field number 20.

#### **3.12.2 Configuring DIP Switch Functions**

The DIP Switches can be used individually with a command string for the ON position and another string for the OFF position. The switches can also be grouped together to form a set with more than 2 states. For example, a group of 2 DIP switches can have 4 command strings assigned to it. There are seven group configuration options available for the DIP switches.

When grouping DIP switches together the least significant bit is the highest numbered DIP switch in the group.

The DIP Switches vary between 2 to 16 strings depending on the grouping refer to <u>Table 26</u> for settings. The strings are identified by ID numbers in the range of 0 to 15 using the DIP switch commands listed in <u>Table 25</u>. On power up the DIP switches are read and the associated commands executed. After that the switches are only read when a DIP Switch changes.

Warning: Do not *assign* SM commands to the DIP switch. These commands cause the unit to restart, and on restart the switch setting is applied again, causing a repeating reset loop.

| Parameters                                                                                                    | Function of the Command Syntax                                                                |  |  |  |
|----------------------------------------------------------------------------------------------------|-----------------------------------------------------------------------------------------------|--|--|--|
| <ul> <li>JDD1 – define string commands for DIP Switch 1 action</li> <li>UDD2 – define string commands for DIP Switch 2 action</li> <li>UDD3 – define string commands for DIP Switch 3 action</li> <li>UDD4 – define string commands for DIP Switch 4 action</li> </ul> |                                                                                               |  |  |  |
| Identifies the command string index.<br>An Individual switch takes values from 0 to 1.<br>A group of 2 switches takes values from 0 to 3.<br>A group of 3 switches takes values from 0 to 7.<br>A group of 4 switches takes values from 0 to 15.                       |                                                                                               |  |  |  |
| "Command"                                                                                                    | Where Command is the command or commands that will be processed when the index number occurs. |  |  |  |

#### Table 25: DIP Switch User Defined Command Syntax

| Parameters | Function of the Command Syntax                                                            |  |  |  |  |
|------------|-------------------------------------------------------------------------------------------|--|--|--|--|
|            | The quotations around the Command are required.                                           |  |  |  |  |
| RESET      | Deletes all the user defined strings .<br>Must be the first and only argument to command. |  |  |  |  |
| DELETE     | Deletes the user defined string specified by the ID number.                               |  |  |  |  |

**Note:** The **UDRE** Command deletes the current User Defined Switch assignments from the Saveset database.

### Table 26: DIP Switch – User Defined Group Command Syntax

| Group                                    | DIP Switch Grouping                                                                                      | User Defined String                                  |  |  |  |  |
|------------------------------------------|----------------------------------------------------------------------------------------------------|------------------------------------------------------|--|--|--|--|
| UDDG<0 – 6> Group DIP Switch assignments |                                                                                                    |                                                      |  |  |  |  |
| 0                                        | DIP switch 1 individual<br>DIP switch 2 individual<br>DIP switch 3 individual<br>DIP switch 4 individual | UDD1 id=01<br>UDD2 id=01<br>UDD3 id=01<br>UDD4 id=01 |  |  |  |  |
| 1                                        | DIP switch 1 individual<br>DIP switch 2 individual<br>DIP switches 3 &4 grouped                          | UDD1 id=01<br>UDD2 id=01<br>UDD4 id=03               |  |  |  |  |
| 2                                        | DIP switch 1 individual<br>DIP switches 2, 3 & 4 grouped                                                 | UDD1 id=01<br>UDD4 id=07                             |  |  |  |  |
| 3                                        | DIP switches 1, 2, 3 & 4 grouped                                                                         | UDD4 id=015                                          |  |  |  |  |
| 4                                        | DIP switches 1, 2 & 3 grouped<br>DIP switch 4 individual                                                 | UDD3 id=07<br>UDD4 id=01                             |  |  |  |  |
| e5                                       | DIP switches 1 & 2 grouped<br>DIP switch 3 individual<br>DIP switch 4 individual                         | UDD2 id=03<br>UDD3 id=01<br>UDD4 id=01               |  |  |  |  |
| 6                                        | DIP switches 1 & 2 grouped<br>DIP switches 3 & 4 grouped                                                 | UDD2 id=03<br>UDD4 id=03                             |  |  |  |  |

#### 3.12.2.1 Example: Control of PiP Window Size via DIP Switch Settings

This User Defined Command string example will configure the DIP Switch position 1 & 2 as a Group for use in configuring the PiP window size to 4, 5, 6, and 7.

| ' set the | DIP  | Switch | 1 and | 2 | to 1 | funct | tion | as a  | grou | лр   |       |
|-----------|------|--------|-------|---|------|-------|------|-------|------|------|-------|
| UDDG 5    |      |        |       | ' | set  | DIP   | Swit | tch 1 | & 2  | as a | group |
| UDD2 ID=0 | "PS2 | 7"     |       | ' | set  | DIP   | 1&2  | = 11  | рір  | size | = 7   |
| UDD2 ID=2 | "PS2 | 6"     |       | ' | set  | DIP   | 1&2  | = 01  | PiP  | size | = 6   |
| UDD2 ID=1 | "PS2 | 5"     |       | ' | set  | DIP   | 1&2  | = 10  | PiP  | size | = 5   |
| UDD2 ID=3 | "PS2 | 4"     |       | ' | set  | DIP   | 1&2  | = 00  | рір  | size | = 4   |

Notes:

- 1) For the syntax of the DIP Switch Commands , see: <u>Table 25</u> and <u>Table 26</u> listed above.
- 2) For the syntax of the PiP Size & Position Commands, see Table 14.
- 3) To display the saved Switch settings, use the REU Command per Table 27.

## 3.13 Miscellaneous Control Port – System Status & Report Commands

Other miscellaneous Control Port Report Commands are listed in the following table.

| Command<br>Code | Description of Command Syntax                                                           |
|-----------------|-----------------------------------------------------------------------------------------|
| RV              | Polls the board for the FPGA product ID, MAC & IP Address and IP Core firmware revision |
| RVB             | Report the FPGA board ID information                                                    |
| RVF             | Report the FPGA IP Core firmware version                                                |
| RD              | Report DDR memory test status                                                           |
| RES             | Report the currently defined Savesets.                                                  |
| REG             | Report the defined Graphic objects (see § 3.8.4) for the current Saveset.               |
| REI             | Report the defined Image files (see § <u>3.8.5</u> ) for the current Saveset.           |
| REM             | Reports the current Mode of Operation, i.e. PIP TI                                      |
| REQ             | Report the defined QML fields (see § 3.8.6) for current Saveset.                        |
| RET             | Report the defined Text Field strings (see § <u>3.8.3</u> ) for current Saveset.        |
| REU             | Report the User Defined Commands (see § ) for the current Saveset.                      |

## **Table 27: Miscellaneous Control Port Commands**

## 3.13.1 Serial Port Command Buffer Reset

Sending a Carriage Return or a Linefeed (CR or LF) ASCII code resets or clears/flushes the Command input buffer to the Control Port.

## 3.14 ARM SoC Processor

The ARM System-on-Chip (SoC) (dual-core) processor hardware supports the user interfaces and generates the text and graphics for the video buffer memory used to overlay data onto the SDI video path(s). The ARM SoC runs Linux and boots the OS from the software installed on the microSD Card. The QML Qt cross-platform application framework is used to provide enhanced operational features and the generation of advanced graphic displays for the video overlay, for example, adding a digital clock overlay (see § 3.8.6.2 Example: QML Field Example of Time, Date & Scrolling News Feed Overlay).

### 3.15 Network Interface

The Network interface is a 10/100/1G interface which uses DHCP to acquire a Network address. Once the IP address is assigned you can use either a TCP/IP connection to the Command Port to issue DX-4400 commands, or an SSH connection to shell into the DX-4400 to obtain a terminal login to the Linux OS Root User Account.

## 3.16 Linux OS Root Account Login

To access QML Qt features, or to upload image files or modify system files on the microSD Card, it is necessary to:

1) Establish an SSH connection over IP to the assigned IP address, port 20 via the Ethernet port and login to the Root Account on the DX-4400 unit. This is accomplished by the use a Terminal Emulator program (i.e PuTTY) to establish an SSH Connection to <IP address> 20.

Refer to section B.3 Establishing TCP/IP Connection to the DX-4400 Product for more information.

 Or, alternately utilize the capabilities of the Web UI interface per § <u>5.6 Web UI – File Manager Menu</u> for file management or § <u>5.7.1 System Configuration – Authentication Page</u> to modify system parameters.

### 3.16.1 Default Linux OS User Login

The default Linux OS login user name is **root** and the password of **ArmOverlay**.

#### 3.16.2 Mounting Removable File Systems

When you insert a USB Flash Key, the system will detect the drive and assign it to /dev/sda1. To mount the drive type:

mount /dev/sda1

which will mount the drive at /media/sda1.

If the Flash key has more than one partition you will need to create another mount point and specify the mount point in the mount command. Before removing the Flash Key you should un-mount the device:

umount /dev/sda1

#### 3.16.3 Copying Files

You can modify the files on the microSD card using the **WinSCP** (Secure File Copy) program – available for free download from the web – (and supplied on the CD) or edit them on a workstation and then use **WinSCP** or other scp (secure file copy program) to transfer the file onto the SD Card.

The default location for Image files is in the directory /usr/local/graphics. To put files into the directory you can either copy them (as a root user) over using **scp** or **WinSCP** (Secure File Copy) or copy them from a USB flash drive or a local hard drive. For example, to copy an Image file from a USB key type drive the following command from a terminal port.

```
copy /media/sda1/image.png /usr/local/graphics
```

or

cp /media/sda1/image.png /usr/local/graphics

- **TIP:** A USB drive can be connected using the supplied 5" Micro USB to USB 2.0 OTG Adaptor cable.
- **Note:** To connect with WinSCP, connect to the device IP address at port 22 with the root user account (using **root** and the default password, **ArmOverlay**) and navigate to the appropriate source and the target **/usr/local/graphics** destination directory.

#### 3.16.4 Adding New Font Files

You can add new true type font files by copying them to **/usr/lib/fonts**. After you have added the fonts to rebuild the font information cache files it is necessary to issue the following command from a terminal port.

fc-cache

Then restart the system via a power cycle (or with the Set Mode Command) for the new fonts to be accessible.

SM

Note: Font files can also be added using the Web UI per § 5.6.2 File Manager – Font Files Page.

#### 3.16.5 Date and Time Configuration

The DX-4400 has a battery backed Real Time Clock (RTC). The real time clock is read at startup to set the system time and date.

#### 3.16.5.1 Time Zone

The factory default time zone is Canada EST/EDT which can be changed by using the **tzselect** command from a raw TCP/IP or a SSH connection and following the prompts, or using the Web UI interface per section 5.7.2 titled System Configuration – Date and Time Page. You can also use the Command Port **TZ** Command (<u>Table 21: Time</u> Command Syntax) to the Time Zone.

#### 3.16.5.2 Linux OS System Time

The Command **dxhwclock** <-**s**|-**w**> is used to either set the Linux OS System Time from the hardware Real Time Clock or set the RTC from the System Time. The -**s** sets the System Time and the -**w** writes the hardware RTC.

#### 3.16.5.3 Accessing NTP Servers

The command **ntpdate** can be used to obtain the time from an Internet Time Server using the Network Time Protocol (NTP). For example:

ntpdate time.chu.nrc.ca

## 4 IP Core Firmware

The *DX-4400* – *SD/HD/2K/4K-SDI Text & Graphic Overlay Inserter product* uses IP Core firmware to control, manage/detect the SDI video streams (SD/HD/2K/4K etc) and blend the user overlay data (generated by the ARM SoC in the video buffers) onto the SDI video output ports. For example, the product mode/features; **Dual TI**, **PiP TI** and **4K TI** are each different IP Core firmware versions which are loaded on startup from the microSD card.

### 4.1 IP Core Firmware Files

The IP Core Firmware files are stored in the /usr/local/fpga directory on the microSD-Card.

**Note:** To see the files requires the use of a terminal emulator program (i.e PuTTY) to establish an SSH Connection to <IP address> and be logged into the Linux OS as the root user.

The current versions of the IP Core Firmware files are displayed using the Linux **list** command. For example:

ls /usr/local/fpga

The IP Core files issued in the DX-4400 product include:

4K\_TI\_1v29\_2018\_0109.rbf Dual\_TI\_1v30\_2018\_0228.rbf Dual\_TI-Zoom\_1v01\_2018\_0411.rbf LowLatency\_4K\_TI\_1v01\_2018\_0328.rbf LowLatency\_Dual\_TI\_1v02\_2018\_0403.rbf PIP\_TI\_1v33\_2018\_0723.rbf

Notes:

- 1) The version and revision dates of the IP Core files may be different from the above listing.
- 4) The file named **fpgaload.rbf** is a symbolic link to the IP Core file which the DX-4400 will boot with upon startup. This IP Core file selection is set using the Mode Command of <u>Table 6: Set Mode Command Syntax.</u>

#### 4.1.1 IP Core Firmware Upgrades

Some DX-4400 product feature enhancements may require a new IP Core firmware revision necessitating that a new (or updated) IP Core file be installed into the **/usr/local/fpga** directory on the microSD card. To put the new IP Core Firmware files into the directory you can either copy them over Ethernet using a Secure File Copy program (**scp** or **WinSCP** for example) or alternately, copy them (as a root user) from a USB flash drive attached to the unit via the USB OTG Port. After installing new IP Core Firmware files you will need to use the command port and give the proper **SM** command to set the proper symbolic link for the **fpgaload.rbf** file.

**Note:** The Web UI can also be used to upload new Firmware. Refer to § <u>5 Using the Web UI for more information</u>.

After IP Core Firmware upgrades you will end up with multiple versions of the files. This is ok since when you use the **SM** (set mode) command it will automatically select the newest file.

## 4.2 Firmware Licensing of 4K Features

The **DX-4400-TI-4K** version of the product is a firmware upgrade (from the base **DX-4400-TI-2K** product) and requires a **4K IP Core License File** to be installed to enable 4K video output. To evaluate 4K operation, you can request a temporary License that will allow the unit to run for one hour. To run it continuously, you can purchase the upgrade from Microtronix by contacting <u>sales@microtronix.com</u>.

The **PiP TI** and the **Dual TI** product features available on the **DX-4400-2K** do not require a IP Core License file to enable these features.

In order to obtain a License File you need to provide Microtronix with the ID number displayed when you issue the **RV** command. Microtronix (<u>support@microtronix.com</u>) will generate a License File and email it to you.

#### 4.2.1 IP Core License Installation

You will need to install the file onto the DX-4400 in the **/usr/local/license** directory using a Secure Copy program for example **scp** or **WinSCP**. Or, you may alternately use the Web UI to install the License per § 5.7.3 System Configuration – Maintenance Page.

After the file is installed, you will need to create a symbolic link to it named **4K-license.txt** in the same directory using the following command from a terminal port connection:

ln -s <filename> 4K-license.txt

If you are using **WinSCP** to copy the file over, you can open a terminal window with **WinSCP** to create the symbolic link.

## 5 Using the Web UI

The Web UI offers the user the ability to configure, manage and maintain the DX-4400 unit using a web browser. The interface provides a higher-level interface and simplifies the process of uploading new firmware, graphics images and font files. It and offers improved management of user configuration data. All of the features available via the Serial Control interface or the Network Control interface (TCP/IP or SSH) are available through the Web UI. The following sections provide an overview of the Web UI.

### 5.1 Connecting to the Web UI

To access the Web UI is it necessary to make an http connection to using the IP address by the local DHCP network server. For example: <u>http://10.1.1.42</u> (Refer to § <u>3.6.3.3</u> titled <u>DHCP Assignment of Network IP</u> Address below for more information on obtaining the IP address.)

At the sign in prompt enter the default Username and Password of **admin** and **admin**. The DX-4400 Web UI home page is shown below.

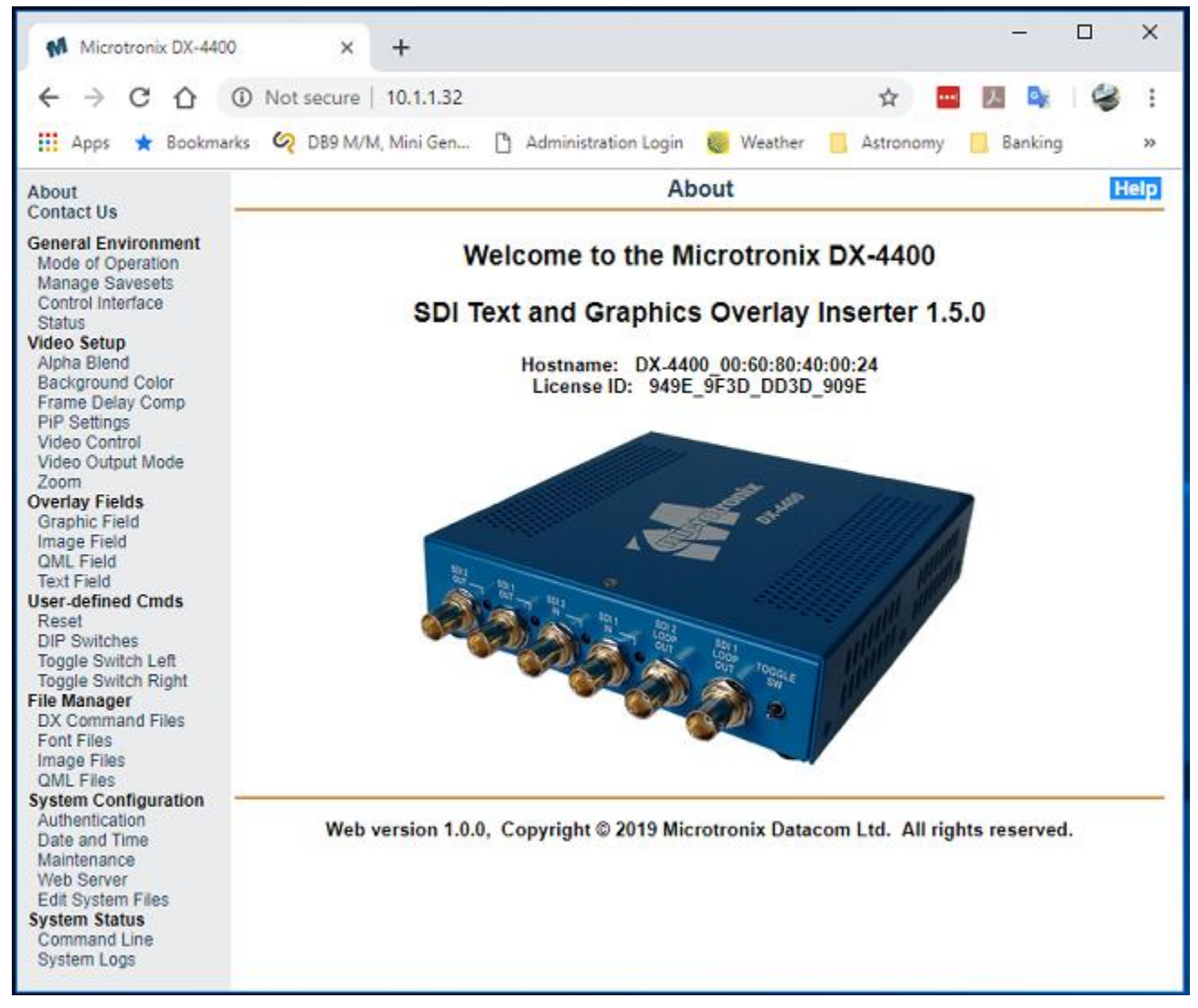

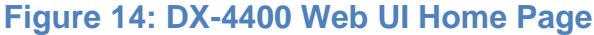

### 5.2 Overview of Web UI

The Web UI runs on an integrated Web Server running on the DX-4400 to provide a high-level user interface to manage and control the product. As shown in the <u>Figure 14</u> above, the Web UO provides a menu on the left and a window on the right for user input. A context sensitive **Help** button it always available on the top right. Clicking on the **Help** button opens another window providing context relevant information.

The Web UI menu is designed to be intuitive and self-navigating and where possible and offers the user a higher level of abstraction by minimizing the need to establish a user connection via RS232 using a Terminal Emulator program or a connection via a TCP/IP or SSH session. Using this interface, it is possible to execute all of the user Commands discussed in previous sections of this Manual. Each component of the WEB UI menu is discussed in the sections below.

#### 5.2.1 Web UI Menu

The **Web UI menu** (shown in Figure 14 above) provides the user with seven sections used for configuring, controlling and managing the DX-4400 unit. The sections include:

- General Environment enables the user to configure items related to the operation and use of the DX-4400 including: Mode of Operation, management of Savesets, executing User Command to the Control Port and displaying the current status of unit including video resolutions of each port.
- 2) Video Setup is used to configure the video operation including alpha blending is video streams, set background colors, frame delay, PiP features, enable/disable video streams, configure the SDI output resolution, and adjust the digital zoom.
- 3) **Overlay Fields** is used enter the Graphics, Image, QML and Text Overlay Fields.
- 4) **User-defined Commands** enables the user to assign Command Strings to the Toggle and DIP Switches to enhance operation control of display functions.
- 5) File Manager supports the management and application of:
  - a. Command Files containing pre-defined sets of overlay and other video commands. Files may be uploaded, downloaded, modified, deleted, and applied to the overlay video processor.
  - b. Image Files containing pre-defined images. Files may be uploaded, downloaded, and deleted.
  - c. QML Script Files containing pre-defined sets of overlay and other video QML commands. Files may be uploaded, downloaded, modified, and deleted. QML Scripts may be included in the overlay configuration by using the QML (q) command:
- 6) System Configuration provides the user with the means to configure Linux OS System parameters related to the ARM OS including: User Authentication ID's and passwords, date & time, device maintenance, management of System Log files, customization of the Web Server and management of various System files.
- 7) **System Status** enables the user to run System Command Line commands and to manage System Log files.

The Web UI Configuration pages are discussed in the following section.

### 5.3 Web UI – General Environment Menu

The **General Environment menu** enables the user to configure items related to the operation and use of the DX-4400 including: Mode of Operation, management of Savesets, executing User Command to the Control Port and displaying the current status of unit including video resolutions of each port.

#### 5.3.1 General Environment – Mode of Operation Page

The **General Environment – Mode of Operation Page** is used to set the Mode of Operation for the unit and assign the location for the Serial Control Port to either the RS-232 Control Port or the USB Serial Port. This page is displayed in the figure below.

The first menu item **Text and Graphics Overlay Inserter mode** displays the current Mode of Operation of the DX-4400 unit. The factory default mode is PIP Text Inserter as shown. A new Mode can be selected using a pull-down menu which lists the available modes as per 3.2 Modes of Operation.

The next menu section, **Overlay Serial Control Port** is used to assign the location of the Serial Control Port to either the RS-232 Control Port or the USB Serial Port. For more information on assigning the Serial Control Port, refer to § <u>3.6.1 Serial Control Mode of Operation</u>.

The Apply button is uses to apply the changes and restart the unit (and reload the FPGA firmware) in the new mode of operation.

| Set Overla                         | y/Insertion Mode of Operation | Help |
|------------------------------------|-------------------------------|------|
| Text and Graphics Overlay Inse     | rter mode                     |      |
| Current mode:                      | PiP Text Inserter             |      |
| Select new mode:                   | PiP Text Inserter             |      |
|                                    |                               |      |
| - Serial Control Port for entering | commands                      |      |
|                                    | Bosso                         |      |
| Current interface:                 | RS232                         |      |
| Select interface:                  | RS-232 V                      |      |
|                                    |                               | I    |

Click to apply changes: Apply (The DX-4400 will restart)

Figure 15: General Environment – Mode of Operation Page

#### 5.3.2 General Environment – Manage Savesets Page

The **General Environment – Manage Savesets Page** is used for managing the Saveset database which contains the user configuration data (see section <u>3.11 Database Saveset Commands</u> for more information on the use of the Saveset databases). The actions available to the user include:

- Setting the default values for the current Saveset "defaults" file,
- Management of user defined Savesets, and
- Add/create (SC Command), replicate (SR Command) a Saveset database.

The Manage Database and Saveset page (menu) is shown in the following figure.

| Mar                                | hage Database and Savesets                              |
|------------------------------------|---------------------------------------------------------|
| Edit default values for currer     | nt saveset "default"——————————                          |
| SDI input 1 visibility: On ▼       | SDI input 2 visibility: On ▼                            |
| Overlay channel 1 visibility: On 🔻 | Overlay channel 2 visibility: On ▼                      |
| Double buffer: On 🔻                | In-memory database: No 🔻                                |
| Anti-aliasing: Off ▼               | ]                                                       |
| Default text field values:         |                                                         |
| Font: Deja                         | /u ▼                                                    |
| Size: 60                           | pixels                                                  |
| No bold 🔻                          | No italic ▼ No underline ▼ No strikeout ▼ No overline ▼ |
|                                    |                                                         |
| Action: Upda                       | ate                                                     |
|                                    |                                                         |
| Manage other savesets——            |                                                         |
|                                    | Select saveset: 🔻                                       |

Action:

| Add a new saveset and make it current |                                  |  |  |  |  |
|---------------------------------------|----------------------------------|--|--|--|--|
| New saveset name:                     |                                  |  |  |  |  |
| Action:                               | Create empty Replicate "default" |  |  |  |  |
|                                       |                                  |  |  |  |  |

| - Peset the database and default saveset to factory defaults             |  |  |  |  |
|--------------------------------------------------------------------------|--|--|--|--|
| Reset the ustabase and default saveset to factory defaults               |  |  |  |  |
| Click to reset: Reset (The DX-4400 will restart)                         |  |  |  |  |
| Warning: All user-defined overlay fields, savesets, etc will be deleted. |  |  |  |  |

## Figure 16: General Environment – Manage Database and Saveset Page

#### 5.3.2.1 Use of Savesets

All user overlay data and configuration settings are saved in the current database Saveset. By either creating a new or replicating an existing Savesets (and making the necessary changes) it is possible to change the configuration of the unit by switching between Savesets.

The steps to create two overlay configurations using the Web UI are as follows:

- 1) To Create a new Savesets using the "Add a saveset menu" as follows:
  - a) In the Add a new saveset window enter the new name: Overlay-w-Text
  - b) Beside the Action option either "Create empty" or select "Replicate
- 2) Configure the unit as required.
- 3) To Replicate the current Saveset by entering a new savest name.
  - a) In the Add a new Saveset window enter: Overlay-no-text and select Replicate to replicate the current saveset called Overlay-w-text

- Remove the text from the configuration using the Text Field Delete Commands as necessary for the configuration.
- 5) It is now possible to switch between the two configurations (Savesets) using the Manage defined saveset window.

#### 5.3.3 General Environment – Control Interface Page

The **General Environment – Control Interface Page** allows video overlay commands to be issued to the Command Port for execution by the ARM Graphics Overlay Processor. The page consists of a Command input field (box) at the bottom and a text window at the top for displaying the command output response received from the DX-4400 unit.

Overlay Commands are entered in the command input field, terminating with the <ENTER> key. Multiple commands may be entered separated by a semi-colon. Command output will be displayed in the text window. The Web UI Control Interface page is shown in the Figure 17 below.

| Control Interface | He | lp  |   |
|-------------------|----|-----|---|
|                   | _  |     |   |
| *                 |    | ٠   | l |
|                   |    |     | l |
|                   |    |     | l |
|                   |    |     | l |
|                   |    |     | l |
|                   |    |     | l |
|                   |    |     | l |
|                   |    |     | l |
|                   |    |     | l |
|                   |    |     | l |
|                   |    |     | l |
|                   |    |     | l |
|                   |    | ×.  |   |
|                   | P  | -// | 1 |
| Command:          |    |     |   |

Enter commands as defined in the DX-4400 manual - see the main Help page. Multiple commands may be entered by separating with a semi-colon ";".

Please use caution as inapproriate commands can cause unexpected results.

#### Figure 17: General Environment – Control Interface Page

#### 5.3.4 General Environment – Status Page

The **General Environment – Status Page** lists the current operating status of the unit including the video ON/OFF status of the SDI inputs and outputs and video resolution. The Overlay Status page shown in the figure below.

| Overl                                      | ay status Help        |
|--------------------------------------------|-----------------------|
| Overlay status                             |                       |
| Arm overlay control daemon:                | Running               |
| Local control interface (TCP port 127):    | Available             |
| Network control interface (TCP port 2121): | Available             |
| Current overlay mode:                      | PiP Text Inserter     |
| Current saveset:                           | "default"             |
| SDI input 1:                               | ON (mode: 1920x1080i) |
| SDI input 2:                               | ON (mode: 1920x1080i) |
| SDI output 1:                              | ON (mode: 1920x1080i) |
| SDI output 2:                              | ON (mode: n/a)        |
|                                            |                       |

## Figure 18: General Environment – Command Files Page

### 5.4 Web UI – Video Setup Menu

The **Video Setup menu** enables the user to configure items related to the operation and use of the DX-4400 per § <u>3.9 Video Path</u> Settings & Control of this User Manual including; Mode of Operation, management of Savesets, executing User Command to the Control Port and displaying the current status of unit including video resolutions of each port.

### 5.4.1 Video Setup – Alpha Blend Page

The Video Setup – Alpha Blend Page allows the configuration of the alpha blending parameters for each SDI input per § <u>3.9.5 Video Alpha Commands</u>. Alpha Blend sets the transparency of the SDI input video for all modes of operation except for the Low Latency Dual (LDual TI) and the Low Latency Dual Link 4K (L4K TI) modes.

- In the Dual TI and 4K TI mode of operation (refer to <u>Table 18: Video Alpha Command Syntax</u>) there is only one video channel, so by making the input video transparent the background color of the DX-4400 will become visible.
- In the **PiP TI** configuration this allows the user to make the inserted PiP overlay transparent so the main SDI 1 source can be seen below.
- In the **PiP TI** mode only, the Alpha Bland command also provides the capability to select a color range of the input video to be either visible or transparent (as in chroma key applications). This is useful for example when a computer-generated overlay is connected to the secondary input and only the non-black parts of the video are intended to be visible.

When changes are made on the menu the Update box is activated to inform the user a change has been made to a parameter. Using the Apply button will apply the new parameter setting(s) to the unit.

The Alpha Blend page settings shown in the figure below.

# DX-4400 – 3G-SDI Text & Graphics Overlay Inserter – User Manual

|                         | SDI Inj               | out Alpha B  | lend                     | Help |
|-------------------------|-----------------------|--------------|--------------------------|------|
| Current saveset: "defa  | ult", Screen reso     | lution: 1920 | columns by 1080 rows     |      |
| Edit values for Alph    | a Blend sourced       | from SDI ir  | nput 1                   |      |
| Alpha mode:             | Select transparent ra | inge 🔻       | Visible part alpha: 0    |      |
|                         |                       | Tra          | ansparent part alpha: 64 |      |
| Color:                  | black                 | <u>ا</u>     | Range: 30                |      |
| Edge treatment:         | Default               | ۲            |                          |      |
| Edit values for Alph    | a Blend sourced       | from SDI ir  | Visible part alpha: 0    |      |
| April 11000.            | Constant              | <br>Tr       | ansparent part alpha: 64 |      |
| Color                   | block                 |              | Papao: 20                |      |
| Edas treatment:         | Diack                 |              | Range. 50                |      |
| Euge treatment.         | Delault               | •            |                          |      |
| Update 📃 Res            | et 📃                  |              |                          |      |
| Click to apply changes: | pply                  |              |                          |      |

#### Figure 19: Video Setup – Alpha Blend Page

#### 5.4.2 Video Setup – Background Color Page

The **Video Setup – Background Color Page** allows the configuration of the output background color for SDI input 1 per § <u>3.9.4 Video Background Color Command</u>. The menu uses the user parameters of <u>Table 17: Video</u> <u>Background Color Command Syntax</u>.

When changes are made on the menu the Update box is activated to inform the user a change has been made to a parameter. Using the Apply button will apply the new parameter setting(s) to the unit.

The SDI Input Background Color page is shown in the figure below.

| SDI Input Backg                           | ground Color Heip |
|-------------------------------------------|-------------------|
| Current saveset: "default"                |                   |
| ─ Set background color for SDI input 1─── |                   |
| Background color: black                   | Update            |
| Click to apply changes: Apply             |                   |

### Figure 20: Video Setup – Alpha Blend Page

#### 5.4.3 Video Setup – Frame Delay Compensation Page

The **Video Setup – Frame Delay Compensation Page** allows the configuration of the SDI Frame Delay Compensation for the two SDI inputs per § <u>3.9.5 Video Alpha Commands</u>.

The menu restricts the user parameters to the listed values of <u>Table 19: Video Frame Delay Compensation</u> <u>Command Syntax</u>.

When changes are made on the menu the Update box is activated to inform the user a change has been made to a parameter. Using the Apply button will apply the new parameter setting(s) to the unit.

The SDI Input Background Color page is shown in the figure below.

| Frame Delay Compensation                                         | Help |
|------------------------------------------------------------------|------|
| Current saveset: "default"                                       |      |
| ─Edit Frame Delay Compensation values for SDI input 1 (1920x1080 | i)   |
| Delay for video data: 1 Delay for ancillary data: 1              |      |
| Edit Frame Delay Compensation values for SDI input 2 (1920x1080  | i)   |
| Delay for video data: 1                                          |      |
| Update                                                           |      |
| Click to apply changes: Apply                                    |      |

#### Figure 21: Video Setup – Frame Delay Compensation Page

#### 5.4.3.1 Video Setup – PiP Display Settings Page

The Video Setup – PiP Display Settings Page allows the configuration of the size and position of the PiP window using the User Commands outlined in § 3.9 Video Path Settings & Control

The following section discuss the commands used to control the video path, settings and features including; PiP, Digital Zoom, Alpha Blending, Output, Background and Frame Delay Compensation.

PiP Size and Position Commands for two SDI input channels. The menu uses the user parameters outlined in Table 14.

When changes are made on the menu the Update box is activated to inform the user a change has been made to a parameter. Using the Apply button will apply the new parameter setting(s) to the unit.

The PiP Display Settings page is shown in the figure below.

# DX-4400 – 3G-SDI Text & Graphics Overlay Inserter – User Manual

| PiP Display Settings                                                     | Help |
|--------------------------------------------------------------------------|------|
| Current saveset: "default", Screen resolution: 1920 columns by 1080 rows |      |
| –Edit values for PiP sourced from SDI input 1 (1920x1080i)               |      |
| Select value type: Pre-set values 🔻                                      |      |
| Screen location: Top left ▼ Relative size: 16/16 ▼                       |      |
| Gap from screen edge: vertical 0 horizontal 0 pixels                     |      |
| Update Reset                                                             |      |
| Select value type: Pre-set values V                                      |      |
| Screen location: Top right   Relative size: 5/16                         |      |
| Gap from screen edge: vertical 20 horizontal 11 pixels                   |      |
| Update Reset                                                             |      |
|                                                                          |      |
| Click to apply changes: Apply                                            |      |
|                                                                          |      |

#### 5.4.3.2 Video Setup – Video Control Page

The Video Setup – Video Visibility and Ancillary Data Control Page allows for the temporary control of the SDI input and graphics overlay paths. The second menu box allows for the permanent control of the Ancillary data in the video input paths. These setting have immediate affect and prevail during any system restart. Temporary settings will be lost if the overlay is restarted.

| <u> </u>                | Video Visibility | / and Ancillary Data Control | Help |
|-------------------------|------------------|------------------------------|------|
| Temporary video vis     | ibility control- |                              |      |
| SDI input 1 Enable      | Disable          | Stop                         |      |
| SDI input 2 Enable      | Disable          | Stop                         |      |
| Overlay path 1 Enable   | Disable          | Stop                         |      |
| Overlay path 2 Enable   | Disable          | Stop                         |      |
| _Immediate and start    | un ancillary da  | ta control                   |      |
|                         |                  |                              |      |
| Anciliary data 1 Enable |                  |                              |      |
|                         |                  |                              |      |

## Figure 23: Video Setup – Video Control Page

#### 5.4.3.3 Video Setup – Video Output Page

The **Video Setup – Video Output Page** allows for configuration of the SDI output video mode. Use the Apply button will apply the new parameter setting(s) to the unit.

The Zoom page is shown in the figure below.

| Video                                                | Output Mode Help                  |
|------------------------------------------------------|-----------------------------------|
| (Current saveset: "default", Screen reso             | lution: 1920 columns by 1080 rows |
| Edit values for Video Output mode co<br>(1920x1080i) | nversion from SDI input 1 mode    |
| Video output format: Auto                            | Preferred format: Auto            |
| Output rate: Auto 🔻                                  | Preferred rate: Auto 🔻            |
| Acti                                                 | on: Apply                         |

### Figure 24: Video Setup – Video Output Mode Page

#### 5.4.3.4 Video Setup – Zoom Page

The **Video Setup – Zoom Page** allows for configuration of the SDI input zoom scaling parameters as outlined in § <u>3.9.2 Video Zoom Commands</u> and the parameter settings of <u>Table 15: Zoom Command Syntax</u>.

When changes are made on the menu, the Update box is activated to inform the user a change has been made to a parameter. The Rest button sets the parameters to the factory default settings. Using the Apply button will apply the new parameter setting(s) to the unit.

The Zoom page is shown in the figure below.

| SDI Input Zoom                                                           | Help |
|--------------------------------------------------------------------------|------|
| Current saveset: "default", Screen resolution: 1920 columns by 1080 rows |      |
| Edit values for Zoom sourced from SDI input 1 (1920x1080i)               |      |
| Select zoom type: Zoom around center point ▼                             |      |
| Center zoom behaviour: Center V Zoom amount: 100 %                       |      |
| Center coordinates (X,Y): column 50 % row 50 %                           |      |
| Update Reset                                                             |      |
| Edit values for Zoom sourced from SDI input 2 (1920x1080i)               |      |
| Center zoom behaviour: Exact center V Zoom amount: 100 %                 |      |
| Center coordinates (X,Y): column 50 % row 50 %                           |      |
| Update Reset                                                             |      |
| Click to apply changes: Apply                                            |      |

#### Figure 25: Video Setup – Video Output Mode Page

#### 5.4.4 Web UI – Overlay Fields Menu

The **Overlay Fields menu** enables the user to add, manage and use the Overlay Fields discussed in § <u>3.8</u> <u>Overview of Overlay Fields</u> of this User Manual.

The use of this menu is discussed in the following sections.

#### 5.4.4.1 Overlay Fields – Graphic Field Page

The **Graphics Field Page** is used to enter and manage Graphic Fields which are to be overlaid onto the SDI video path as discussed in § <u>3.8.4 Graphic Overlay Fields</u> of this User Manual.

The Graphic Field Page is shown in the figure below.

| Graphic Overlay Field                                                               | Help |
|-------------------------------------------------------------------------------------|------|
| Current saveset: "default", Screen resolution: 1920 columns by 1080 rows ID number: |      |
| Field attributes                                                                    |      |
| Position (X,Y,Z): top left corner at column 0 , row 0 , layer order 0               |      |
| Anchor point: top left corner   Rotate: 0 0 degrees clockwise                       |      |
| Visibility: On ▼ Video output path: 1 ▼                                             |      |
| Shape attributes                                                                    |      |
| Size: width 200 height 100 Anti-aliasing: Off ▼                                     |      |
| Color: white Alpha (transparency): 0                                                |      |
| Interior fill: Yes   End cap treatment: Round                                       |      |
| Shape outline attributes                                                            |      |
| Outline color:     white     Alpha (transparency):     0       Outline width:     1 |      |
| Click to apply changes: Apply Click to delete field: Delete                         |      |

### Figure 26: Overlay Fields – Graphic Field Page

#### 5.4.4.1.1 USE OF GRAPHIC FIELDS PAGE

Using the menu, the user can either enter (assign) a new Graphic ID number or select and edit an existing previously defined Field ID number. For each Graphic Field ID the user can enter; the shape type (Rectangle, Circle, Ellipse or Line), the position attributes, the shape attributes and the shape outline attributes.

#### 5.4.4.2 Overlay Fields – Image Field Page

The **Image Field Page** is used to enter and manage Image Fields which are to be overlaid onto the SDI video path as discussed in § <u>3.8.5 Image Overlay Fields</u> of this User Manual..
| Image Overlay Field                                                                 | Help |
|-------------------------------------------------------------------------------------|------|
| Current saveset: "default", Screen resolution: 1920 columns by 1080 rows ID number: |      |
| Field attributes                                                                    |      |
| Position (X,Y,Z): top left corner at column 0 , row 0 , layer order 0               |      |
| Anchor point: top left corner   Rotate: 0 0 degrees clockwise                       |      |
| Visibility: On ▼ Video output path: 1 ▼                                             |      |
| Foreground image attributes                                                         |      |
| Scale: 1.0 Alpha (transparency): 0                                                  |      |
| Improved quality scaling: Off                                                       |      |
| Background field attributes                                                         |      |
| Color: black Alpha (transparency): 255                                              |      |
| Click to apply changes: Apply Click to delete field: Delete                         |      |

The Image Overlay Field Page is shown in the figure below.

Figure 27: Overlay Fields – Image Field Page

#### 5.4.4.2.1 USE OF IMAGE FIELD PAGE

Using the menu, the user can either enter (assign) a new Image ID number or select and edit an existing previously defined Image ID number. Using the menu for each Image Field, the user selects an Image file using the pull-down menu which will list all of the current image files loaded on the unit. To load additional Image files use the <u>Web UI – File Manager Menu</u> of § <u>5.6</u> of this User Manual. To control how the Image file is displayed, additional attributes are assigned including position, anchor point, Rotation visibility and SDI output video path. Foreground and background attributes can also be assigned.

#### 5.4.4.3 Overlay Fields – QML Script File Page

The **Image QML Script File Page** allows management of QML Script files containing pre-defined sets of overlay and other video QML Commands as documented in § <u>3.8.6</u> titled <u>QML Field Commands</u>. Using the menu, QML files may be uploaded, downloaded, modified, and deleted.

The QML Scrip File Page is shown in the figure below.

#### Manage overlay QML script files

Help

Download QML files from DX-4400 to browser PC

Select file:

<u>Show\_DateTime.qml</u> <u>Show\_DateTime\_01.qml</u> <u>Show\_DateTime\_02.qml</u> <u>rss\_news.qml</u>

Scroll Text Data.xml

Scroll Text.qml

## -Upload QML files from browser PC to DX-4400 storage-

Select file: Choose File No file chosen

### – Manage QML files –

|                  | Scroll_Text.qml      | * |
|------------------|----------------------|---|
|                  | Scroll_Text_Data.xml |   |
| Coloct file:     | Show_DateTime.qml    |   |
| Select lile.     | Show_DateTime_01.qml |   |
|                  | Show_DateTime_02.qml |   |
|                  | rss_news.qml         | * |
| View Edit Delete |                      |   |

| —Add a new QML scri  | pt file |  |
|----------------------|---------|--|
|                      | prine   |  |
| Enter new file name: |         |  |

## Figure 28: Overlay Fields – Image Field Page

#### 5.4.4.3.1 MANAGEMENT OF QML SCRIPT FILES

To download QML script files from the DX-4400 to a PC using a web browser:

• Select the file or files that you wish to download onto your PC. The files may be edited on your PC and returned to the DX-4400 using the **Upload QML files** menu option.

To upload QML script files (using a browser) from a PC to the DX-4400 SDcard:

• Click on the **Browse** button and select the file or files that you wish to upload from your PC onto the DX-4400.

Toe manage QML files on the DX-4400 unit:

- Select the file(s) that you wish to manage, then click on the action button to perform that action on each file selected.
- **View** Display the contents of the selected file(s).
- Edit Modify the contents of the selected file.
- Delete Remove the selected file(s) from the DX-4400 file system.

#### 5.4.4.4 Overlay Fields – Text Fields Page

The Text Field Page allows for the definition of Text Fields.

which are to be overlaid onto the SDI video path as discussed in § <u>3.8.3 Text Overlay Fields</u> of this User Manual.. The Text Field Page is shown in the figure below.

| Text Overlay Field                                                                             | Help |
|------------------------------------------------------------------------------------------------|------|
| Current saveset: "default", Screen resolution: 1920 columns by 1080 rows                       |      |
| ID number: Select already defined field •                                                      |      |
| Overlay text:                                                                                  |      |
| Field attributes                                                                               |      |
| Position (X,Y,Z): top left corner at column 0 , row 0 , layer order 0                          |      |
| Anchor point: top left corner   Rotate: 0 .0 degrees clockwise                                 |      |
| Visibility: On ▼ Video output path: 1 ▼                                                        |      |
| Foreground text attributes                                                                     |      |
| Font: DejaVu  V Size: 60                                                                       |      |
| Color: white Alpha (transparency): 0                                                           |      |
| Anti-aliasing: Off 🔻                                                                           |      |
| Character attributes: No bold ▼ No italic ▼ No underline ▼ No strikeout ▼ No overline ▼        |      |
| Background field attributes         Color:       black         Alpha (transparency):       255 |      |
| Click to apply changes: Apply Click to delete field: Delete                                    |      |

#### Figure 29: Overlay Fields – Image Text Page

#### 5.4.4.4.1 USE OF TEXT FIELDS PAGE

Using the menu, the user can either enter (assign) a new Text ID number or if you wish to edit an existing previously defined Text Field, use the menu to select from the list of previously defined text fields to populate the ID number and the Overlay text box.

For each Text Field ID the user can enter; the position attributes, foreground and background attributes.

- For Field attributes options include; position, anchor point, rotation, visibility and SDI video path.
- For Foreground attributes include; font style, font size, color, antialiasing and character attributes.

Once complete the Apply button will save the Text Field under the assigned ID.

# 5.5 Web UI – User-defined Commands Menu

The **User Defined Command menu** enables the user to assign Command Strings to the Toggle and DIP Switches which can be used for controlling the operation of the DX-4400 unit. One or more commands can be assigned to a switch.

#### 5.5.1 User-defined Commands – Reset Page

The **User Defined Commands – Reset Page** is used to delete all the User Defined assignments for the current Saveset database. The page is shown below.

| Delete User-defined Commands                        | Help |
|-----------------------------------------------------|------|
| Current saveset: "default"                          |      |
|                                                     |      |
| Delete all user-defined command strings             |      |
| Reset                                               |      |
| Warning: All user-defined commands will be dereted. |      |

### Figure 30: User Defined Command – Reset Page

### 5.5.2 User-defined Commands – DIP Switches

The **User Defined Commands – DIP Switches Page** is used to assign user functions to the DIP Switches as discussed in § <u>3.12 User Defined Commands</u> and § <u>3.12.2 Configuring DIP Switch Functions</u>.

The page is shown in the figure below.

|    |                            | DIP Switch User-defined Commands                      | Help              |  |  |
|----|----------------------------|-------------------------------------------------------|-------------------|--|--|
| Сп | Current saveset: "default" |                                                       |                   |  |  |
|    |                            |                                                       |                   |  |  |
| S  | elect DII                  | P switch grouping: Group 0: Switch 1,2,3,4 individual |                   |  |  |
|    |                            | Switch 1                                              |                   |  |  |
| ID | 1234                       | Command                                               | Action            |  |  |
| 0  | ↑xxx                       | à                                                     | Update 🗌 Delete 🔲 |  |  |
| 1  | ↓xxx                       |                                                       | Update 🗌 Delete 🔲 |  |  |
|    |                            |                                                       | Delete all        |  |  |
|    | _                          | Switch 2                                              |                   |  |  |
| ID | 1234                       | Command                                               | Action            |  |  |
| 0  | x†xx                       |                                                       | Update 🔲 Delete 📃 |  |  |
| 1  | x↓xx                       |                                                       | Update 🗌 Delete 🗌 |  |  |
|    |                            |                                                       | Delete all        |  |  |
|    |                            | Switch 3                                              |                   |  |  |
| ID | 1234                       | Command                                               | Action            |  |  |
| 0  | xx†x                       |                                                       | Update 🔲 Delete 📃 |  |  |
| 1  | xx↓x                       |                                                       | Update 🗌 Delete 🗌 |  |  |
|    |                            |                                                       | Delete all        |  |  |
|    |                            | Switch 4                                              |                   |  |  |
| ID | 1234                       | Command                                               | Action            |  |  |
| 0  | xxx†                       |                                                       | Update Delete D   |  |  |
| 1  | xxx↓                       |                                                       | Update 🗌 Delete 🔲 |  |  |
|    |                            |                                                       | Delete all        |  |  |
|    |                            | Action: Apply changes                                 |                   |  |  |

Figure 31: User Defined Command – DIP Switch Page

#### 5.5.2.1 Use of DIP Switch Page

The User Defined Command – DIP Switch page is divided into four sections:

- The first item is used to define the DIP switch groupings per <u>Table 26: DIP Switch User Defined Group</u> <u>Command Syntax.</u>
- The next four sections are used to define the ID number and the associated Command String for each switch per <u>Table 25</u>: <u>DIP Switch</u> User Defined Command Syntax. For each DIP switch position the user can either enter a new command string assignment or delete an existing one.

## 5.5.3 User-defined Commands – Toggle Switch Left Page

The **User Defined Commands – Toggle Left Page** is used to assign user functions to the Toggle Switch – Left action position as discussed in § <u>3.12.1 Configuring Toggle Switch Functions</u> based on using the functionality defined in <u>Table 24: Toggle Switch</u> – User Defined Command Syntax.

The Toggle Switch Right page is shown in the figure below.

| Togale Switch | Left User-defined | Commands |
|---------------|-------------------|----------|
|               | Lone ocon aonnoa  | •••••••• |

Help

| ID | Command | Action            | Effective? |
|----|---------|-------------------|------------|
| 0  | Ê       | Update 🗆 Delete 🔲 | No         |
| 1  |         | Update 🗆 Delete 🔲 | No         |
| 2  |         | Update 🗆 Delete 🔲 | No         |
| 3  |         | Update 🗆 Delete 🔲 | No         |
| 4  |         | Update 🗆 Delete 🔲 | No         |
| 5  |         | Update 🗆 Delete 🔲 | No         |
| 6  |         | Update 🗆 Delete 🔲 | No         |
| 7  |         | Update 🗆 Delete 🔲 | No         |
| 8  |         | Update 🗆 Delete 🔲 | No         |
| 9  |         | Update 🗆 Delete 🗐 | No         |
| 10 |         | Update 🗆 Delete 🔲 | No         |
| 11 |         | Update Delete     | No         |
| 12 |         | Update Delete D   | No         |
| 13 |         | Update Delete     | No         |
| 14 |         | Update Delete     | No         |
| 15 |         | Update Delete     | No         |

Current saveset: "default"

Actions: Update Delete all

#### Figure 32: User Defined Command – Toggle Switch Left Page

#### 5.5.3.1 Use of Toggle Switch Left Page

The **User Defined Command – Toggle Switch Left page** is supports up to 16 Switch ID Command String Index assignments functions (per <u>Table 24</u>: <u>Toggle Switch</u> – User Defined Command Syntax). For each of the 16 ID String Indexes, the user can either enter a new Command String assignment or delete an existing one.

#### 5.5.4 User-defined Commands – Toggle Switch Right Page

The **User Defined Commands – Toggle Right Page** is used to assign user functions to the Toggle Switch – Right action position as discussed in § <u>3.12.1 Configuring Toggle Switch Functions</u> based on the functionality defined in <u>Table 24: Toggle Switch</u> – User Defined Command Syntax.

The Toggle Switch Right page is shown in the figure below.

Toggle Switch Right User-defined Commands

Help

Current saveset: "default"

| ID     | Command               | Action            | Effective? |
|--------|-----------------------|-------------------|------------|
| 0      | È.                    | Update 🗆 Delete 🔲 | No         |
| 1      |                       | Update 🗖 Delete 🗐 | No         |
| 2      |                       | Update 🗖 Delete 🗐 | No         |
| 3      |                       | Update 🗖 Delete 🗐 | No         |
| 4      |                       | Update 🗖 Delete 🗐 | No         |
| 5      |                       | Update 🗖 Delete 🗐 | No         |
| 6      |                       | Update 🗖 Delete 🗐 | No         |
| 7      |                       | Update 🗖 Delete 🗐 | No         |
| 8      |                       | Update 🗖 Delete 🗐 | No         |
| 9      |                       | Update 🗖 Delete 🗐 | No         |
| 10     |                       | Update 🗖 Delete 🗐 | No         |
| 11     |                       | Update 🗖 Delete 🗐 | No         |
| 12     |                       | Update 🗖 Delete 🗐 | No         |
| 13     |                       | Update 🗖 Delete 🗐 | No         |
| 14     |                       | Update 🔲 Delete 🗐 | No         |
| 15     |                       | Update 🔲 Delete 🗐 | No         |
| Actior | IS: Update Delete all |                   |            |

## Figure 33: User Defined Command – Toggle Switch Right Page

#### 5.5.4.1 Use of Toggle Switch Right Page

The **User Defined Command – Toggle Switch Right page** is supports up to 16 Switch ID Command String Index assignments functions (per <u>Table 24: Toggle Switch</u> – User Defined Command Syntax). For each of the 16 ID String Indexes, the user can either enter a new Command String assignment or delete an existing one.

#### 5.6 Web UI – File Manager Menu

The **File Manager Page** is used for managing the Overlay Command files, the Image files and the Overlay QML Script files used to automate functions on the DX-4400 unit.

#### 5.6.1 File Manager – DX Command Files Page

The **File Manager – DX Command Files Page** allows for the management and application of Overlay Command files containing pre-defined sets of overlay and other User Command strings stored in a standard .txt file format. Command Files can be created with a standard .txt file editor (Notepad) then uploaded, downloaded, modified, deleted, and applied to the unit by means of the ARM Graphics Overlay Video Processor. They files are used to simplify and automate the configuration of the DX-4400 unit enabling the user to save a variety of system configurations to streamline re-configuration of the product.

The Web UI File Manger DX Command Files page is shown in the Figure 34 below.

#### Manage DX command files

Help

Download command files from DX-4400 to browser PC—

assign\_toggle\_switch\_functions.txt delete\_text\_fields.txt font\_styles.txt graphic.1 graphic.222 Select file: image\_1 image\_field\_overlay\_display.txt qml.1 side\_by\_side\_display.txt text\_drawing\_style\_options.txt use\_DIP\_sw\_to\_change\_pip\_size.txt

#### -Upload command files from browser PC to DX-4400 storage-

Select file: Choose File No file chosen

#### -Manage command files-

```
assign_toggle_switch_functions.txt
delete_text_fields.txt
font_styles.txt
graphic.1
graphic.222
Select file: image_field_overlay_display.txt
qml.1
side_by_side_display.txt
text_drawing_style_ options.txt
use_DIP_sw_to_change_pip_size.txt
View Edit Apply Delete
```

| - Create a new command file |  |  |  |
|-----------------------------|--|--|--|
|                             |  |  |  |
|                             |  |  |  |
| Entor now filo namo:        |  |  |  |
| Litter new me name.         |  |  |  |
| 5                           |  |  |  |

#### Figure 34: File Manager – Command Files Page

#### 5.6.1.1 Use of Command Files Manager Page

Command files contain a list of user Commands stored in a standard text file which can be uploaded and executed on the DX-4400 to quickly configure the unit (and also save the information in the Saveset database). The standard DX-4400 software distribution includes several examples as provided throughout this User Manual.

The menu actions available to the user include:

- 1) Download Command files from the DX-4400 using a browser into the download directory of a PC for editing, management and backup storage.
- 2) Uploading Command files from a PC onto the DX-4400 using a browser.
   Note: The text Command files are stored by default in the "/usr/local/commands/" directory.
- 3) On-line management and editing and application of the Text Command files located on the DX-4400 unit. The user can:
  - a. View Display the contents of the selected file(s),
  - b. Edit Modify the contents of the selected file,
  - c. Apply Submit the commands contained in the selected file(s), and
  - d. Delete Remove the selected file(s) from the DX-4400 file system.
- 2) The Create a new command file section allows the user to create a new Command file.
  - a. Enter the file name that you wish to create, then click on the Create button when it pops up to create an empty file on the DX-4400.

**Note:** The file name should be relevant to the function it will perform. Avoid using spaces. You can use the **Edit** button described above to enter commands into the file.

In addition to the upload/download capability for the browser PC, stored files can also be pushed/pulled by remote SCP and SFTP clients by logging into user "root", using a password of "ArmOverlay", and changing to the "/usr/local/commands/" directory. Remote clients may be command line programs (scp, sftp, etc), or GUI-based (FileZilla, WinSCP, etc).

#### 5.6.2 File Manager – Font Files Page

The **File Manager – Font Files Page** allows for the management – uploading, downloading and deletion of Image files. This page streamlines the process of adding new fonts manually as documented in §3.16.4 Adding New Font Files.

#### 5.6.2.1 Use of Image Files Manager Page

There are three action windows available to the user:

- 1) The Download Image section shows the Image files currently installed on the DX-4400 unit. It also allows the user to select a file or files to download onto it a PC. The files may be edited on your PC and returned to the DX-4400 using the **Upload image files** option.
- 2) The Upload Image section allows the user to browse on the user's PC or network to choose a file to upload onto the DX-4400 unit.
- 3) The Manage Image section allows the user to delete the file from the DX-4400 file system.

The Image files are stored by default in the "/usr/local/graphics/" directory.

The Web UI Image File page is shown in the figure below.

#### 5.6.3 File Manager – Image Files Page

The **File Manager – Image Files Page** allows for the management of font definition files used in Text Overlay Fields. Files may be uploaded and added to the existing list of supported fonts. Image files. The supported file formats are specified in § <u>3.8.5.1 Image Field File Formats</u>.

#### 5.6.3.1 Use of Font Files Manager Page

To add additional fonts to the DX-4400 product, click on the Choose File button and select the file or files that you wish to upload from your PC onto the DX-4400. After the font file is uploaded and added to the system, the ARM Overlay Command process must be restarted (using a power cycle or executing a Set Mode (SM) command via the Control Interface under the General Management tab of the Web UI.

The Web UI Image File page is shown in the figure below.

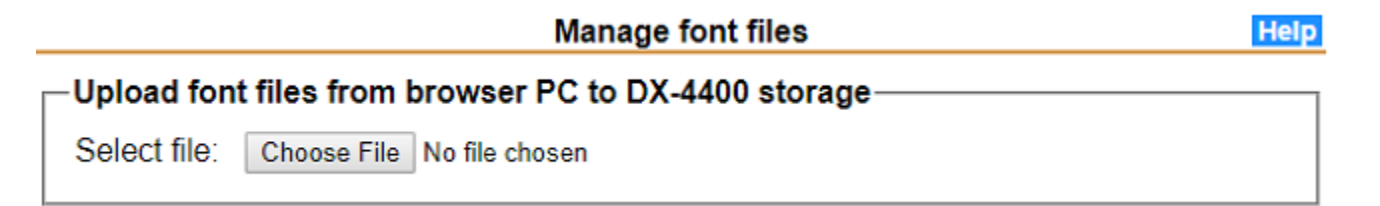

#### Figure 35: File Manager – Font Files Page

#### 5.6.4 File Manager – QML Files Page

The **File Manager – QML Files Page** allows management of QML script files containing pre-defined sets of overlay and other video QML commands. Using the Web UI, files may be uploaded, downloaded, edited/modified, and deleted in the identical manner to Graphic and Image files.

The QML Script files are stored by default in the "/usr/local/qml/" directory.

The QML Files Management page is shown in the Figure 36 below.

| Manage overlay QML script files Help                                                           |                                                                                                    |  |  |
|------------------------------------------------------------------------------------------------|----------------------------------------------------------------------------------------------------|--|--|
| Download C                                                                                     | QML files from DX-4400 to browser PC                                                                                                    |  |  |
| Select file:                                                                                   | <u>Scroll_Text.qml</u><br><u>Scroll_Text_Data.xml</u><br><u>Show_DateTime.qml</u><br><u>Show_DateTime_01.qml</u><br><u>Show_DateTime_02.qml</u><br><u>rss_news.qml</u> |  |  |
| Upload QML files from browser PC to DX-4400 storage<br>Select file: Choose File No file chosen |                                                                                                    |  |  |
| Manage QN                                                                                      | IL files                                                                                                    |  |  |
| Select file:                                                                                   | Scroll_Text.qml<br>Scroll_Text_Data.xml<br>Show_DateTime.qml<br>Show_DateTime_01.qml<br>Show_DateTime_02.qml<br>rss_news.qml 	v                                        |  |  |
| Add a new QML script file                                                                      |                                                                                                    |  |  |
| Enter new fi                                                                                   | le name:                                                                                                    |  |  |

## Figure 36: Overlay Configuration – QML Files Page

# 5.7 Web UI – System Configuration Menu

The **System Configuration menu** enables the user to execute commands to set parameters associated with the Linux Operating System. The web UI establishes an SSH connection to the DX-4400 and completes a user login to the Linux Root User Account using the default password which enables the user to execute system commands.

# 5.7.1 System Configuration – Authentication Page

The System Configuration – Authentication Page allows the user to:

- 1. Update the DX-4400 system root and admin passwords, and
- 2. Configure (if applicable) the address of the RADIUS Authentication Server and the Shared Secret used for validation.

The Web UI Authentication page is shown in the figure below.

|                             | Authentication | Help                          |
|-----------------------------|----------------|-------------------------------|
| Update system user password |                |                               |
| Username:                   | Select V       |                               |
| New Password:               | Select         |                               |
|                             | root           |                               |
| Re-type Password:           | admin          |                               |
|                             |                |                               |
|                             |                |                               |
|                             |                | Click to apply changes: Apply |

# Figure 37: System Configuration – Authentication Page

## 5.7.2 System Configuration – Date and Time Page

The Web UI Date and Time page allows the user to set the date, time, timezone and the source for the NTP time service. This menu is shown in the figure below.

|               | Date and                      | Time Settings                           | Help  |
|---------------|-------------------------------|-----------------------------------------|-------|
| Date and Time |                               |                                         |       |
| Current Time: | Wednesday, 2019-02-13 13:53:3 | 30 UTC (UTC+0000)                       |       |
| Change Date a | and Time                      |                                         |       |
| New Date:     | 2019 V / Feb V / 13 V         |                                         |       |
| New Time:     | 13 • : 53 • : 28 •            |                                         |       |
| Change Timez  | one                           |                                         |       |
| Continent:    | UTC •                         |                                         |       |
| City:         |                               |                                         |       |
| NTP Service   |                               |                                         |       |
| Servers:      | 127.127.1.0                   |                                         |       |
|               |                               |                                         |       |
|               |                               |                                         |       |
|               |                               | ]                                       |       |
|               |                               | Click to update date and time settings: | Apply |

# Figure 38: System Configuration – Time and Date Page

#### 5.7.3 System Configuration – Maintenance Page

The **System Configuration – Maintenance Page** allows the user to make changes to system level parameters. This includes:

- Update the system (ARM) software,
- Update the IP Core Firmware,
- Install an IP Core License,
- Save (the current) and restore (a previous) system configuration data (i.e. a database Saveset), and
- Reboot the unit to apply the configuration.

The System Maintenance menu is shown in the figure below.

| Maintenance                                           | lp     |
|-------------------------------------------------------|--------|
| Software update                                       |        |
| Select file: Choose File No file chosen               |        |
| IP Core Firmware install/update                       |        |
| Select file: Choose File No file chosen               |        |
| Install IP Core license                               | $\neg$ |
| Select file: Choose File No file chosen               |        |
| Save configuration                                    | _      |
| Click to create configuration backup: Save            |        |
| Restore configuration                                 |        |
| Select configuration file: Choose File No file chosen |        |
| Reboot the DX-4400                                    |        |
| Click to restart the DX-4400: Reboot                  |        |
|                                                       |        |

# Figure 39: System Configuration – Maintenance Page

## 5.7.4 System Configuration – System Log Page

The **System Configuration – Edit System Files Page** provides an editing utility to manually edit any text file on the DX-4400. Changes to configuration files will not take effect unless the application using the file; is capable of detecting the change, the application is restarted, or the box is restarted.

Clicking on one of the listed files will open a page with an on-line text editor.

The Edit System Files menu is shown in the figure below.

|               | Edit Syste                                                                                                    | em File | Help |
|---------------|----------------------------------------------------------------------------------------------------|---------|------|
| File to edit: | Select a file     Select a file List of editable files Arm Overlay startup arguments Ethernet/IP configuration Initial (default) database | Open    |      |

Figure 40: System Configuration – System Log Page

#### 5.7.5 System Configuration – Web Server Page

The **System Configuration – Web Server Page** enables the user to configure the parameters for the web server including the username and passwords. This menu is shown in the figure below.

| Web Server Administration       |                    |                      |          |  |  |
|---------------------------------|--------------------|----------------------|----------|--|--|
| Update web server user password |                    |                      |          |  |  |
| Username:                       | Select 🔻           |                      |          |  |  |
| New Password:                   |                    | (Leave blank to dele | te user) |  |  |
| Re-type Password:               |                    |                      |          |  |  |
| Add web server user             |                    |                      |          |  |  |
| Username:                       |                    | ]                    |          |  |  |
| New Password:                   |                    |                      |          |  |  |
| Re-type Password:               |                    |                      |          |  |  |
| Update web server configuration |                    |                      |          |  |  |
| Binding IP address:             | None 🔻             |                      |          |  |  |
| Listening TCP port:             | 80 (Leave blank fo | or default)          |          |  |  |
| Startup directory:              | /var/www           |                      |          |  |  |
| Startup user:                   | root               |                      |          |  |  |
| Enable SSL/HTTPS                |                    | 1                    |          |  |  |
| Certificate file:               |                    |                      |          |  |  |
|                                 |                    |                      |          |  |  |

Click to apply changes: Apply

# Figure 41:System Configuration – Web Server Page

#### 5.7.6 System Configuration – Edit System Files Page

The **System Configuration – Edit System Files Page** enables the user to manually edit any text file on the DX-4400. The user simply selects a file is selected from the pull-down menu and click "Open" to load the selected file in the text window where an on-line editor can be used to make edits as required. Changes to any configuration file will not take effect unless the application using the file is; capable of detecting the change, the application is restarted, or the box is restarted. This menu is shown in the figure below.

| Edit System File                                                                                                    |   |
|----------------------------------------------------------------------------------------------------|---|
| File to edit: Select a file<br>Select a file<br>List of editable files<br>Arm Overlay startup arguments<br>Ethernet/IP configuration<br>Initial (default) database | - |

Figure 42:System Configuration – Web Server Page

### 5.8 Web UI – System Status Menu

The System Status Page establishes an SSH connection to the Root User Account DX-4400 and provides a Command line window for the user to send Linux commands to the Linux Operating System running on the ARM embedded processor. A display window provides the response from the Linux OS.

Note: This level of user access is not required for the normal the operation of the DX-4400 unit as Text and Graphics Overlay Inserter.

#### 5.8.1 System Status – Command Line Page

The System Status - Command Line Interface (CLI) page provides window (at the bottom) for the user to send Linux commands to the Linux Operating System running on the ARM embedded processor. A text display window at the top to provide the response from the Linux OS. A Linux command is entered in the command input field, terminating with the <ENTER> key. Command output will be displayed in the text window at the top.

Note: This level of command line user access is not required for the normal the operation of the DX-4400 unit as Text and Graphics Overlay Inserter. Use caution in using commands as inappropriate commands can cause system failure of the Linux Operating System.

The Web UI Command Line page is shown in the following figure.

| Command Line Interfac                                                                                                    | e Help |
|----------------------------------------------------------------------------------------------------|--------|
| [/tmp]#                                                                                                    |        |
|                                                                                                    |        |
|                                                                                                    |        |
|                                                                                                    |        |
|                                                                                                    |        |
|                                                                                                    |        |
|                                                                                                    |        |
|                                                                                                    | *      |
| 4                                                                                                    | ► //   |
| Command:                                                                                                    |        |
| Please use caution as inapproriate commands can cause system failure<br>Enter commands with single output only (no delayed or interval output) |        |

Command conditions do not prevail between commands (single session per command).

#### Figure 43: System Status – Command Line Page

#### 5.8.2 System Status – System Logs Page

The System Status – System Log Page enables the user to view the Linux System Log (syslog), the Web Server Log (klog) and the Kernel Ring Buffer (klog) files for the purpose of debugging the ARM OS and for system maintenance. This page is shown in the figure below.

| View System Log F                                              | Files          | Help |
|----------------------------------------------------------------|----------------|------|
| Log file: Select a log ▼                                       | View / Refresh |      |
| Filters (Combined filters may show fewer lines than expected.) |                |      |
| Lines from the end:                                            |                |      |
| Freeform text:                                                 |                |      |
| Date: -month- ▼ -day- ▼ -hour- ▼ -minute-                      | ▼ Today Clear  |      |

Figure 44: System Status – System Log Page

# 6 Extended Font Tables

# 6.1 Wingding Font

# Table 28: Windings Character Table

| Symbol        | Char  | Hex Value | Symbol                    | Char | Hex Value | Symbol            | Char | Hex Value |
|---------------|-------|-----------|---------------------------|------|-----------|-------------------|------|-----------|
|               | space | 0020      | R                         | @    | 0040      | П                 | `    | 0060      |
|               | !     | 0021      | ð                         | Α    | 0041      | 6)                | а    | 0061      |
| ×             | "     | 0022      | N.                        | В    | 0042      | ଚି                | b    | 0062      |
| 4             | #     | 0023      | ŝ                         | С    | 0043      | Тþ                | С    | 0063      |
| <del>Ge</del> | \$    | 0024      | Ţ                         | D    | 0044      | <u>2</u>          | d    | 0064      |
| Q             | %     | 0025      | Ð                         | Е    | 0045      | M                 | е    | 0065      |
| Ø             | &     | 0026      | (B                        | F    | 0046      | $\mathcal{X}^{7}$ | f    | 0066      |
| Å             | '     | 0027      | đ                         | G    | 0047      | y,                | g    | 0067      |
| A             | (     | 0028      | ø                         | Н    | 0048      |                   | h    | 0068      |
| Ì             | )     | 0029      | $\odot$                   | - 1  | 0049      | H                 | i    | 0069      |
| $\bowtie$     | *     | 002A      | $\odot$                   | J    | 004A      | er                | j    | 006A      |
| / = <b>/</b>  | +     | 002B      | Ï                         | K    | 004B      | ŀ,                | k    | 006B      |
|               | 7     | 002C      | $\overline{\mathfrak{S}}$ | L    | 004C      | •                 | 1    | 006C      |
| Ð             | -     | 002D      | <b>S</b> ×                | М    | 004D      | 0                 | m    | 006D      |
| Ĩ             |       | 002E      | e<br>X                    | Ν    | 004E      |                   | n    | 006E      |
|               | /     | 002F      | Þ                         | 0    | 004F      |                   | 0    | 006F      |
|               | 0     | 0030      | Þ                         | Р    | 0050      |                   | р    | 0070      |
|               | 1     | 0031      | <b>→</b>                  | Q    | 0051      |                   | q    | 0071      |
|               | 2     | 0032      | $\phi$                    | R    | 0052      |                   | r    | 0072      |
|               | 3     | 0033      | ۵                         | S    | 0053      | *                 | s    | 0073      |
| Ī             | 4     | 0034      | *                         | Т    | 0054      | •                 | t    | 0074      |
| ,<br>P        | 5     | 0035      | £                         | U    | 0055      | •                 | и    | 0075      |
| J             | 6     | 0036      | ÷                         | V    | 0056      | 55                | v    | 0076      |
| í me          | 7     | 0037      | ¢                         | W    | 0057      | *                 | w    | 0077      |
| Ð             | 8     | 0038      | ¥                         | X    | 0058      |                   | x    | 0078      |
| lo            | 9     | 0039      | ¢ <b>z</b>                | Y    | 0059      |                   | У    | 0079      |
|               | :     | 003A      | G                         | Ζ    | 005A      | ${\mathscr H}$    | z    | 007A      |
|               | .,    | 003B      | e                         | ]    | 005B      | ¢.                | {    | 007B      |
|               | <     | 003C      | Ť                         | ١    | 005C      | 47                |      | 007C      |
| Ø             | =     | 003D      | æ                         | ]    | 005D      | "                 | }    | 007D      |
| ٢             | >     | 003E      | $\gamma$                  | ^    | 005E      | "                 | ~    | 007E      |
| Ľ             | ?     | 003F      | 8                         |      | 005F      |                   |      |           |

# Table 29: Windings 2 Character Table

| Symbol               | Char  | Hex Value | Symbol       | Char | Hex Value | Symbol     | Char | Hex Value |
|----------------------|-------|-----------|--------------|------|-----------|------------|------|-----------|
|                      | space | 0020      | P            | @    | 0040      | <b>P</b> . | `    | 0060      |
| Ø                    | !     | 0021      | ŀ            | А    | 0041      | ঙ          | а    | 0061      |
| all a                | "     | 0022      | P            | В    | 0042      | જ          | b    | 0062      |
| <b>a</b> 2           | #     | 0023      | Ŷ            | С    | 0043      | ହ          | С    | 0063      |
| A36-33               | \$    | 0024      | -            | D    | 0044      | હ્ય        | d    | 0064      |
| $\gg$                | %     | 0025      | •            | Е    | 0045      | æ          | е    | 0065      |
| ><                   | &     | 0026      | Q            | F    | 0046      | ৰ্ম্জ      | f    | 0066      |
| <b>M</b>             | '     | 0027      | ()           | G    | 0047      | જે         | g    | 0067      |
| )                    | (     | 0028      | *            | Н    | 0048      | Ş          | h    | 0068      |
|                      | )     | 0029      | 6            | I    | 0049      | 0          | i    | 0069      |
|                      | *     | 002A      | 6            | J    | 004A      | 1          | j    | 006A      |
| ð                    | +     | 002B      | 9            | K    | 004B      | 2          | k    | 006B      |
| Đ                    | ,     | 002C      | •            | L    | 004C      | 3          |      | 006C      |
|                      | -     | 002D      | ٩            | М    | 004D      | 4          | m    | 006D      |
| đ                    |       | 002E      | S.           | Ν    | 004E      | 5          | n    | 006E      |
|                      | /     | 002F      | ×            | 0    | 004F      | 6          | 0    | 006F      |
|                      | 0     | 0030      | $\checkmark$ | Р    | 0050      | $\bigcirc$ | р    | 0070      |
| Ē                    | 1     | 0031      | ×            | Q    | 0051      | 8          | q    | 0071      |
| Ĉ                    | 2     | 0032      | $\checkmark$ | R    | 0052      | 9          | r    | 0072      |
|                      | 3     | 0033      | X            | S    | 0053      | 10         | S    | 0073      |
|                      | 4     | 0034      | X            | Т    | 0054      | 0          | t    | 0074      |
|                      | 5     | 0035      | $\otimes$    | U    | 0055      | 0          | u    | 0075      |
|                      | 6     | 0036      | $\otimes$    | V    | 0056      | 0          | v    | 0076      |
|                      | 7     | 0037      | $\otimes$    | W    | 0057      | 6          | W    | 0077      |
| $\overline{\bullet}$ | 8     | 0038      | $\otimes$    | Х    | 0058      | 4          | Х    | 0078      |
| O                    | 9     | 0039      | er           | Y    | 0059      | 6          | у    | 0079      |
|                      | :     | 003A      | &            | Z    | 005A      | 6          | z    | 007A      |
| -                    | ,     | 003B      | ե            | [    | 005B      | Ø          | {    | 007B      |
| 3                    | <     | 003C      | ե            | ١    | 005C      | 8          |      | 007C      |
| 9                    | =     | 003D      | ?            | ]    | 005D      | 9          | }    | 007D      |
| Ŷ                    | >     | 003E      | ?            | ^    | 005E      | 0          | ~    | 007E      |
| Ş                    | ?     | 003F      | ?            |      | 005F      |            |      |           |

# Table 30: Windings 3 Character Table

| Symbol            | Char  | Hex Value | Symbol         | Char | Hex Value | Symbol             | Char | Hex Value |
|-------------------|-------|-----------|----------------|------|-----------|--------------------|------|-----------|
|                   | space | 0020      | ţ              | @    | 0040      | Û                  | `    | 0060      |
| ←                 | !     | 0021      | ∽              | А    | 0041      | ₽                  | а    | 0061      |
| $\rightarrow$     | "     | 0022      | <del>с.</del>  | В    | 0042      | Ū.                 | b    | 0062      |
| 1                 | #     | 0023      | ц <del>.</del> | С    | 0043      | ⇒                  | С    | 0063      |
| Ļ                 | \$    | 0024      | <b>↓</b>       | D    | 0044      | 4                  | d    | 0064      |
| <u>ج</u>          | %     | 0025      | ↓↑             | Е    | 0045      | $\mathbf{r}$       | е    | 0065      |
| 7                 | &     | 0026      | I <b>↓</b> ∓   | F    | 0046      | ÷                  | f    | 0066      |
| ~                 | I.    | 0027      | ₹              | G    | 0047      | $\rightarrow$      | g    | 0067      |
| <b>`</b>          | (     | 0028      | Ħ              | Н    | 0048      | Ŷ                  | h    | 0068      |
| I←                | )     | 0029      | 11             | I    | 0049      | $\downarrow$       | i    | 0069      |
| →I                | *     | 002A      | <b>↑</b> ↑     | J    | 004A      | 5                  | j    | 006A      |
| Ţ                 | +     | 002B      | ļļ.            | K    | 004B      | 7                  | k    | 006B      |
| Ŧ                 | ,     | 002C      | ¢              | L    | 004C      | Ľ                  | I    | 006C      |
| र                 | -     | 002D      | Ĵ              | М    | 004D      | ĸ                  | m    | 006D      |
| <u>\</u>          |       | 002E      | ⊂ <b>,</b>     | Ν    | 004E      | ↔                  | n    | 006E      |
| ŧ                 | /     | 002F      | 5              | 0    | 004F      | \$                 | 0    | 006F      |
| ŧ                 | 0     | 0030      | U              | Р    | 0050      |                    | р    | 0070      |
| $\leftrightarrow$ | 1     | 0031      | U              | Q    | 0051      | ▼                  | q    | 0071      |
| \$                | 2     | 0032      | 5              | R    | 0052      | $\bigtriangleup$   | r    | 0072      |
| <b>+</b>          | 3     | 0033      | ~              | S    | 0053      | $\bigtriangledown$ | S    | 0073      |
| >                 | 4     | 0034      | ^              | Т    | 0054      |                    | t    | 0074      |
| 1                 | 5     | 0035      | r              | U    | 0055      |                    | u    | 0075      |
| Ļ                 | 6     | 0036      | ]              | V    | 0056      | $\bigtriangledown$ | V    | 0076      |
| 4                 | 7     | 0037      | v              | W    | 0057      | $\triangleright$   | W    | 0077      |
| ┙                 | 8     | 0038      | 샵              | Х    | 0058      |                    | Х    | 0078      |
| L.                | 9     | 0039      | 슙              | Y    | 0059      |                    | у    | 0079      |
| ←                 | :     | 003A      | Ŷ              | Z    | 005A      |                    | Z    | 007A      |
| ⊢                 | -     | 003B      | 飰              | [    | 005B      |                    | {    | 007B      |
| Ĺ                 | <     | 003C      | ¢              | ١    | 005C      | •                  |      | 007C      |
| Ĺ                 | =     | 003D      | ⇒              | ]    | 005D      |                    | }    | 007D      |
| L                 | >     | 003E      | ¢              | ^    | 005E      |                    | ~    | 007E      |
| Ţ                 | ?     | 003F      | ⇒              |      | 005F      |                    |      |           |

# 6.2 Extended ASCII Fonts

# Table 31: Extended ASCII Character Table

| Symbol | Hex Value | Symbol | Hex Value | Symbol | Hex Value | Symbol | Hex Value |
|--------|-----------|--------|-----------|--------|-----------|--------|-----------|
|        | 00A0      | د      | 00B8      | Ð      | 00D0      | è      | 00E8      |
| i      | 00A1      | 1      | 00B9      | Ñ      | 00D1      | é      | 00E9      |
| ¢      | 00A2      | 0      | 00BA      | Ò      | 00D2      | ê      | 00EA      |
| £      | 00A3      | »      | 00BB      | Ó      | 00D3      | ë      | 00EB      |
| ¤      | 00A4      | 1⁄4    | 00BC      | Ô      | 00D4      | ì      | 00EC      |
| ¥      | 00A5      | 1⁄2    | 00BD      | Õ      | 00D5      | í      | 00ED      |
| ł      | 00A6      | 3⁄4    | 00BE      | Ö      | 00D6      | î      | 00EE      |
| §      | 00A7      | ć      | 00BF      | ×      | 00D7      | ï      | 00EF      |
|        | 00A8      | À      | 00C0      | Ø      | 00D8      | ð      | 00F0      |
| ©      | 00A9      | Á      | 00C1      | Ù      | 00D9      | ñ      | 00F1      |
| а      | 00AA      | Â      | 00C2      | Ú      | 00DA      | ò      | 00F2      |
| «      | 00AB      | Ã      | 00C3      | Û      | 00DB      | ó      | 00F3      |
| -      | 00AC      | Ä      | 00C4      | Ü      | 00DC      | ô      | 00F4      |
| -      | 00AD      | Å      | 00C5      | Ý      | 00DD      | õ      | 00F5      |
| ®      | 00AE      | Æ      | 00C6      | Þ      | 00DE      | ö      | 00F6      |
| -      | 00AF      | Ç      | 00C7      | ß      | 00DF      | ÷      | 00F7      |
| 0      | 00B0      | È      | 00C8      | à      | 00E0      | ø      | 00F8      |
| ±      | 00B1      | É      | 00C9      | á      | 00E1      | ù      | 00F9      |
| 2      | 00B2      | Ê      | 00CA      | â      | 00E2      | ú      | 00FA      |
| 3      | 00B3      | Ë      | 00CB      | ã      | 00E3      | û      | 00FB      |
| ,      | 00B4      | Ì      | 00CC      | ä      | 00E4      | ü      | 00FC      |
| μ      | 00B5      | Í      | 00CD      | å      | 00E5      | ý      | 00FD      |
| ¶      | 00B6      | Î      | 00CE      | æ      | 00E6      | þ      | 00FE      |
| •      | 00B7      | Ï      | 00CF      | Ç      | 00E7      | ÿ      | 00FF      |

# 7 Troubleshooting

When troubleshooting make sure the Ethernet is connected.

| Problem              | Action                                                                                                    |
|----------------------|----------------------------------------------------------------------------------------------------|
| No power led         | Check power adaptor is outputting 12 VDC.<br>No                                                                                                    |
|                      | Contact Microtronix about a power adaptor replacement.<br>Yes                                                                                                    |
|                      | Contact Microtronix about unit replacement or repair.                                                                                                    |
| No SDI LEDs          | Check if unit got a DHCP IP address.<br>No                                                                                                    |
|                      | Image a new microSD card and restart unit using new card.<br>Yes                                                                                                    |
|                      | If so, try to ssh to the unit and issue "dmesg   grep ttyAL". If four UARTs are not listed FPGA failed to load properly. Image a new SD card and restart unit using new card.                                                                   |
|                      | If new card does not work contact Microtronix about unit replacement or repair.                                                                                                    |
| No Command<br>Prompt | Connect to unit using ssh and issue "ps   grep armoverlaycmd". There should be two lines output, the overlay process and the grep. If only grep is listed overlay process failed to start. Image a new SD card and restart unit using new card. |
|                      | If overlay process is running a TCP/IP connection to the unit and check for command prompt.<br>No                                                                                                    |
|                      | Image a new SD card and restart unit using new card.<br>Yes                                                                                                    |
|                      | Verify Serial cable is working. If Serial cable is working contact Microtronix.                                                                                                    |
| No Overlay's         | From command prompt issue VAEx replacing x with 1 or 2 for output being used.<br>Make sure your overlay items do not have "V=N". Make sure the SDI monitor<br>supports the resolution/frame rate being output.                                  |
| No SDI Input Led     | The SDI resolution/frame rate is not supported check the rates listed in section 1.1.                                                                                                    |
|                      | The set output resolution/frame rate prevents the passing of the SDI video. For example, if the output is set to 1920x1080p60 no interlaced input is supported.                                                                                 |

# Table 32: Troubleshooting Symptoms

# 8 **Product Warranty**

## 8.1 Hardware Warranty

Microtronix warrants Product hardware to the original purchaser to be free from defects in material or workmanship under normal use for **one (1) year** from the date of purchase, when used within the operating limits set forth in this Product User Guide. Microtronix agrees under this warranty, to repair or replace it with a new or reconditioned product at no additional charge. Replacement products are warranted for the balance of the original warranty time period.

If the Product proves defective during the warranty period, contact Microtronix Technical Support (<u>support@microtronix.com</u>) in order to obtain a Return Materials Authorization number. Microtronix will provide **Cross Shipment Support** for warranty replacement of defective units during the warranty period. Customers shall be held responsible for shipping and handling charges incurred in returning the product to Microtronix. Microtronix (as opposed the customer) will cover the cost of shipment of the replacement Product provided a warranty defect has occurred.

Our hardware warranty does not cover any Product, which has been subject to neglect, unreasonable use, accident, and violation of operating instruction or any product that has been repaired or modified by an unauthorized service agent.

## 8.2 Firmware Warranty

Microtronix warrants that commencing from the date of delivery to the Customer for a period of one (1) year the Product Firmware (Software) will substantially conform to its published specifications. The Customer's sole and exclusive remedy and the entire liability of Microtronix under this limited warranty will be, at Microtronix's option; firmware replacement, or firmware upgrade repair. In no event does Microtronix warrant that the Software is error free or that the Customer will be able to operate the Software without problems or interruptions.

## 8.2.1 Limited Liability

Microtronix Products are not designed or approved by Microtronix for use in **safety-critical** or **life-critical system** or application in which a failure or malfunction may result in one (or more) of the following outcomes: (a) death or serious injury to people, (b) loss or severe damage to equipment/property, of (c) environmental harm. Microtronix assumes **no liability** for any consequential damages – whether direct or indirect – if the product is used in this type of application.

IN NO EVENT SHALL MICROTRONIX'S LIABILITY EXCEED THE PRICE PAID FOR THE PRODUCT FROM DIRECT, INDIRECT, SPECIAL, INCIDENTAL, OR CONSEQUENTIAL DAMAGES RESULTING FROM THE USE OF THE PRODUCT, ITS SOFTWARE, OR ITS DOCUMENTATION.

Microtronix makes no warranty or representation, expressed, implied, or statutory, with respect to its Products, its software, or the contents or use of its documentation, and specifically disclaims its quality, performance, merchantability, or fitness for any particular purpose. Without limiting the foregoing, in no event shall Microtronix or its suppliers be liable to the Customer for any incidental, special, punitive, exemplary or consequential damages experienced by either the Customer or a third party (including, but not limited to, loss of data or information, loss of profits, or loss of use). Microtronix reserves the right to revise or update its Products, software, or documentation without obligation to notify any individual or entity.

# Appendix A: Description of the DX-4400 OEM Board

The DX-4400 – Dual-view 2x1 SDI Switcher Board is identified as PN: M6297-TI-xx, where xx is either 2K or 4K. The board shown in the following figure.

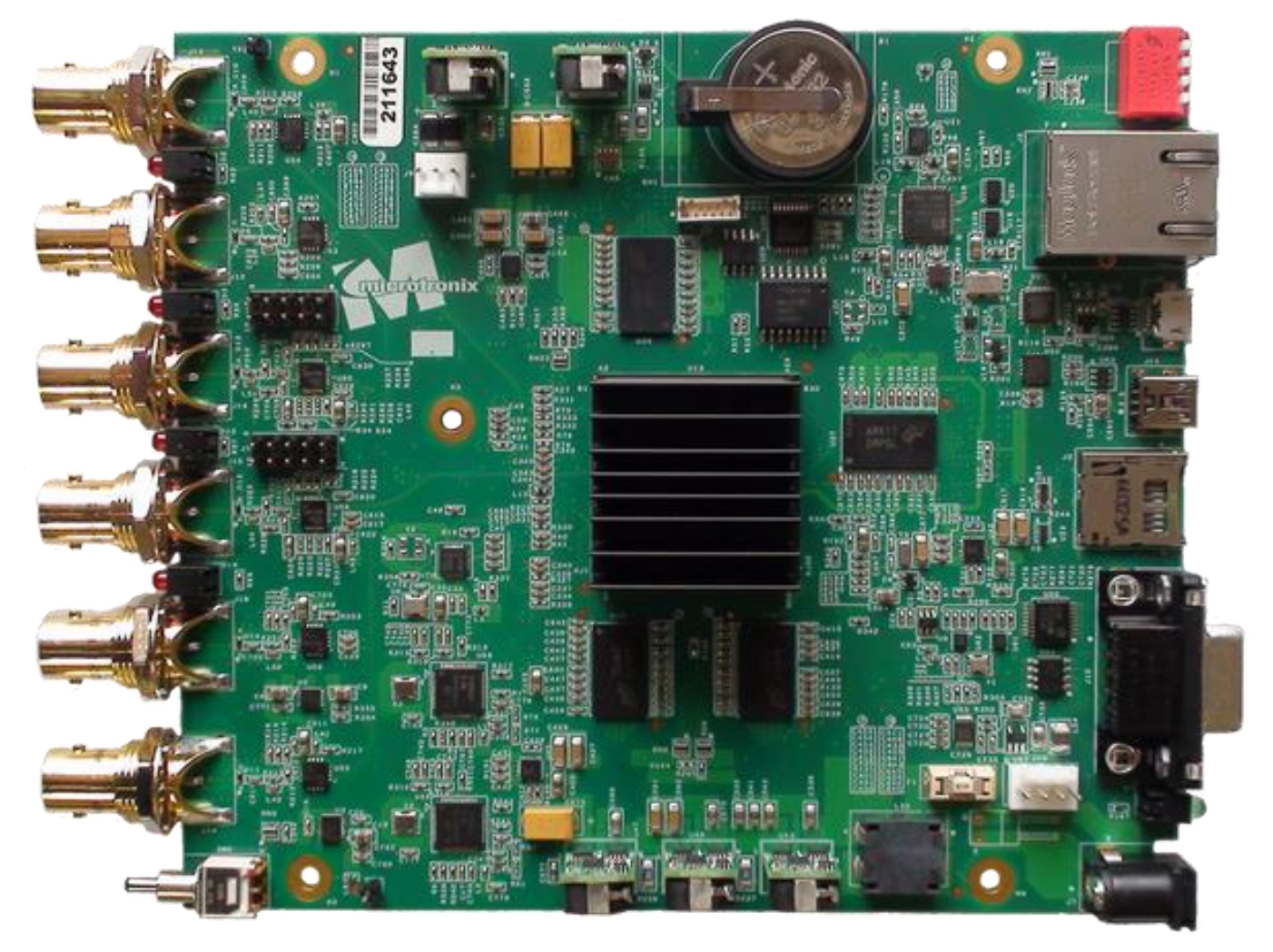

Figure 45: DX-4400 – SD/HD/2K/4K-SDI Text & Graphics Overlay Inserter OEM Board

# A.1 DX-4400 OEM Board – Hardware Features

The DX-4400 – SD/HD/2K/4K-SDI Text & Graphic Overlay Inserter Board utilizes the following key hardware components:

- Intel/Altera Cyclone 5CSXFC6D6F31C6N ARM SoC FPGA
- SDRAM Memory: 512 MB (64-bit interface), 8 x Micro MT41J128M16, 128Mx16b DDR3
- Gennum GS2988 3G/HD/SD-SDI Cable Driver
- Gennum GS2993 3G/HD/SD-Cable Equalizer
- Silicon Labs SI5342A High-performance Low Jitter (Video) Clock Generator
- Microchip MCP79412 Real-time Clock/Calendar,

The following sections describe the product component hardware.

### A.1.1 SDI Video Interfaces

The **DX-4400** supports two SD/HD/3G-SDI input and two SD/HD/3G-SDI output ports and two SD/HD/3G-SDI loop output ports which are a pass-through of the SDI inputs. These interfaces support SMTP 424M video formats. The SDI Outputs are reclocked through IP logic in the FPGA and run asynchronously to the video inputs.

#### A.1.2 DB9 RS-232 Control Port, J10

The DB9 RS-232 Control Port is the primary port used to control the text overlay. It is a standard DB9 female connector and is set at 115,200 baud and 8,N,1 and no flow control. The pin assignments are provided in the following table.

| Pin | Signal Direction | Signal Name   |
|-----|------------------|---------------|
| 2   | Output           | Transmit Data |
| 3   | Input            | Receive Data  |
| 8   | Output           | CTS (Note 1)  |
| 7   | Input            | RTS (Note 1)  |
| 5   | -                | Signal Ground |

# Table 33: RS-232 Serial Control Port, DB9 Pin Assignments

### A.1.3 USB Serial Control Port, J11

The USB Serial Control Port is an RS-232 serial port which can also be used to control the text overlay. It is a USB mini-B connector and is set at 115,200 baud operation (8,N,1) and no flow control. The port interfaces to a PC with a standard USB 2.0 – A to Mini B (Male-Male) cable.

## A.1.4 USB OTG Port, J4

The USB OTG (On-the-Go) Port can also be used to mount a USB flash drive to upload files to transfer to the SD Card. The port interfaces a standard OTG Micro USB to USB Male-to-Female Cable Adapter, (Microtronix PN: 811-USN-OTG).

#### A.1.5 RS-232 Serial Console Port, J5

The RS-232 Serial Console Port is available on J5 if a user wishes to connect to the Linux operating system by logging in as a user to issue Linux operating system commands to the operating system for system level debugging or special configuration. The default Serial communication parameters are 115,200 baud, 8,N,1. The Console Port does not require a user login to the Root Account.

J5 is a 6-pin 1.25mm header (Hirose Electric Co Ltd DF13-6P-1.25DSA(50) / Digi-Key part number H3309-ND). The mating connector is a Hirose Electric Co Ltd DF13-6S-1.25C available from Digi-Key as PN: H2183-ND. The pins assignments are listed in the table below.

| Pin | Signal Direction | Signal Name                   |
|-----|------------------|-------------------------------|
| 1   | Output           | Console Port Transmit Data    |
| 2   | Input            | Console Port Receive Data     |
| 3   | -                | Signal Ground                 |
| 4   | Input            | Additional Port Receive Data  |
| 5   | Output           | Additional Port Transmit Data |
| 6   | -                | Signal Ground                 |

### Table 34: RS-232 Serial Console Port, J5

## A.1.6 10/100/1G Ethernet Port, J2

The Ethernet Port is an industry standard RJ45 10/100/1G Ethernet interface supporting auto-detection of 10/100/1000 Mbps Ethernet speeds. It is used for making a TCP/IP connection to the Command Port (DX-4400 IP address / port 2121) per § <u>3.6.2 Network Control Using Raw TC/IP</u> or establishing a SSH IP connection to the Linux Root Account (DX-4400 IP address / port 22).

### A.1.7 Power Requirements

The **DX-4400** board draws up to a maximum of 1.5A from a 12VDC 2.5A (120/240VAC) regulated power adapter using a 2-pin secure bayonet locking connector. The negative (ground) input is tied to the chassis frame ground.

## A.1.8 12VDC Board Power Header, J7 & J8

For applications requiring board-to-board wire harness connection, header J8, can optionally be used for the DC power connection. It is a 2-pin, 0.100" (2.54mm) unshrouded header made by TE Connectivity AMP Connectors part number 640456-2, a straight header (Digi-Key A1921-ND) or alternately PN: 640455-2, a right-angle header (Digi-Key A19450-ND). The mating 2-pin connector made by TE Connectivity AMP Connectors is PN: 1375820 (Digi-Key A99613-ND) with a PN: 1375819-2 (Digi-Key A100454CT-ND) 22-26AWG crimp.

The pin assignments for the J8 power header are listed in the table below.

## Table 35: 12VDC 2-Pin Header, J8

| Pin | Assignment |
|-----|------------|
| 1   | Ground     |
| 2   | +12VDC     |

**Note:** Pin 1 is marked on the silkscreen with a dot and on the board a square solder pad.

The alternate 12VDC power connector J7 is a standard 2.5mm diameter by 5.5mm long jack, PN: CUI PJ-202BH (Digi-Key CP-202BH-ND). This jack is optional and not normally installed.

## A.1.9 Fan Header, J9

For applications requiring forced air cooling, there is one 3-pin 2.54mm header fan connector on the top of the board, connector J9. It is a Molex, LLC 0022232031 available from Digi-Key WM4201-ND. The mating connector is Molex, LLC 0022013037 available from Digi-Key WM2001-ND. The fan connector is powered directly from the 12VDC power supply input of the board. The pin assignments of the fan connector are listed in the following table.

# Table 36: Fan 3-Pin Header, J9

| Pin | Assignment |
|-----|------------|
| 1   | NC         |
| 2   | +12VDC     |
| 3   | Ground     |

**Note:** Pin 1 is marked on the silkscreen with a dot and on the board a square solder pad.

# Appendix B: Establishing User Connections to the DX-4400 Product

# **B.1** Installation of USB to RS-232 Serial Port Adapter Software

The **USB to DB9 RS-232 Serial Port Adapter Kit** (PN: 811-USB-RS232 Kit) is used to connect the DB9F Serial Port of the DX-4400 to a USB port of a PC. The Kit consists of a USB 2.0 to RS232 DB9 Serial Adapter Cable (StarTech PN: ICUSB232V2) and a 6-foot male to female DB9 RS232 Serial cable as shown in the figure below.

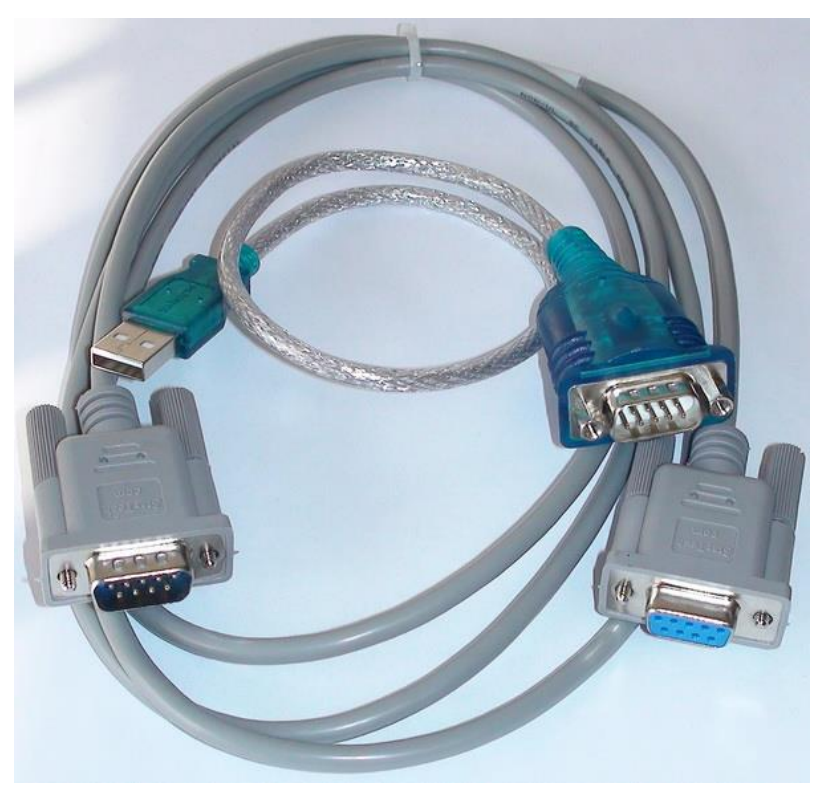

Figure 46: USB to DB9 RS-232 Serial Port Adapter Kit

#### **B.1.1 ICUSB232V2 Software Drivers**

The StarTech ICUSB232V2 adapter is used to convert the RS232 Serial interface to a USB 2.0 interface when connecting to a PC which does not have a DB9M RS232 Serial port (i.e. most PCs today). The software drivers for the ICUBS232V2 adapter are supplied by StarTech and are available for free download from www.startech.com/downloads.

Connect to the website using a browser and search for the product using product ID (ICUSB232V2) and click Search. Select the product from the search results and download the available Prolific\_PL23203.zip file. Once downloaded right-click the zip file and extract the contents to a temp directory. Browse to the directory of the relevant OS and read the supplied text and pdf files on how to install and use the USB to RS232 Serial adapter.

#### B.1.1.1 Installation of ICUSB232V2 Serial Driver and Terminal Emulator Program

- 1) Follow the instructions supplied with the StarTech PN: ICUSB232V2 USB RS-232 Serial Adapter.
- 2) Once the driver is installed, attach the USB Serial adapter to a USB port.
- 3) To identify the Serial COM port the operating system has assigned to the port:
  - a) Use the "WINDOWS Key + X" to bring up the device manager.

- b) Under Ports note the port number assigned to the "Prolific USB-to-Serial Comm Port". For example, COMx when x is from 1 to 14.
- **Note:** StarTech has also supplied a program called checkChipVersion\_v1006.exe which can also be used to identify the Serial port.
- **Caution:** If the USB Serial Adapter is moved to a different port on the PC, the OS will assign it a new COM port number requiring a change to the Terminal Emulation port assignment.
- 4) Download and install a Terminal Emulator program to facilitate Serial communion of user commands to the Command Port of the DX-4400. For example, PuTTY. (Available from: <a href="https://www.chiark.greenend.org.uk/">https://www.chiark.greenend.org.uk/</a>)

# **B.2 Establishing RS-232 Serial Communication to a PC**

By default, the Serial Command Port is assigned to the DB9 RS-232 Control Port (instead of the USB Serial Port). As the Serial Command Port can be assigned to either the RS-232 Control port or to the USB Serial Port, if the factory default setting for the Serial Control Port has been changed to the USB port, it is necessary to make either a USB connection or a TCP/IP connection to issue the necessary command to reassign Serial control to the RS-232 Port prior to connecting to a PC. Since the TCP/IP connection is always available, establish a TCP/IP telnet client connection and use the Commands in <u>Table 6: Set Mode Command Syntax</u> to select the RS232 mode. For example, if the unit is to be operated in the PIP Mode, the command 'SM PIP RS232' sets the unit to PIP mode with the Serial Command Port on the DB9 connector..

- 1) Run the PuTTY program.
- **TIP:** It is convenient to place a shortcut link on the desktop to the PuTTY software application.
- 2) Configure PuTTY as follows:
  - a) Under Category, select the Session item:
    - i) For Connection type select Serial >> enter the assigned Port i.e. COM3
    - ii) Set Speed to 115200.
    - iii) For Connection type: >> select Serial
    - iv) Under Saved Session: Assign a name to this user setting. i.e. DX-4400 Serial
    - v) Save the configuration.
  - b) Under Category, select the Terminal item.
    - i) Additionally, check the boxes for:
      - (1) Implicit CR in every LF and for
      - (2) Implicit LF in every CR.
  - c) Under Category, select the Serial item.
    - i) Set the Serial line to the required come port i.e. COM3
    - ii) Set the Speed to: 115200, Data bits to: 8, Stop bit to: 1, Parity to: None, and Flow Control to: None.
  - d) Select the Session item again and re-save the configuration to DX-4400 Serial.
     NOTE: Going forward when restarting PuTTY, it is only necessary to select the DX-4400 Serial configuration and "Load" it from disk.
  - e) Connect the USB Adapter to the DB9 Serial cable and attach the male DB9 connector to the Serial port of the DX-4400 unit.
  - f) In the Session section,
    - i) Confirm the DX-4400 Serial configuration is selected and then click Load.
    - ii) Click "Open" to a establish a Terminal connection to the unit via the serial port.
    - iii) Type the "ENTER" to get an \* response from the unit.

iv) Type **rv** to display the version of the software used by the DX-4400 product.

This confirms Serial communication with the DX-4400 product. The figures below show some of the PuTTY configuration screens.

| <ul> <li>Session         <ul> <li>Logging</li> <li>Teminal</li> <li>Keyboard</li> <li>Bell</li> <li>Features</li> </ul> </li> <li>Window         <ul> <li>Appearance</li> <li>Behaviour</li> <li>Translation</li> <li>Selection</li> <li>Colours</li> </ul> </li> <li>Connection         <ul> <li>Data</li> <li>Proxy</li> <li>Telnet</li> <li>Rlogin</li> <li>SSH</li> <li>Serial</li> </ul> </li> </ul> | Basic options for your Pu                                                                      | TTY session                   |
|----------------------------------------------------------------------------------------------------|------------------------------------------------------------------------------------------------|-------------------------------|
|                                                                                                    | Specify the destination you want to<br>Serial line<br>COM3                                     | connect to<br>Speed<br>115200 |
|                                                                                                    | Connection type:<br>Raw Telnet Rlogin<br>Load, save or delete a stored sessi<br>Saved Sessions | ⊖ SSH                         |
|                                                                                                    | DX-2200 Serial Default Settings DX-2200 Serial                                                 | Load                          |
|                                                                                                    | DX-4400 SSH<br>DX-4400 Telnet                                                                  | Save<br>Delete                |
|                                                                                                    | Close window on exit:<br>Always    Never                                                       | nly on clean exit             |

Figure 47: PuTTY Serial Port Session Settings

| 🕵 PuTTY Configuration                |                                                                                                    | ?            | ×  |
|--------------------------------------|----------------------------------------------------------------------------------------------------|--------------|----|
| PuTTY Configuration<br>Category:<br> | Options controlling the terminal em         Set various terminal options         Auto wrap mode initially on         DEC Origin Mode initially on         Implicit CR in every LF         Implicit LF in every CR         Use background colour to erase screed         Enable blinking text         Answerback to ^E:         PuTTY         Line discipline options         Local echo:         Auto         Force on         It controlled printing         Printer to send ANSI printer output to: | ?<br>ulation | ×  |
| About Help                           | Open                                                                                                    | Cance        | el |

**Figure 48: PuTTY Serial Port Terminal Settings** 

| <ul> <li>Session</li> <li>Logging</li> <li>Terminal</li> <li>Keyboard</li> <li>Bell</li> <li>Features</li> <li>Window</li> <li>Appearance</li> <li>Behaviour</li> <li>Translation</li> <li>Selection</li> <li>Colours</li> <li>Connection</li> <li>Proxy</li> <li>Telnet</li> </ul> | Options controlling                                              | g local serial lines                                         |
|----------------------------------------------------------------------------------------------------|------------------------------------------------------------------|--------------------------------------------------------------|
|                                                                                                    | Select a serial line<br>Serial line to connect to                | СОМЗ                                                         |
|                                                                                                    | Speed (baud)<br>Data bits<br>Stop bits<br>Parity<br>Flow control | 115200           8           1           None           None |
| SSH<br>Serial                                                                                                    |                                                                  |                                                              |

**Figure 49: PuTTY Serial Port Settings** 

# **B.3 Establishing TCP/IP Connection to the DX-4400 Product**

The following steps are required to establish a raw TCP/IP (IP address, Port 2121) connection over Ethernet to the DX-4400 product.

1) Launch the PuTTY program.

**TIP:** It is convenient to place a shortcut link on the desktop to the PuTTY software application.

- 2) Configure PuTTY as follows:
  - a. Under Category, select the Session item:
    - i. For Host Name Enter the assigned IP address assigned by the DHCP Server or the Static factory default (i.e. 10.1.1.230.
    - ii. For Port enter 2121
    - iii. Under Saved Session: Assign a name to this user setting. i.e. DX-4400 Telnet
    - iv. Save the configuration.

**Note:** Going forward when restarting PuTTY, it is only necessary to select the DX-4400 Telnet configuration and "Load" it from disk.

- b. Under Category select the Terminal section, configure the settings per Figure 51: PuTTY Terminal Settings below.
- c. Under
  - i. Confirm the DX-4400 Raw configuration is selected and then click Load.
  - ii. Click "Open" to a establish a raw TCP/IP terminal connection to the unit via Ethernet.
  - iii. Type ENTER (the enter key) to get the user prompt.
  - iv. At the prompt, type **rv** to display the product information and the current mode of operation.

This confirms the TCP/IP connection to the DX-4400 product. The figures below show the values used for the PuTTY TCP/IP Session and default Terminal configuration screens.

| 🕵 PuTTY Configuration                                                                      |                                                                                                    | ?                                                                    | ×  |
|--------------------------------------------------------------------------------------------|----------------------------------------------------------------------------------------------------|----------------------------------------------------------------------|----|
| Category:                                                                                  |                                                                                                    |                                                                      |    |
| Session     Logging    Logging    Logure    Logure    Logure    Logure    Logure    Logure | Basic options for your PuTTY set         Specify the destination you want to conner         Host Name (or IP address)         10.1.1.230         Connection type: <ul> <li>Raw</li> <li>Telnet</li> <li>Rlogin</li> <li>SSH</li> </ul> Load, save or delete a stored session         Saved Sessions         DX-4400 Telnet         Default Settings         A4K USB         A4K WAN         DX-2200 Serial         DX-4400 Telnet         OCose window on exit:         Always         Never         Only on classing | ssion<br>ct to<br>Port<br>2121<br>d O Seri<br>Load<br>Save<br>Delete | al |
| About Help                                                                                 | Open                                                                                                    | Cancel                                                               |    |

Figure 50: PuTTY TCP/IP Session Settings

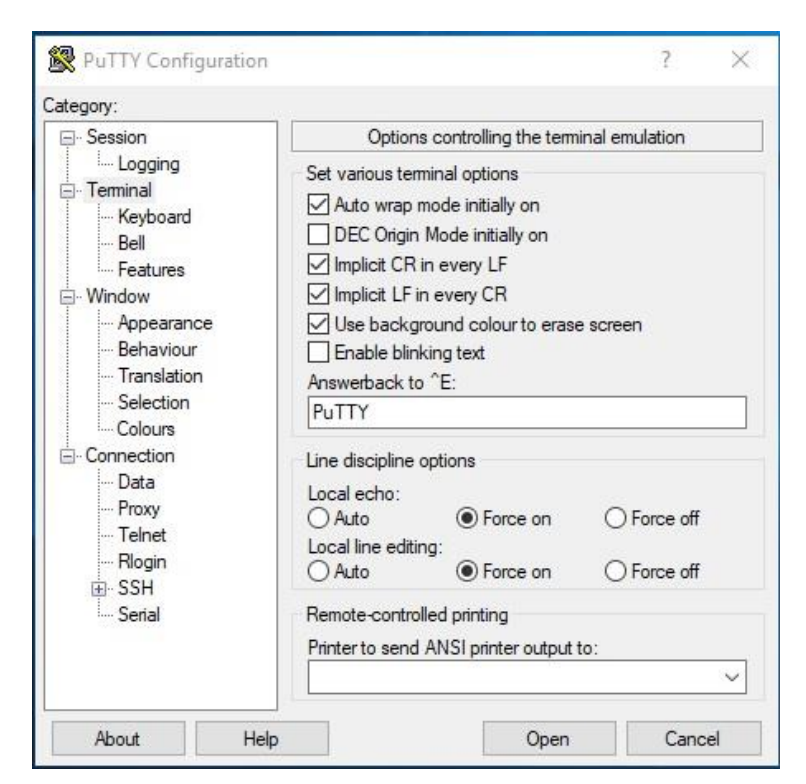

# **Figure 51: PuTTY Terminal Settings**

# **B.4 Establishing SSH Connection to the DX-4400 Product**

The following PuTTY setup is required to establish an SSH (IP address, port 20) connection over Ethernet to the DX-4400 product.

- **Note:** It is only necessary to connect via SSH when connecting to the Linux OS console to complete a firmware upgrade, adding a 4K IP Core License or adding additional fonts to the DX-4400 product.
  - 1) Run the PuTTY program.
  - TIP: It is convenient to place a shortcut link on the desktop to the PuTTY software application.
  - 2) Configure PuTTY as follows:
    - a. Under Category, select the Session item:
      - i. For Host Name Enter the assigned IP address assigned by the DHCP Server or the Static factory default (i.e. 10.1.1.230)
      - ii. For Port enter 22
      - iii. For Connection type select SSH
      - iv. Under Saved Session: Assign a name to this user setting. i.e. DX-4400 SSH
      - v. Save the configuration.

**Note:** Going forward when restarting PuTTY, it is only necessary to select the DX-4400 SSH Serial configuration and "Load" it from disk.

No changes are required to the default Terminal (emulator) settings.

- b. In the Session section,
  - i. Confirm the DX-4400 SSH configuration is selected and then click Load.
  - ii. Click "Open" to a establish an SSH Terminal connection to the unit via IP over Ethernet.
  - iii. At the "login as:" prompt, type root the ENTER
  - iv. At the next prompt enter the default password ArmOverlay then ENTER
  - v. The DX-4400 will proved the Linux system root prompt, namely: root@DX-4400:~#

This confirms a SSH connection to the DX-4400 product. The figures below show the values used for the PuTTY Session and default Terminal configuration screens.

| 🕵 PuTTY Configuration                                                                                                    |                                                                                                    | ? ×                                                                        |
|----------------------------------------------------------------------------------------------------|----------------------------------------------------------------------------------------------------|----------------------------------------------------------------------------|
| Category:                                                                                                    |                                                                                                    |                                                                            |
| <ul> <li>Session</li> <li>Logging</li> <li>Terminal</li> <li>Keyboard</li> <li>Bell</li> <li>Features</li> <li>Window</li> <li>Appearance</li> <li>Behaviour</li> <li>Translation</li> <li>Selection</li> <li>Colours</li> <li>Connection</li> <li>Data</li> <li>Proxy</li> <li>Telnet</li> <li>Rlogin</li> <li>SSH</li> <li>Serial</li> </ul> | Basic options for your PuTTY ses         Specify the destination you want to connect         Host Name (or IP address)         10.1.1.230         Connection type:         Raw       Telnet         Rogin       SSH         Load, save or delete a stored session         Saved Sessions         DX-4400 SSH         Default Settings         A4K USB         A4K WAN         DX-2200 Serial         DX-4400 Telnet         Close window on exit:         Always         Never         Only on clear | sion<br>t to<br>Port<br>22<br>Serial<br>Load<br>Save<br>Delete<br>ean exit |
| About Help                                                                                                    | Open                                                                                                    | Cancel                                                                     |

Figure 52: PuTTY SSH Session Settings

| ategory:                                                                                                    |                                                                                                    |
|----------------------------------------------------------------------------------------------------|----------------------------------------------------------------------------------------------------|
| ategory:<br>Session<br>Logging<br>Terminal<br>Keyboard<br>Bell<br>Features<br>Window<br>Appearance<br>Behaviour<br>Translation<br>Selection<br>Colours<br>Connection<br>Proxy<br>Telnet<br>Rlogin<br>SSH<br>Sarial | Options controlling the terminal emulation         Set various terminal options         Auto wrap mode initially on         DEC Origin Mode initially on         Implicit CR in every LF         Implicit LF in every CR         Use background colour to erase screen         Enable blinking text         Answerback to ^E:         PuTTY         Line discipline options         Local echo:         Auto       Force on         Force off         Local line editing:         Auto       Force on |
|                                                                                                    | Printer to send ANSI printer output to:                                                                                                    |

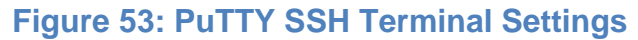

# Appendix C: How to Image a New SD Card

If the SD card has gone bad you can image a new card using the supplied image on the CD. This will be the base image that was sent on the original unit. If you have configured overlay settings, you may be able to recover them from the existing SD card. You will need to unzip the DX-4400\_8GB\_<date>.img.zip which will be 8GB when unzipped.

### C.1 From a Windows Machine

If you are using a Windows PC, you can use the Win32DiskImager supplied on the CD. To use the program, unzip the file on the Windows PC into a folder and then start the Win32DiskImager in the folder. If Windows prompts to allow the program answer Yes. Now browse to where you unzipped the image file and select it. Under Device select where Windows mounted the SD card and then select Write.

### C.2 From a Linux Machine

If you are using a Linux PC use the dd command to image the new SD card this takes quite a while. The command line is

```
dd if=DX-4400_8GB_<date>.img of=/dev/sdx
```

Replace the <date> with the file date and sdx with the location Linux mounted the SD card.

# Appendix D: Time Zone Names

Africa/Abidjan Africa/Accra Africa/Addis Ababa Africa/Algiers Africa/Asmara Africa/Bamako Africa/Bangui Africa/Baniul Africa/Bissau Africa/Blantyre Africa/Brazzaville Africa/Bujumbura Africa/Cairo Africa/Casablanca Africa/Ceuta Africa/Conakry Africa/Dakar Africa/Dar es Salaam Africa/Diibouti Africa/Douala Africa/El Aaiun Africa/Freetown Africa/Gaborone Africa/Harare Africa/Johannesburg Africa/Juba Africa/Kampala Africa/Khartoum Africa/Kigali Africa/Kinshasa Africa/Lagos Africa/Libreville Africa/Lome Africa/Luanda Africa/Lubumbashi Africa/Lusaka Africa/Malabo Africa/Maputo Africa/Maseru Africa/Mbabane Africa/Mogadishu Africa/Monrovia Africa/Nairobi Africa/Ndjamena Africa/Niamey Africa/Nouakchott Africa/Ouagadougou Africa/Porto-Novo Africa/Sao Tome Africa/Tripoli Africa/Tunis Africa/Windhoek America/Adak America/Anchorage

America/Anguilla America/Antigua America/Araguaina America/Argentina/Buenos\_Aires America/Argentina/Catamarca America/Argentina/Cordoba America/Argentina/Jujuy America/Argentina/La Rioia America/Argentina/Mendoza America/Argentina/Rio Gallegos America/Argentina/Salta America/Argentina/San\_Juan America/Argentina/San Luis America/Argentina/Tucuman America/Argentina/Ushuaia America/Aruba America/Asuncion America/Atikokan America/Bahia America/Bahia Banderas America/Barbados America/Belem America/Belize America/Blanc-Sablon America/Boa Vista America/Bogota America/Boise America/Cambridge\_Bay America/Campo Grande America/Cancun America/Caracas America/Cayenne America/Cayman America/Chicago America/Chihuahua America/Costa Rica America/Creston America/Cuiaba America/Curacao America/Danmarkshavn America/Dawson America/Dawson Creek America/Denver America/Detroit America/Dominica America/Edmonton America/Eirunepe America/El\_Salvador America/Fort Nelson America/Fortaleza America/Glace Bay America/Godthab America/Goose Bav America/Grand\_Turk

America/Grenada America/Guadeloupe America/Guatemala America/Guavaguil America/Guyana America/Halifax America/Havana America/Hermosillo America/Indiana/Indianapolis America/Indiana/Knox America/Indiana/Marengo America/Indiana/Petersburg America/Indiana/Tell\_City America/Indiana/Vevay America/Indiana/Vincennes America/Indiana/Winamac America/Inuvik America/Igaluit America/Jamaica America/Juneau America/Kentucky/Louisville America/Kentucky/Monticello America/Kralendijk America/La Paz America/Lima America/Los Angeles America/Lower Princes America/Maceio America/Managua America/Manaus America/Marigot America/Martinique America/Matamoros America/Mazatlan America/Menominee America/Merida America/Metlakatla America/Mexico City America/Miguelon America/Moncton America/Monterrev America/Montevideo America/Montserrat America/Nassau America/New York America/Nipigon America/Nome America/Noronha America/North Dakota/Beulah America/North Dakota/Center America/North Dakota/New Salem America/Ojinaga America/Panama America/Pangnirtung America/Paramaribo America/Phoenix America/Port of Spain America/Port-au-Prince

America/Porto Velho America/Puerto Rico America/Punta Arenas America/Rainy River America/Rankin Inlet America/Recife America/Regina America/Resolute America/Rio Branco America/Santarem America/Santiago America/Santo Domingo America/Sao\_Paulo America/Scoresbysund America/Sitka America/St\_Barthelemy America/St Johns America/St Kitts America/St Lucia America/St Thomas America/St\_Vincent America/Swift\_Current America/Tequcigalpa America/Thule America/Thunder\_Bay America/Tijuana America/Toronto America/Tortola America/Vancouver America/Whitehorse America/Winnipeg America/Yakutat America/Yellowknife Antarctica/Casev Antarctica/Davis Antarctica/DumontDUrville Antarctica/Macquarie Antarctica/Mawson Antarctica/McMurdo Antarctica/Palmer Antarctica/Rothera Antarctica/Syowa Antarctica/Troll Antarctica/Vostok Arctic/Longyearbyen Asia/Aden Asia/Almaty Asia/Amman Asia/Anadyr Asia/Aqtau Asia/Aqtobe Asia/Ashgabat Asia/Atyrau Asia/Baghdad Asia/Bahrain Asia/Baku Asia/Bangkok

Asia/Barnaul
Asia/Beirut Asia/Bishkek Asia/Brunei Asia/Chita Asia/Choibalsan Asia/Colombo Asia/Damascus Asia/Dhaka Asia/Dili Asia/Dubai Asia/Dushanbe Asia/Famagusta Asia/Gaza Asia/Hebron Asia/Ho Chi Minh Asia/Hong\_Kong Asia/Hovd Asia/Irkutsk Asia/Jakarta Asia/Jayapura Asia/Jerusalem Asia/Kabul Asia/Kamchatka Asia/Karachi Asia/Kathmandu Asia/Khandvga Asia/Kolkata Asia/Krasnovarsk Asia/Kuala Lumpur Asia/Kuching Asia/Kuwait Asia/Macau Asia/Magadan Asia/Makassar Asia/Manila Asia/Muscat Asia/Nicosia Asia/Novokuznetsk Asia/Novosibirsk Asia/Omsk Asia/Oral Asia/Phnom Penh Asia/Pontianak Asia/Pyongyang Asia/Qatar Asia/Qyzylorda Asia/Riyadh Asia/Sakhalin Asia/Samarkand Asia/Seoul Asia/Shanghai Asia/Singapore Asia/Srednekolymsk Asia/Taipei Asia/Tashkent Asia/Tbilisi Asia/Tehran Asia/Thimphu

Asia/Tokyo Asia/Tomsk Asia/Ulaanbaatar Asia/Urumgi Asia/Ust-Nera Asia/Vientiane Asia/Vladivostok Asia/Yakutsk Asia/Yangon Asia/Yekaterinburg Asia/Yerevan Atlantic/Azores Atlantic/Bermuda Atlantic/Canary Atlantic/Cape Verde Atlantic/Faroe Atlantic/Madeira Atlantic/Reykjavik Atlantic/South\_Georgia Atlantic/St Helena Atlantic/Stanley Australia/Adelaide Australia/Brisbane Australia/Broken Hill Australia/Currie Australia/Darwin Australia/Eucla Australia/Hobart Australia/Lindeman Australia/Lord Howe Australia/Melbourne Australia/Perth Australia/Sydney Europe/Amsterdam Europe/Andorra Europe/Astrakhan Europe/Athens Europe/Belgrade Europe/Berlin Europe/Bratislava Europe/Brussels Europe/Bucharest Europe/Budapest Europe/Busingen Europe/Chisinau Europe/Copenhagen Europe/Dublin Europe/Gibraltar Europe/Guernsey Europe/Helsinki Europe/Isle of Man Europe/Istanbul Europe/Jersey Europe/Kaliningrad Europe/Kiev Europe/Kirov Europe/Lisbon Europe/Ljubljana

Europe/London Europe/Luxembourg Europe/Madrid Europe/Malta Europe/Mariehamn Europe/Minsk Europe/Monaco Europe/Moscow Europe/Oslo Europe/Paris Europe/Podgorica Europe/Prague Europe/Riga Europe/Rome Europe/Samara Europe/San\_Marino Europe/Saraievo Europe/Saratov Europe/Simferopol Europe/Skopje Europe/Sofia Europe/Stockholm Europe/Tallinn Europe/Tirane Europe/Ulvanovsk Europe/Uzhaorod Europe/Vaduz Europe/Vatican Europe/Vienna Europe/Vilnius Europe/Volgograd Europe/Warsaw Europe/Zagreb Europe/Zaporozhye Europe/Zurich Indian/Antananarivo Indian/Chagos Indian/Christmas Indian/Cocos Indian/Comoro Indian/Kerguelen Indian/Mahe Indian/Maldives Indian/Mauritius Indian/Mayotte Indian/Reunion Pacific/Apia Pacific/Auckland Pacific/Bougainville Pacific/Chatham Pacific/Chuuk Pacific/Easter Pacific/Efate Pacific/Enderbury Pacific/Fakaofo Pacific/Fiji Pacific/Funafuti Pacific/Galapagos

Pacific/Gambier Pacific/Guadalcanal Pacific/Guam Pacific/Honolulu Pacific/Kiritimati Pacific/Kosrae Pacific/Kwajalein Pacific/Majuro Pacific/Marquesas Pacific/Midway Pacific/Nauru Pacific/Niue Pacific/Norfolk Pacific/Noumea Pacific/Pago\_Pago Pacific/Palau Pacific/Pitcairn Pacific/Pohnpei Pacific/Port\_Moresby Pacific/Rarotonga Pacific/Saipan Pacific/Tahiti Pacific/Tarawa Pacific/Tongatapu Pacific/Wake Pacific/Wallis

# **Appendix E: Regulatory Compliance Information**

The **DX-4400** SDI video product (as specified below) has been tested for regulatory compliance.

Equipment Type:Information Technology EquipmentProduct Name(s):DX-4400 – 2K Dual-channel 3G-SDI Text & Graphics Overlay Inserter<br/>DX-4400 – 4K Dual-link 3G-SDI Text and Graphics InserterModel No:DX-4400-xx-yy<br/>where xx and yy are any combination of the alphanumeric characters.

The applicable compliance statements and declarations are provided in the following sections.

### E.1 Industry Canada (IC)

The **DX-4400**, **SD/HD/2K/4K-SDI Text & Graphics Overlay Inserter product** (as listed above) has been tested and found to comply with ISED Canada ICES-003, Issue 6, Class A – Information Technology Equipment (including Digital Apparatus), the compliance as suggested by ISDE Canada is as follows:

CAN ICES-3 (A)/NMB-3(A)

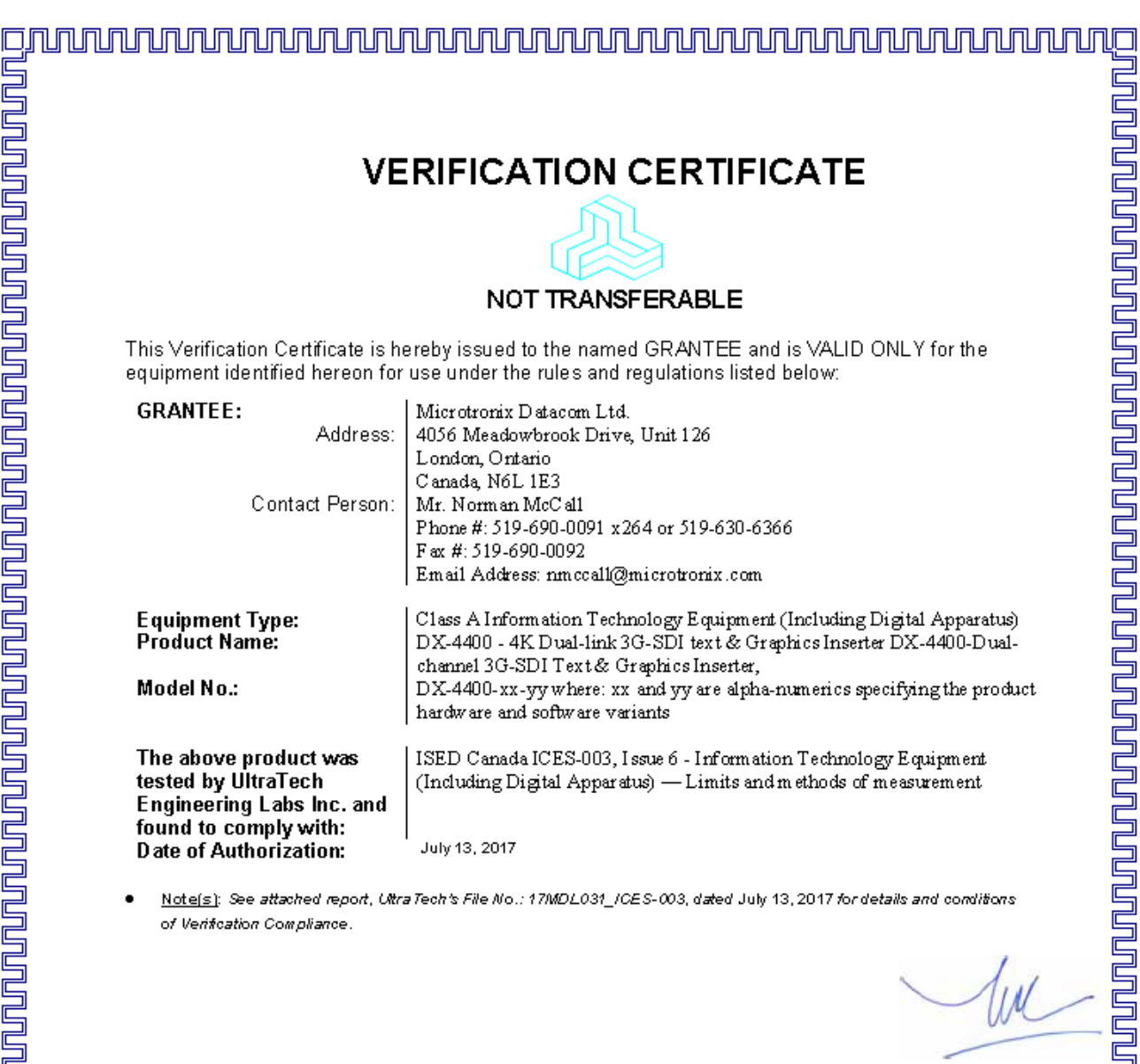

Approved by: Tri M. Luu BASc. V.P. – Engineering

UltraTech

3000 Bristol Circle, Oakville, Ontario, Canada, L&H 6G4 Tel.: (905)829-1570 Fax.: (905)829-8050 Website: <u>www.ultratech-labs.com</u>, Ernail: <u>vic@ultratech-labs.com</u>, Ernail: <u>tri@ultratech-labs.com</u>

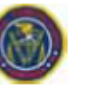

91038

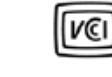

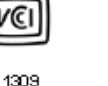

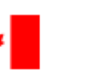

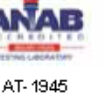

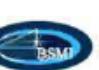

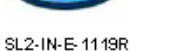

CA2049

S

46390-2049

### E.2 Federal Communications Commission (FCC) Declaration of Conformity

Responsible Party: Microtronix Datacom Ltd. 4056 Meadowbrook Drive, Unit 126, London, ON Canada TEL: +01-519-690-0091

The Responsible Party declares the DX-4400, SD/HD/2K/4K-SDI Text & Graphics Overlay Inserter product (as listed above) has been tested and found to comply FCC PART 15, SUBPART B, Class A – Unintentional Radiators.

Operation is subject to the following two conditions: (1) This device may not cause harmful interference, and (2) this device must accept any interference received, including interference that may cause undesired operation.

This equipment has been tested and found to comply with the limits for a class A digital device, pursuant to Part 15 of the FCC Rules. These limits are designed to provide reasonable protection against harmful interference when the equipment is operated in a commercial environment. This equipment generates, uses, and can radiate radio frequency energy and, if not installed and used in accordance with the instruction manual, may cause harmful interference to radio communications. However, there is no guarantee that interference will not occur in a particular installation. If this equipment does cause interference to radio or television reception, which can be determined by turning the equipment OFF and ON, the user is encouraged to try to correct the interference by one or more of the following measures:

- 1. Ensure that all mounting screws, attachment connector screws, and ground wires are tightly secured.
- 2. Reorient the receiving antenna.
- 3. Increase the separation between the equipment and the receiver.
- 4. Connect the equipment into an outlet on a circuit different from that to which the receiver is connected.
- 5. Call the dealer or an experienced radio/TV technician for help.

#### VERIFICATION CERTIFICATE NOT TRANSFERABLE This Verification Certificate is hereby issued to the named GRANTEE and is VALID ONLY for the equipment identified hereon for use under the rules and regulations listed below: GRANTEE: Microtronix Datacom Ltd. Address: 4056 Meadowbrook Drive, Unit 126 London, Ontario Canada, N6L1E3 Contact Person: Mr. Norman McC all Phone #: 519-690-0091 x264 or 519-630-6366 Fax #: 519-690-0092 Email Address: nmccall@microtronix.com Equipment Type: Unintentional Radiators for Use in Non-Residential Areas Product Name: DX-4400 - 4K Dual-link 3G-SDI Text & Graphics Inserter DX-4400 - Dual-channel 3G-SDI Text & Graphics Inserter Model No.: DX-4400-xx-yy where: xx and yy are alpha-numerics specifying the product hardware and software variants The above product was FCC Part 15, Subpart B - Class A Unintentional Radiators for Use in tested by UltraTech Commercial and Industrial Areas. Engineering Labs Inc. and found to comply with: Date of Authorization: July 13, 2017 Note(s): See attached report, Ultra Tech's File No.:17MDL031\_FCC15A, dated July 13, 2017 for details and conditions of Verification Compliance. Approved by: Tri M. Luu BASc. V.P. - Engineering UltraTech 3000 Bristol Circle, Oakville, Ontario, Canada, L6H 6G4 Tel.: (905) 829-1570 Fax.: (905) 829-8050 Website: <u>www.ultratech-labs.com</u>, Érrail: <u>vic@ultratech-labs.com</u>, Ernail: <u>tri@ultratech-labs.com</u> C VCI 91038 1309 46390-2049 AT-1945 SL2-IN-E-1119R CA2049

### E.3 CE Declaration of Conformity

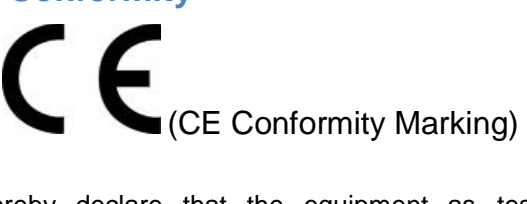

I, the undersigned, hereby declare that the equipment as tested is representative within manufacturing tolerance to units and found to comply with the following standard(s).

STANDARD(S) TO WHICH CONFORMITY IS DECLARED:

The DX-4400, SD/HD/2K/4K-SDI Text & Graphics Overlay Inserter product (as listed above) has been tested in accordance with:

- CISPR 24: 2010+A1:2015 / EN 55024:2010+A1:2015 Electromagnetic Compatibility Requirements – Information Technology Equipment – Immunity Characteristics – Limits and Methods of Measurements.
- CISPR 32: 2012 / EN55032:2012/AC:2013, Class A Multimedia Equipment.

TEST LABORATORIES: UltraTech Engineering Labs Inc. 3000 Bristol Circle, Oakville, ON, Canada, L6H-6G4

This declaration of conformity is issued under the sole responsibility of the manufacturer. The object of the declaration described above is in conformity with the relevant Union harmonization legislation.

DATE OF ISSUE OF DECLARATION: July 13, 2017

| Manufacturer |                                  |  |
|--------------|----------------------------------|--|
| Company Name | Microtronix Datacom Ltd          |  |
| Signature:   | Norman McCall                    |  |
| Full Name:   | Norman McCall                    |  |
| Title:       | President                        |  |
| Address      | 4056 Meadowbrook Drive, Unit 126 |  |
|              | London, ON, Canada, N6L-1E3      |  |
| Phone No.:   | (+1) 519-690-0091                |  |
| Email:       | nmccall@microtronix.com          |  |

WARNING: This is a Class A product. In a domestic environment this product may cause radio interference in which case the user may be required to take adequate measures.

| VE                                                                                                    |                                                                                                    | I CERTIFI                                                           | CATE                                                                 |               |
|----------------------------------------------------------------------------------------------------|----------------------------------------------------------------------------------------------------|---------------------------------------------------------------------|----------------------------------------------------------------------|---------------|
|                                                                                                    |                                                                                                    |                                                                     |                                                                      |               |
| NOT TRANSFERABLE                                                                                                    |                                                                                                    |                                                                     |                                                                      |               |
| This Verification Certificate is hereby issued to the named GRANTEE and is VALID ONLY for the<br>equipment identified hereon for use under the rules and regulations listed below:                                         |                                                                                                    |                                                                     |                                                                      |               |
| GRANTEE: Address:<br>Contact Person:                                                                                                    | Microtronix Datacom L<br>4056 Meadowbrook Dr<br>London, Ontario<br>Canada, N6L 1E3<br>Mr. Norman McCall<br>Phone #: 519, 690, 0001 | .td.<br>ive, Unit 126<br>*264 or 519 630 63                         | 166                                                                  |               |
|                                                                                                    | Fax #: 519-690-0092<br>Email Address: nmccal                                                                                       | 1@microtronix.com                                                   |                                                                      |               |
| Equipment Type:<br>Product Name:                                                                                                    | Information Technolog<br>DX-4400 - 4K Dual-lin<br>channel 3G-SDI Text &                                                            | y Equipment<br>k 3G-SDI text & Gr<br>Granbics Inserter              | aphics Inserter DX-440                                               | 10-Duai-      |
| Model No.:                                                                                                    | DX-4400-xx-yy where:<br>the product hardware as                                                                                    | xx and yy are alpha<br>nd software variants                         | -numerics specifying                                                 |               |
| The above product was<br>tested by UltraTech<br>Engineering Labs Inc. and<br>found to comply with:                                                                                                    | CISPR 24: 2010+A1:20<br>Compatibility Requirer<br>Immunity Characteristi                                                           | 015 /EN 55024:2010<br>nents - Information 7<br>cs - Limits and Meth | 0+A1: 2015 - Electrom<br>Fechnology Equipment<br>ods of Measurements | agnetic<br>:- |
| Note(s): See attached report, Utra Tech's File No.: 17MDL031_EN 24, dated July 13, 2017 for details and conditions of<br>Verification Compliance.                                                                          |                                                                                                    |                                                                     |                                                                      |               |
|                                                                                                    |                                                                                                    |                                                                     | U                                                                    |               |
| Approved by: Tri M. Luu BASc.<br>V.P. – Engineering                                                                                                    |                                                                                                    |                                                                     |                                                                      |               |
|                                                                                                    | Ultra                                                                                                    | Tech                                                                |                                                                      |               |
| 3000 Bristol Circle, Oakville, Ontario, Canada, L6H6G4<br>Tel.: (905)829-1570 Fax.: (905)829-8050<br>Website: <u>www.ultratech-labs.com</u> , Ernail: <u>vic@ultratech-labs.com</u> , Ernail: <u>ti@ultratech-labs.com</u> |                                                                                                    |                                                                     |                                                                      |               |
|                                                                                                    | +                                                                                                    | ANAB                                                                | (BSD)                                                                | S             |
| 91038 1309                                                                                                    | 46390-2049                                                                                                    | AT- 1945                                                            | SL2-IN-E-1119R                                                       | CA2049        |
|                                                                                                    |                                                                                                    |                                                                     |                                                                      |               |

| VERIFICATION CERTIFICATE                                                                                                    |                                                                                                    |                                                                                                    |                                                                                                    |                                                                                                    |  |  |
|----------------------------------------------------------------------------------------------------|----------------------------------------------------------------------------------------------------|----------------------------------------------------------------------------------------------------|----------------------------------------------------------------------------------------------------|----------------------------------------------------------------------------------------------------|--|--|
|                                                                                                    |                                                                                                    |                                                                                                    |                                                                                                    |                                                                                                    |  |  |
|                                                                                                    |                                                                                                    | L,                                                                                                    |                                                                                                    |                                                                                                    |  |  |
|                                                                                                    |                                                                                                    |                                                                                                    |                                                                                                    |                                                                                                    |  |  |
| NOT TRANSFERABLE                                                                                                    |                                                                                                    |                                                                                                    |                                                                                                    |                                                                                                    |  |  |
| This Verification Certificate is hereby issued to the named GRANTEE and is VALID ONLY for the equipment<br>identified hereon for use under the rules and regulations listed below: |                                                                                                    |                                                                                                    |                                                                                                    |                                                                                                    |  |  |
|                                                                                                    | Microtronix Datacom Ltd                                                                                                    | 1.                                                                                                    |                                                                                                    |                                                                                                    |  |  |
| Address:                                                                                                    | 4056 Meadowbrook Driv<br>London Onterio                                                                                                    | e, Unit 126                                                                                                    |                                                                                                    |                                                                                                    |  |  |
|                                                                                                    | Canada, N6L 1E3                                                                                                    |                                                                                                    |                                                                                                    |                                                                                                    |  |  |
| ontact Person:                                                                                                    | Mr. Norman McCall                                                                                                    |                                                                                                    |                                                                                                    |                                                                                                    |  |  |
|                                                                                                    | Phone #: 519-690-0091 x:                                                                                                    | 264 or 519-630-6366                                                                                                    |                                                                                                    |                                                                                                    |  |  |
|                                                                                                    | Fax #: 519-690-0092<br>Email Address: nmccall@                                                                                                    | Omicrotronix com                                                                                                    |                                                                                                    |                                                                                                    |  |  |
|                                                                                                    |                                                                                                    |                                                                                                    |                                                                                                    |                                                                                                    |  |  |
| )e:                                                                                                    | Multimedia Equipment                                                                                                    |                                                                                                    |                                                                                                    |                                                                                                    |  |  |
| i.                                                                                                    | DX-4400 - 4K Dual-link :<br>DX-4400 Devi -terrest 2                                                                                                    | 3G-SDI text & Graph                                                                                                    | ics Inserter                                                                                                    |                                                                                                    |  |  |
|                                                                                                    | DX-4400-Dual-champel 3<br>DX-4400-xx-vv where: x                                                                                                    | s and yy are alpha-mi                                                                                                    | nes inserter<br>merics specifving                                                                                                    |                                                                                                    |  |  |
|                                                                                                    | the product hardware and                                                                                                    | software variants                                                                                                    |                                                                                                    |                                                                                                    |  |  |
| du at un-                                                                                                    |                                                                                                    |                                                                                                    |                                                                                                    |                                                                                                    |  |  |
| auctwas<br>Tech                                                                                                    | CISPR 32:2012 / EN5/                                                                                                    | 5032·2012/AC·2013                                                                                                    | . Class A. Multimedi                                                                                                    | a                                                                                                    |  |  |
| abs Inc. and<br>ly with:                                                                                                    | Equipment.                                                                                                    | JUJZ.2012/AC.2013                                                                                                    | , Class A- Multimean                                                                                                    | a                                                                                                    |  |  |
| ization:                                                                                                    | July 13, 2017                                                                                                    |                                                                                                    |                                                                                                    |                                                                                                    |  |  |
| ched report, UltraTe                                                                                                    | sh's File No.: 17MDL031_CISF                                                                                                    | PR 32A, dated July 13, 20                                                                                                    | 17 for details and conditions                                                                                                    | s of                                                                                                    |  |  |
| liance.                                                                                                    |                                                                                                    |                                                                                                    |                                                                                                    |                                                                                                    |  |  |
|                                                                                                    |                                                                                                    |                                                                                                    |                                                                                                    | 1                                                                                                    |  |  |
|                                                                                                    |                                                                                                    |                                                                                                    |                                                                                                    | AIN -                                                                                                    |  |  |
|                                                                                                    |                                                                                                    |                                                                                                    |                                                                                                    | we                                                                                                    |  |  |
|                                                                                                    |                                                                                                    |                                                                                                    |                                                                                                    |                                                                                                    |  |  |
|                                                                                                    |                                                                                                    |                                                                                                    | <i>Appr</i> ove                                                                                                    | d by: Tri M. Luu BASo                                                                                                    |  |  |
|                                                                                                    | Liltra                                                                                                    | Tech                                                                                                    |                                                                                                    |                                                                                                    |  |  |
| Unareon                                                                                                    |                                                                                                    |                                                                                                    |                                                                                                    |                                                                                                    |  |  |
| 3000 Bristol Circle, Oakville, Ontario, Canada, L6H 6G4                                                                                                    |                                                                                                    |                                                                                                    |                                                                                                    |                                                                                                    |  |  |
| Tel.: (905)829-1570 Fax.: (905)829-8050<br>Website: <u>www.ultratech-labs.com</u> , Email: <u>wic@ultratech-labs.com</u> , Email: <u>tri@ultratech-labs.com</u>                    |                                                                                                    |                                                                                                    |                                                                                                    |                                                                                                    |  |  |
|                                                                                                    |                                                                                                    |                                                                                                    |                                                                                                    |                                                                                                    |  |  |
|                                                                                                    |                                                                                                    | 4                                                                                                    |                                                                                                    |                                                                                                    |  |  |
| lu cul                                                                                                    |                                                                                                    | ANAB                                                                                                    | BSM                                                                                                    | 2.G                                                                                                    |  |  |
|                                                                                                    |                                                                                                    | TREING LARGENTERY                                                                                                    |                                                                                                    |                                                                                                    |  |  |
|                                                                                                    |                                                                                                    |                                                                                                    |                                                                                                    |                                                                                                    |  |  |
| 1309                                                                                                    | 46390-2049                                                                                                    | AT- 1945                                                                                                    | SL2-IN-E-1119R                                                                                                    | CA2049                                                                                                    |  |  |
| 1309                                                                                                    | 46390-2049                                                                                                    | AT- 1945                                                                                                    | SL2-IN- E-1119R                                                                                                    | CA2049                                                                                                    |  |  |
| 1309                                                                                                    | 46380-2049                                                                                                    | AT- 1945                                                                                                    | SL2-IN- E-1119R                                                                                                    | CA2049                                                                                                    |  |  |
| 1309                                                                                                    | 46330-2049                                                                                                    | AT- 1945                                                                                                    | SL2-IN-E-1119R                                                                                                    | CA2049                                                                                                    |  |  |
|                                                                                                    | Certificate is her<br>for use under th<br>Address:<br>ontact Person:<br>•e:<br>duct was<br>Tech<br>shs Inc. and<br>ly with:<br>ization:<br>•hed report, UltraTect<br>Wabsite: ww | NOT TRAN         Certificate is hereby issued to the name<br>for use under the rules and regulations         Address:       Microtronix Datacom Lto<br>4056 Meadowbrook Driv<br>London, Ontario<br>Canada, N6L 1E3         ontact Person:       Mr. Norman McCall<br>Phone #: 519-690-0092<br>Email Address: runccall(d)         ve:       Multimedia Equipment<br>DX-4400 - 4K Dual-link<br>DX-4400 - 4K Dual-link<br>DX-4400-ware and         bas Inc. and<br>by with:<br>ization:       CISPR 32:2012 / ENS<br>Equipment.         whed report, UltraTeoth's File No.: 17MDL031_CISP<br>Varies.         Ultra         Under report, UltraTeoth's File No.: 17MDL031_CISP         Wares.         Ultra | Contraction         Contraction         Marking         Contraction         Marking         Contraction         Marking         Contraction         Marking         Contraction         Marking         Contraction         Marking         Contraction         Marking         Contraction         Marking         Contraction         Marking         Contraction         Marking         Contraction         Marking         Contraction         Marking         Contraction | <image/> Contractions of the provide the provide of the provide the provide the provid |  |  |

5 Damana damana damana damana damana damana damana damana damana damana damana damana damana damana damana damana

### E.4 RoHS/REACH Compliance Statement

This confirms that the product(s) listed below have been evaluated against Regulation (EC) 1907/2006 of the European Parliament, "**Registration, Evaluation, and Authorization of Chemicals (REACH),** as interpreted by EU Court of Justice decision C-106/14 of 10 September 2015.

#### Table 37: Microtronix RoHS/REACH Compliant DX-4400 SDI Video Products

| Product Family                                             | Product Part Number(s)                                                         |  |  |  |  |
|------------------------------------------------------------|--------------------------------------------------------------------------------|--|--|--|--|
| DX-4400 Product Family:                                    |                                                                                |  |  |  |  |
| DX-4400 – SD/HD/2K/4K SDI Text & Graphics Inserter         | <b>DX-4400-xx-xx</b> , where xx are any combination of alphanumeric characters |  |  |  |  |
| DX-4400 OEM Board Assemblies:                              |                                                                                |  |  |  |  |
| SD/HD/2K/4K SDI Text & Graphics Inserter board<br>assembly | <b>6297-xx-xx</b> , where xx are any combination of alphanumeric characters    |  |  |  |  |

The articles listed above have been evaluated for the presence of the 191 REACH SVHCs as updated BY ECHA on June 27, 2018. Per article 33 of EU Regulation 1907/2006, the article(s) and sub-articles\* contained within the article(s) <u>MAY CONTAIN</u> the following SVHCs in amounts <u>no more than 1000ppm</u>, as provided in the table below

### Table 38: List of SCHC Compounds

| SVHC Name                             | Worst Case Concentration (ppm) of SVHC |
|---------------------------------------|----------------------------------------|
| Cadmium and its compounds             | <100 ppm (0.01 weight %)               |
| Mercury and its compounds             | <1000 ppm (0.1 weight %)               |
| Hexavalent chromium and its compounds | <1000 ppm (0.1 weight %)               |
| Lead and its compounds *              | <1000 ppm (0.1 weight %)               |

\*Except when allowed by the Directive. For example, 3500 ppm in steel, 4000 ppm in aluminum alloys and 40000 ppm in copper alloys.

Authorized Signature:

Norman McCall

Name:

Norman McCall

Title:

President / CTO

Date Last Updated:

September 21, 2018

# Index

#### 4K

DCI, 10 UHD, 10 acknowledgement codes, 19, 20, 22 Alpha blending, 10, 12 Graphic Fields, 35 Image Fields, 37 QML Fields, 39 Text Fields, 31 Video Alpha Command syntax, 49 Video path commands, 48 ancillary data, 12, 16, 46, 51, 52, 53 controlling frame delay, 51 in 4K TI, 25 in Dual TI, 24 in Low Latency 4K TI, 25 in Low Latency Dual TI, 24 in PiP TI mode of operation, 25, 26 in ZDual TI mode of operation, 24 Web UI control, 73 ARM Graphics overlay, 53 overview, 17, 27 VAD, 57 VAE, 57 VAE command, 53 chassis, 13, 14, 15, 100 chroma key applications, 48, 70 color HTML parameter systax, 49 RGB parameter syntax, 49 Text background color, 29 Text example, 29 Color assignment for Graphic shapes, 29 Text and Graphic Fields, 28 Command Port acknowledgement codes, 22 **Command Port Assignment** switch RS-232 - USB Assignment, 19 Commands ALx – Set Alpha Bland Input x, 49 ANDn – Disable Ancillary Data Path n, 53 ANEn – Enable Ancillary Data Path n, 53 BCx - Set Size, 48 D – Identifies Default command string, 55 FDx – Set Frame Delay Input x, 52

G – Graphic Field, 35 I – Image Field, 37 O - Video Output format, 47 PCx – Set PiP Input x Coordinates, 42 PHx – Pre-set PiP Input x Horizontal gap, 42 PPx – Pre-set PiP Input x Location, 42 PRx – Reset PiP Input x values, 42 PSx – Preset PiP Input x Size, 42 PVx – Pre-set PiP Input x Vertical gap, 42 Q - QML Field, 39 RD – Report DDR memory test status, 59 REG – Report defined Saveset Graphic objects, 59 REI – Report defined Saveset Image files, 59 REM – Report Mode of Operation, 59 REQ – Report defined Saveset QML fierlds, 59 RES – Report defined Saveset, 59 RET – Report defined Saveset Text strings, 60 REU - Report the Saveset User Defined Commands, 60 RLIn – Report Input n LED Status, 53 RLOn – Report Output n LED Status, 53 RMn – Report Input n video mode, 53 RNn - Report video Input n not recognized, 53 RV – Report firmware revision, 59 RVB - Report FPGA board information, 59 RVF - Report FPGA IP Core firmware revision, 59 SC – Saveset Create, 54 SD – Saveset Delete, 54 SM - Set Mode, 26 SR – Saveset Replicate, 54 T – Text Field, 30 TR – Read RTC, 54 TS – Update RTC, 54 TZ – Change timezone, 54 UDD1 – Define DIP SW 1 cmd string, 58 UDD2 - Define DIP SW 2 cmd string, 58 UDD3 – Define DIP SW 3 cmd string, 58 UDD4 – Define DIP SW 4 cmd string, 58 UDDG – User Defined Group assignments, 58 UDRE – Delete User Defined Switch Saveset assignments, 55 UDTL – Define Toggle Left CMD string, 56 UDTR – Define Toggle Right CMD string, 56

VADn – Disable ARM Graphics Overlay Path n, 53 VAEn – Enable ARM Graphics Overlay Path n, 53 VASn - Sotp ARM Graphics Overlay Path n, 53 VSDn – Disable SDI Video Path n, 53 VSDn – Enable SDI Video Path n, 53 VSDn – Stop SDI Path n, 53 ZCx - Zoom Center Input x, 45 ZRx – Zoom Reset Input x, 45 ZWx – Window Zoom Input x, 45 connector, 100, 103 12VDC circular power, 15, 100 DB9 Serial, 19 DB9F RS-232 Serial, 99 USB mini-B, 13, 99 Control Port command syntax, 22 Date QML example, 39 Read RTC, 53 Web UI Page, 86 default font, 30, 31, 55 default Saveset font, 30 Digital zoom, 10, 12 **DIP Switches**, 57 enclosure dimensions, 14 Ethernet default static IP address, 21 location of environment system file, 21 Ethernet port, 13, 60, 100 Overview, 13 file IP Core License, 64 QML image, 39 files storage of Command files, 84 storage of Ethernet environment, 21 storage of font files, 61 storage of Image files, 61, 84 storage of IP Core Firmware, 63 storage of QML Script files, 38, 85 Firmware Warranty statement, 97 font pixel height, 30 frame delay, 12 adjusting, 52 Command syntax, 52

compensation, 51 Example, 52 user configurable, 10 Graphic Field alpha, 36 alpha assignment, 36 available shapes, 27 color assignment, 28, 33, 35 default attributes, 28 delete. 35 Example, 28 graphic rotation, 35 ID assignment, 17 Overlay Command syntax, 34 overlay video path, 36 overview, 18 placed close to the edge of display, 28 shapes, 33 types, 33 visibility, 36 Warning - re overlapping, 28 Z coordinate, 35 Z Layer, 18 Graphics objects Report / list, 59 Hardware Warranty statement, 97 Image Field Alpha assignment, 37 background color, 36, 37 Command syntax, 36, 37 Example of Overlay Display, 38 ID assignment, 17 image overlay video path, 37 image rotation, 37 Scale Command, 37 supported image file formats, 36 transparency, 36 visibility, 37 Warning - re overlapping, 28 Z coordinate, 37 Image files Report, 59 Image Overlay Command Syntax, 37 IP address default static, 21 DHCP assigned, 21 MAC address, 22 secondary static, 21

IP Core Firmware, 63 Maintenance, 87 IP Core License, 64 4K, 25, 64 installation, 64, 87 LEDs status indicators, 18 login, 40, 60, 99 Linux root, 40 MAC Address, 22 microSD, 40, 60, 96 Part Number, 11 required for power on, 16 storage of user configuration data, 17 Warning when installing, 12 Mode of Operation 4K TI, 25 available modes, 16 Dual TI, 24 L4K TI, 25 LDual TI, 24 PiP TI, 25, 26 Set Mode commands, 26 Web UI configuration, 67 Z4K TI, 25 ZDual TI, 24 Modes of Operation overview, 24 Network Control, 19, 20 **Network Time Protocol (NTP)** accessing a NTP server, 62 News Feed RSS, 41 scrolling, 40 Operating environment, 15 **Overlay Field** positioning, 28 **Overlay Fields** transparency, 27 Types, 27 Pinging DX-4400, 22 PiP Command, 41, 43, 56 Command syntax, 42, 56 Example of Use, 43 **PiP window** Alpha level, 43 pre-defined locations, 41 pre-defined sizes, 41 power adapter, 11, 14, 15, 100

**Power Connector** 2-pin DC connector, 15 **Power Requirements** DC current, 14 PsF, 12, 16, 25, 26 QML editing QML Script files, 85 Example of use, 39 Field Command, 39 List of example files, 40 management via Web UI, 85 **Overlay Command Syntax**, 39 overview description, 60 QML Script files, 27, 40 Qt Meta Language, overview, 38 uploading QML Script files, 60, 85 QML Field Commands, 38 Example of use, 40 image overlay video path, 39 image rotation, 39 Warning - re overlapping, 28 Z coordinate, 39 RS-232 Control, 13, 19, 22, 103 **RS-232** Control Port Overview, 13 Saveset affect of SM Command, 27 Configuration Database, 27 creating and deleating a Saveset database, 54 database management, 67 default database values, 54 default font, 30 default video path & font assignments, 54 in-memory database, 17 management, 27 Management of Saveset database, 54 use of Saveset Command, 54 use of Saveset database, 68 Video Alpha Blend settings, 48 Video background color, 48 scrolling Example, 39, 60 Text scrolling, 12 Serial COM default baud rate settings, 19 Serial Control Default assignment, 13 Switch between RS-232 and USB, 19

switch RS-232 - USB assignment, 19 Serial Control Port Default assignment, 27 Set Mode Command, 19, 24 Command syntax, 26 Example of use, 27 split screen Example, 46 in PiP TI, 16 Side By Side example, 43 SSH connection, 13 SVG Specification, 28 TCP/IP connection, 13, 19, 20, 60, 103, 106 Technical Support, 3, 97 Telnet client connection, 13 Temperature Operating range, 15 terminal emulator, 19, 20, 60, 63 Text scrolling, 39 Text Field alpha assignment, 31 Background color, 31 color assignment, 28 delete, 30 Foreground color, 31 ID assignment, 17 size, 29 text overlay video path, 31 text rotation, 31 visibility, 31 Warning - re overlapping, 28 Z coordinate, 30 Text Font and Symbol attributes, 29 Text Overlay Command Syntax, 30 Text strings Report / list, 59, 60 Time Command Syntax, 54, 61 commands, 53 NTP Command, 62 QML example, 39 Real Time Clock, 53, 61 System Time, 53 Time Zone, 61, 110 Web UI Page, 86 Toggle Switch, 56, 57 transparency

Field Foreground transparency, 29 Graphic Field, 28, 35 Image Field, 37 mixing of Field, 18 Overlay field transparency, 27 QML Fields, 39 SDI video transparency, 48 Text Fields, 31 USB 2.0 Serial Port Adapter Kit, 19 USB OTG use, 12, 99 USB Serial Control, 19, 99 **USB Serial Control Port** Overview, 13 **User Defined Commands** Definition, 55 DIP Switch UDC syntax, 27, 58, 80 **DIP Switches**, 57 Example of use, 56 Report current Saveset, 60 Toggle Switch, 57 Toggle Switch UDE Syntax, 27, 56, 81, 82 VBI content. See ancillary data Video Alpha blend settings, 48 default background color, 48 default video mode, 17 power up - auto detection, 17 supported formats, 10 transparent, 48 video (pixel) clock lock, 17 Video delay frame delay, 51 Video path Alpha blending, 49 warranty, 97 Web UI Authentication page, 86 Command Files page, 82 Command Line page, 90 connecting to the Web UI, 65 Date and Time page, 86 Edit System Files, 88 Graphic OverlayField page, 75 Help button, 66 Image Overlay Field page, 76 managing the Saveset files, 68 QML Files page, 85

QML Script File page, 76 Text Field page, 78 Web UI connection, 13 Web UI menu File Manager menu, 82 General Environment menu, 66 Overlay Fields menu, 75 overview, 66 System Configuration menu, 86 System Status menu, 90 User Defined Commands menu, 79 Video Setup menu, 70 WinSCP program, 40, 61, 63, 64, 84 YCbCr, 10 Z layer, 28 Z Layer, 17 zoom limitations, 44 Zoom Command Syntax, 45 Zoom Commands, 44 Zoom Mode of Operation, 16